# **Zigbee Test Manager**

# **User Guide**

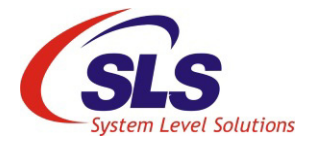

System Level Solutions, Inc. (USA) 511 N. Washington Avenue, Marshall Texas 75670 (408) 852 - 0067

Document Version: 1.1 Document Date: November 2020

https://www.slscorp.com

Copyright©2020, System Level Solutions, Inc. (SLS) All rights reserved. SLS, an Embedded systems company, the stylized SLS logo, specific device designations, and all other words and logos that are identified as trademarks and/or service marks are, unless noted otherwise, the trademarks and service marks of SLS in India and other countries. All other products or service names are the property of their respective holders. SLS products are protected under numerous U.S. and foreign patents and pending applications, mask working rights, and copyrights. SLS reserves the right to make changes to any products and services at any time without notice. SLS assumes no responsibility or liability arising out of the application or use of any information, products, or service described herein except as expressly agreed to in writing by SLS. SLS customers are advised to obtain the latest version of specifications before relying on any published information and before orders for products or services.

ug\_szbtm\_1.1

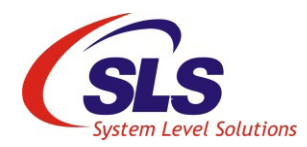

# About this Guide

# Introduction

This guide helps users to know about the basics of Zigbee Test Manager software tool.

Table below shows the revision history of this user guide.

| Version | Date          | Description                                                                                         |
|---------|---------------|----------------------------------------------------------------------------------------------------|
| 1.1     | November 2020 | Added Custom Script Operation and separate<br>PICS Operation form Automation Operation in<br>Chp. 2 |
| 1.0     | August 2019   | Initial Release                                                                                     |

| How to find<br>Information                                                                                                    | <ul> <li>The Adobe Acrobat Find fea<br/>a PDF file. Use Ctrl + F to op<br/>+ N to open to the Go To Pa</li> </ul> | <ul> <li>The Adobe Acrobat Find feature allows you to search the contents of<br/>a PDF file. Use Ctrl + F to open the Find dialog box. Use Shift + Ctrl<br/>+ N to open to the Go To Page dialog box.</li> </ul> |  |  |  |
|----------------------------------------------------------------------------------------------------|----------------------------------------------------------------------------------------------------|----------------------------------------------------------------------------------------------------|--|--|--|
|                                                                                                    | Bookmarks serve as an add                                                                                         | tional table of contents.                                                                                                    |  |  |  |
|                                                                                                    | • Thumbnail icons, which proprovide a link to the pages.                                                          | wide miniature preview of each page,                                                                                                    |  |  |  |
|                                                                                                    | • Numerous links shown in N related information.                                                                  | avy Blue color allow you to jump to                                                                                                    |  |  |  |
| How to ContactFor the most up-to-date information about SLS<br>website at https://www.slscorp.com. For add<br>products, consult the source shown below. |                                                                                                    | It SLS products, go to the SLS worldwide<br>or additional information about SLS<br>v.                                                                                                    |  |  |  |
|                                                                                                    | Information Type                                                                                                  | E-mail                                                                                                    |  |  |  |
|                                                                                                    | Product literature services, SLS                                                                                  | support@slscorp.com                                                                                                    |  |  |  |

literature services, Non-technical customer services, Technical support

# Typographic Conventions

The user guide uses the typographic conventions as shown below:

| Visual Cue                                | Meaning                                                                                                    |
|-------------------------------------------|----------------------------------------------------------------------------------------------------|
| Bold Type with Initial Capital<br>Letters | All headings and sub headings titles in a document are displayed in bold type with initial capital letters; Example: <b>Manual Test Mode.</b>                                   |
| Bold Type with Italic Letters             | All definitions, figure and table headings are displayed in italics.<br>Examples: <b>Figure 2-1. Zigbee Test Manager Architecture</b>                                           |
| 1., 2.                                    | Numbered steps are used in a list of items, when the sequence of items is important. such as steps listed in procedure.                                                         |
| •                                         | Bullets are used in a list of items when the sequence of items is not important.                                                                                                |
|                                           | The hand points to special information that requires special attention                                                                                                    |
| CAUTION                                   | The caution indicates required information that needs special consideration and understanding and should be read prior to starting or continuing with the procedure or process. |
| WARNING                                   | The warning indicates information that should be read prior to starting or continuing the procedure or processes.                                                               |
|                                           | The feet direct you to more information on a particular topic.                                                                                                    |

# Contents

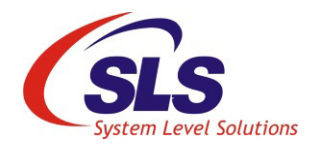

| Ab | out this Guide                                                  | . iii |
|----|-----------------------------------------------------------------|-------|
|    | Introduction                                                    | iii   |
|    | How to find Information                                         | iii   |
|    | How to Contact SLS                                              | iii   |
|    | Typographic Conventions                                         | iv    |
| 1. | Introduction                                                    | 1     |
|    | Benefits                                                        | 1     |
|    | Architecture                                                    | 2     |
|    | Manual Operation                                                | 2     |
|    | Automatic Operation                                             | 2     |
|    | Project Management                                              | 3     |
|    | Cluster Management                                              | 3     |
|    | Protocol Implementation Conformation Statement (PICS) Operation | 3     |
|    | Custom Script Operation                                         | 4     |
|    | Execution and Report                                            | 4     |
|    | ZTM Test Engine                                                 | 4     |
|    | Test Harness                                                    | 4     |
|    | Device Under Test (DUT)                                         | 4     |
| 2. | Getting Started                                                 | 5     |
|    | System Requirements                                             |       |
|    | Software Installation                                           | 5     |
|    | Invoking ZTM                                                    | 8     |
|    | Home Page                                                       | 8     |
|    | Menu Bar Options                                                | 9     |
|    | Automatic Operation                                             | 10    |
|    | Project Management                                              | 10    |
|    | Add New Project                                                 | 12    |
|    | Project Filter                                                  | 15    |
|    | Import Project                                                  | 15    |
|    | View List                                                       | 16    |
|    | View Large Thumbnail                                            | .17   |
|    | Test Using Cluster Selection                                    | 18    |
|    | Cluster                                                         | .18   |

| Test Case               |    |
|-------------------------|----|
| Execute                 |    |
| Edit                    |    |
| Delete                  | 23 |
| Export                  | 24 |
| Manual Operation        | 25 |
| PICS Operation          |    |
| PICS                    |    |
| Test Case               |    |
| Execute                 |    |
| Custom Script Operation |    |
| Script Editor           |    |
| Export Test Case        | 63 |
| Settings                | 67 |
| Sniffer Configuration   |    |
| View Key/s              | 69 |
| Test Harness Connection |    |
| Information             |    |
| User Profile            | 71 |
| Status Bar              | 71 |

# 1. Introduction

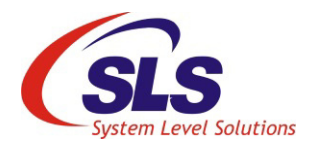

|          | In this IoT era, Zigbee has become a widely used technology for many applications, for example, Home Automation, Smart Energy, Smart Medical devices, etc. due to small, low-power digital radios and low cost. This is turn helps the manufacturers to develop the new products using the profiles defined by Zigbee Alliance. To get the products certified by Zigbee, they have to undergo through the Zigbee certification process. This increase the transition of getting the product into the market. In order to reduce the transition, SLS have come with the solution which helps the manufacturer to validate their products for Zigbee compliance. |
|----------|----------------------------------------------------------------------------------------------------|
|          | The solution is called as Zigbee Test Manger (ZTM) which helps in verifying the product as per the Zigbee Profile Specification standards defined by Zigbee Alliance. It has a simple, yet powerful GUI and provides automatic and manual mode of testing with comprehensive test report of the product. This tool is a complete reference implementation of each of the device types, clusters, and security functions, enabling easy customization by manufacturers to allow rapid development and certification of their products. This tool supports Zigbee profiles such as,                                                                              |
|          | • Smart Energy 1.2b                                                                                                    |
|          | • Smart Energy 1.4                                                                                                    |
|          | • Home Automation 1.2                                                                                                    |
|          | • Zigbee 3.0                                                                                                    |
|          | ZTM helps the manufacturer to get their product faster time to market.                                                                                                    |
| Renefits | Following is the list of the benefits of using Zigbee Test Manager.                                                                                                    |
| Benefici | Enables in-house pre-testing by the manufacturer                                                                                                    |
|          | Reduces overall cost and speeds up time to market                                                                                                    |
|          | Provides detail of test and data performance                                                                                                    |
|          | Supports manual and auto operations for testing                                                                                                    |
|          | • Emulates Zigbee devices such as light, temperature sensor, dimmer switch, etc.                                                                                                    |
|          | • Act as a Zigbee logical device such as end device, coordinator or router                                                                                                    |
|          | • Select the clusters automatically and highlights mandatory test case based on device type                                                                                                    |

• Shows test statistics in real time

1

# Architecture

Figure 1-1. shows the high level architecture of the ZTM tool.

Figure 1-1. High Level Architecture of ZTM Tool

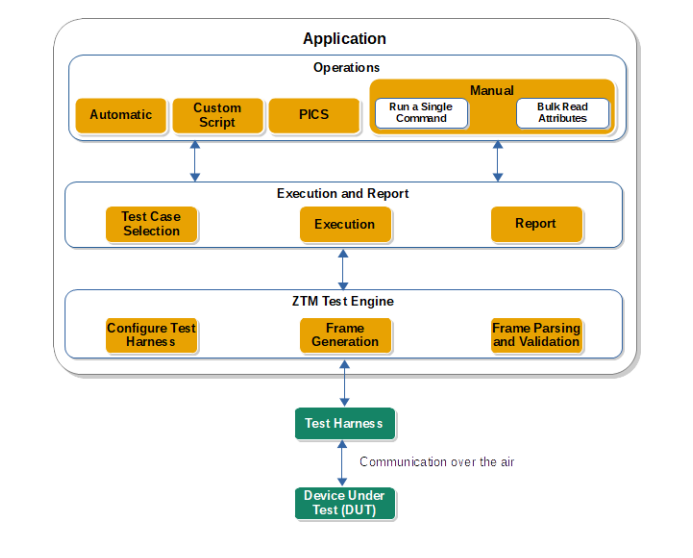

The application is divided in four major operations, Manual, Automatic, PICS and Custom Script. Based on the selection, the test cases are executed over the selected DUT with the help of Test Harness.

## **Manual Operation**

The manual operation is used to test an individual commands for the Zigbee profile set over the Device Under Test (DUT). It's quick and easy way to validate the commands. Following are the features:

- Support Zigbee general commands, ZDO commands, and cluster specific commands
- Read bulk attributes
- Minimal user input

## **Automatic Operation**

Automatic operation is used when user is looking for validating response of the commands on single click as per Zigbee Alliance test specification for various profiles. This mode is widely used by Zigbee test labs to reduce the turn around time. This mode allows the user to configure the DUT type, select the cluster and associated test cases with the selected clusters. It sequentially executes all test cases and matches

it's response with Zigbee Alliance test specification and reports the result. Following are the features:

- Provides extensive details of tests for product diagnostics
- Supports various Zigbee application profiles and parsing
- Auto Cluster and PICS based test cases for selected DUT type
- Project management with test case and reports
- Re-run functionality on test case failure
- Supports packet capturing using external tools, such as Ubiqua and SLS Packet Inspector
- Tests an entire profile in matter of hours
- Import/export functionality for projects

The automatic operation includes multiple sections which helps user to execute the test scenario seamlessly. Following are the sections of the automatic operation:

- Project Management
- Cluster Management

#### **Project Management**

Project management allows manufacturer to manage their test and it's result based on DUT profile. It has multiple functions such as create, edit, delete, clone, archive/ unarchive, filter, import and export which helps to manage the projects.

#### **Cluster Management**

Cluster management allows to select the cluster based on the profile chosen. It sets the clusters based on the device-type and allows to select the test cases to execute. For example, for metering device in Smart Energy profile, Metering cluster is mandatory, so it will be automatically selected in cluster selection window.

# Protocol Implementation Conformation Statement (PICS) Operation

PICS operation allows to select the test cases based on the PICS. It allows to select and configure the PICS directly or by importing the excel file, which generates an endpoint wise cluster list and related test cases. These test cases are configurable and executed as per the selection.

It also supports "Negative Testing" which will logically reverse the PICS selection. This will result in following manners:

Expecting success response for non selected PICS items

Expecting other than success response for selected PICS items

#### **Custom Script Operation**

Custom script operation allows to create a script for configuring Test Harness and validating the DUT. It provides the list of prefix and API to write a custom script with required parameters. It also supports to export the pre-defined test cases in a script and modify as per requirement. It sequentially executes all test cases and matches it's response with Zigbee Alliance test specification and reports the result. Following are the features:

- Provides an editor to write a script
- Export the test cases in a script
- Provides support for modifying PIXIT value available in exported test case

#### **Execution and Report**

This block includes 3 stages - Test Case Selection, Execution and Report. Based on the operation test mode, the test cases are prepared. Mandatory test cases are highlighted with yellow background to differentiate. Select the test cases required to be executed over DUT. Selected test case/s are automatically execute one after another and validated as per Zigbee Alliance test specification. Different prompts are shown to get required information from the user related to test steps. Test case rerun options is provided to rerun any test case on completion or failure. On completion of test cases, a comprehensive HTML report will be generated.

#### ZTM Test Engine

This block generate the commands based on test case execution to validate the DUT using Test Harness. Based on the operation mode, the test harness is getting configured, and generating, parsing and validating the frames based on the commands and test cases executed.

#### Test Harness

This is a device/product using which the DUT is getting tested and validated. This will be configured based on the settings made in the tool.

### Device Under Test (DUT)

This is a device/product which is under test for Zigbee Profile Standard specification as per Zigbee Alliance.

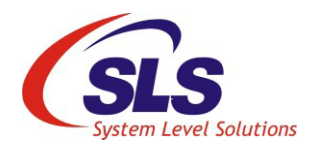

# 2. Getting Started

| Svstem                   | Following is the minimum system requirement to run the ZTM tool.                                            |  |  |  |
|--------------------------|----------------------------------------------------------------------------------------------------|--|--|--|
| Requirements             | • <b>Operating System:</b> Windows 7 or above                                                               |  |  |  |
|                          | • <b>RAM:</b> 4 GB or higher                                                                                |  |  |  |
|                          | • Software: .NET Framework Version 4.5                                                                      |  |  |  |
|                          | • Device: Test Harness                                                                                      |  |  |  |
| Software<br>Installation | The ZTM tool is provided as an EXE file. Double click on the EXE file to install the setup. See Figure 2-1. |  |  |  |
|                          |                                                                                                    |  |  |  |

Figure 2-1. Software Installation - Welcome Screen

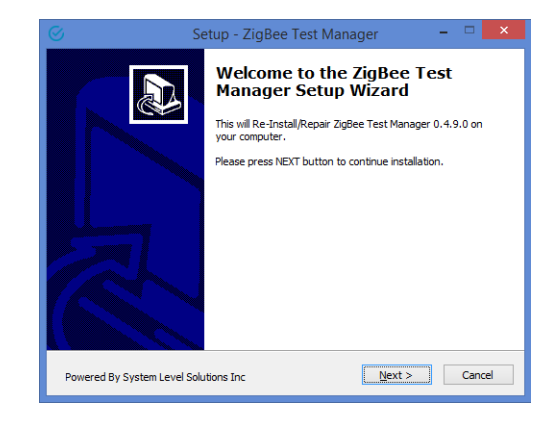

This page will give the information about the software and it's version details. Click Next to select the destination path. See Figure 2-2.

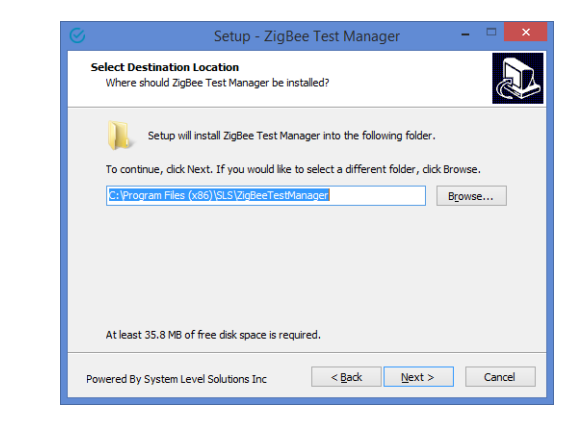

Figure 2-2. Software Installation - Destination Path Selection

Click on Browse to select the path of installation. By default, it will select "C:\Program Files(x86)\SLS\ZigBeeTestManager". After selecting the path, click Next. See Figure 2-3.

Figure 2-3. Software Installation - Additional Settings

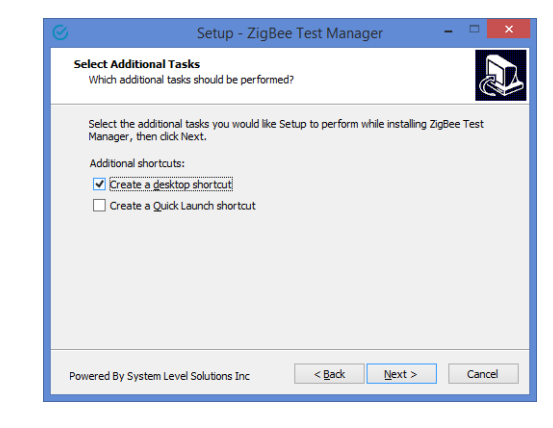

This page ask for additional settings of the software i.e. creating the shortcuts. Check the options appropriate and click Next. See Figure 2-4.

Figure 2-4. Software Installation - Summary

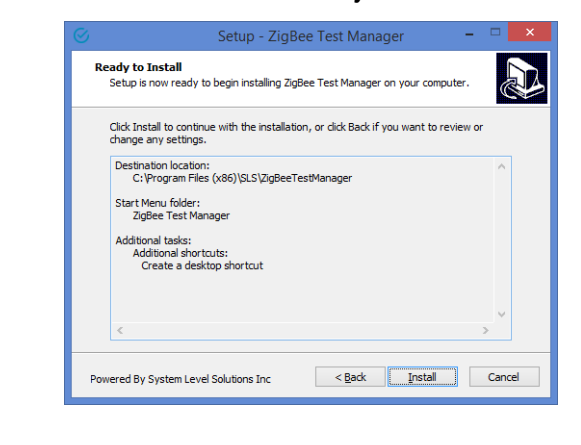

This gives the summary of the destination path and additional task selected. Click **Install** if there is no change else click **Back**. See Figure 2-5.

Figure 2-5. Software Installation - Installation Progress

|                                     | Setup - ZigBee Test Manager                             | - |   |
|-------------------------------------|---------------------------------------------------------|---|---|
| Installing<br>Please wait wh        | ile Setup installs ZigBee Test Manager on your computer |   | D |
| Extracting files<br>C:\Program File | s<br>es (x86)\SLS\ZigBeeTestManager\amd64\sqlceqp40.dll |   |   |
|                                     |                                                         |   |   |
|                                     |                                                         |   |   |
|                                     |                                                         |   |   |
|                                     |                                                         |   |   |

This will start installing the software in the system and displays completing installation message. See Figure 2-6.

7

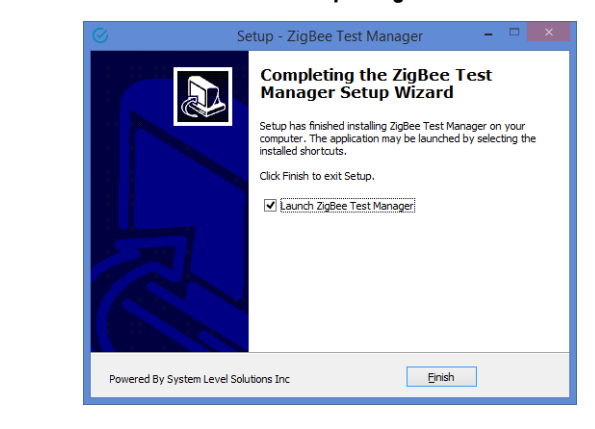

Figure 2-6. Software Installation - Completing Installation

Check the "Launch ZigBee Test Manager" to launch the software else uncheck the box and click Finish to close the installation window. On closing the window, will create the shortcut path on the Desktop, if selected, along with the program menu shortcut.

# Double click on the icon on desktop or open from the path mentioned below to invoke the ZTM tool.

Start Menu > SLS > ZTM Tool

When the tool started, it display the splash screen as shown in Figure 2-7.

#### Figure 2-7. Splash Screen

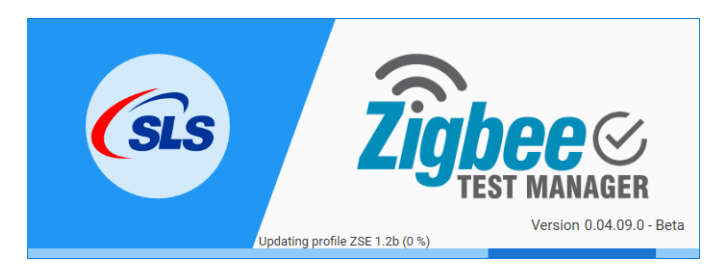

## Home Page

Invoking ZTM

This section gives you understanding of ZTM Tool environment that enables the usage seamless and familiarize with the options available. Figure 2-8. shows the ZTM Tool environment i.e. Home Page.

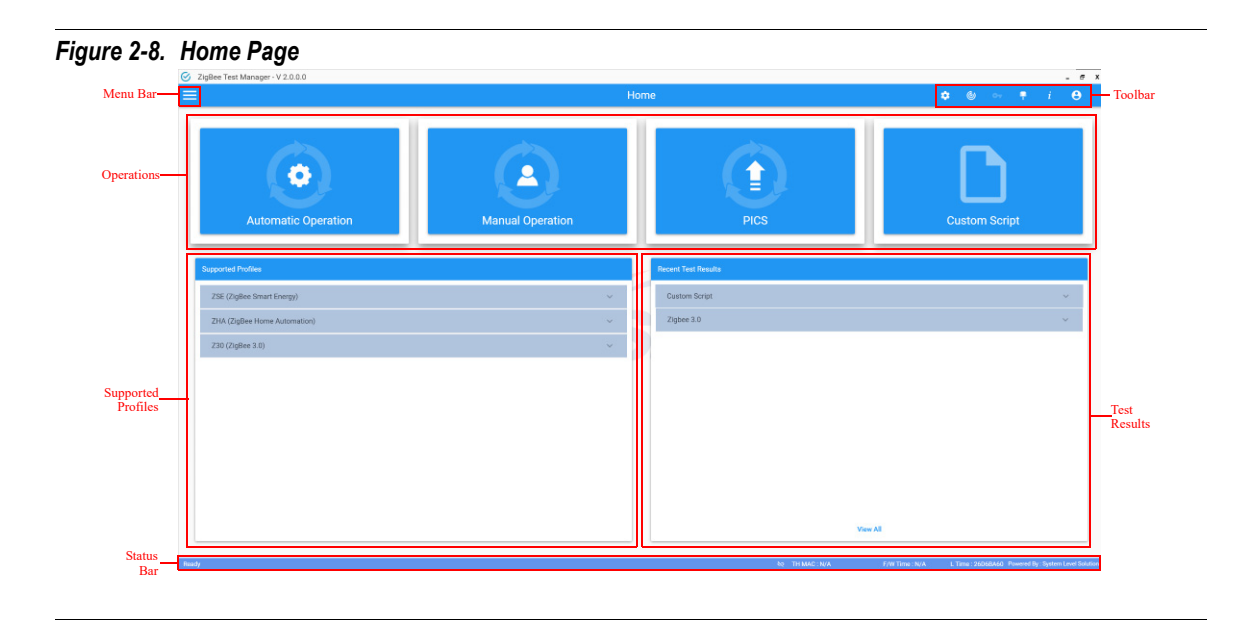

# **Menu Bar Options**

The Menu bar displays as 3 lines icon on the top left corner. On clicking the  $\blacksquare$  icon, it expand the Menu bar as shown in Figure 2-9.

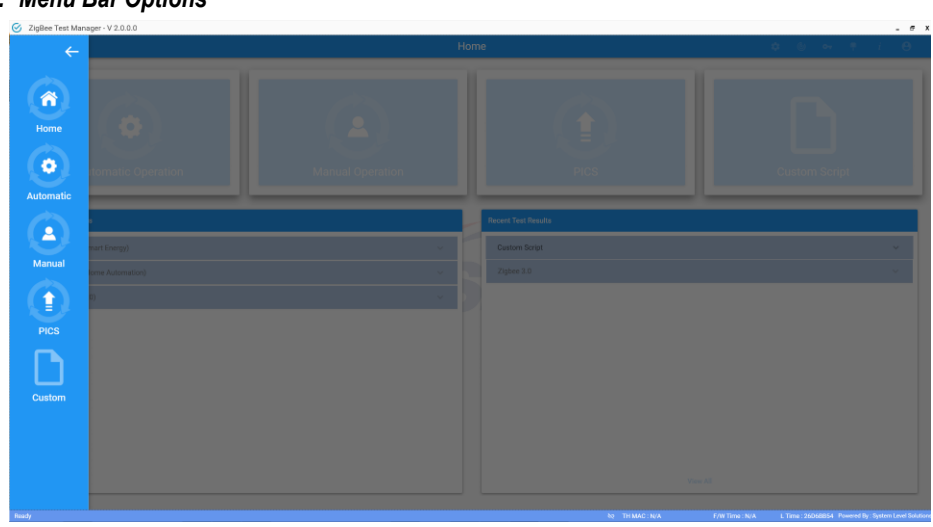

Figure 2-9. Menu Bar Options

| Table 2-1. Menu Bar Options |               |                                                                   |  |  |  |  |
|-----------------------------|---------------|-------------------------------------------------------------------|--|--|--|--|
| lcon                        | Name          | Description                                                       |  |  |  |  |
| *                           | Home          | Displays the home page                                            |  |  |  |  |
| •                           | Automatic     | Displays the project management dashboard for Automatic operation |  |  |  |  |
|                             | Manual        | Displays the manual operation<br>dashboard                        |  |  |  |  |
|                             | PICS          | Displays the PICS operation dashboard                             |  |  |  |  |
|                             | Custom Script | Displays the Custom Script dashboard                              |  |  |  |  |
| ÷                           | Back          | Hide the menu bar                                                 |  |  |  |  |

Table 2-1 describes the functionality of each icon in the Menu bar.

# Automatic Operation

Automatic operation performs the pre-defined test cases over the DUT. It is a combination of Project Management, Cluster and PICS Test Execution, and Results View.

### **Project Management**

The Project Management allows to manage the project for executing test cases over DUT. It allows to create, edit, delete, clone, archive/unarchive, import, export, run the test cases and view the results of the project. Figure 2-10. shows the Project Management dashboard.

Т

|                     |             |             |            | Proje | ct Management |      |        |       | 🌩 🕘 🗠   | • 👎 i e |
|---------------------|-------------|-------------|------------|-------|---------------|------|--------|-------|---------|---------|
| Name Profi          | le DUT Type | Device Type | Created On | Test  | View Detail   | Edit | Delete | Clone | Archive | Export  |
| Emulator_ESME ZSE 1 | .4 Router   | Common      | 24-08-2020 |       | •             | ×    |        | 6     |         | G       |
|                     |             |             |            |       |               |      |        |       |         |         |
|                     |             |             |            |       |               |      |        |       |         |         |
|                     |             |             |            |       |               |      |        |       |         |         |
|                     |             |             |            |       |               |      |        |       |         |         |
|                     |             |             |            |       |               |      |        |       |         |         |
|                     |             |             |            |       |               |      |        |       |         |         |
|                     |             |             |            |       |               |      |        |       |         |         |
|                     |             |             |            |       |               |      |        |       |         |         |
|                     |             |             |            |       |               |      |        |       |         |         |
|                     |             |             |            |       |               |      |        |       |         |         |
|                     |             |             |            |       |               |      |        |       |         |         |
|                     |             |             |            |       |               |      |        |       |         |         |
|                     |             |             |            |       |               |      |        |       |         |         |
|                     |             |             |            |       |               |      |        |       |         |         |
|                     |             |             |            |       |               |      |        |       |         |         |
|                     |             |             |            |       |               |      |        |       |         |         |
|                     |             |             |            |       |               |      |        |       |         |         |
|                     |             |             |            |       |               |      |        |       |         |         |

Figure 2-10. Project Management Dashboard

Table 2-2 describes the options provided in Project Management dashboard.

| Table 2-2.         Project Management Options |                                            |                                                                  |  |  |  |  |
|-----------------------------------------------|--------------------------------------------|------------------------------------------------------------------|--|--|--|--|
| lcon                                          | Name                                       | Description                                                      |  |  |  |  |
| +                                             | Add New Project                            | Creates the project for testing                                  |  |  |  |  |
| 00                                            | Project Filter                             | List the archived project or all projects                        |  |  |  |  |
| B                                             | Import Project                             | Imports the previously saved project                             |  |  |  |  |
|                                               | View List                                  | Displays the projects in list or thumbnail view                  |  |  |  |  |
|                                               | Test Using<br>Cluster or PICS<br>Selection | Execute the test cases based on the<br>Cluster or PICS selection |  |  |  |  |

# 

| Table 2-2.         Project Management Options |                |                                                    |  |  |  |  |
|-----------------------------------------------|----------------|----------------------------------------------------|--|--|--|--|
| lcon                                          | Name           | Description                                        |  |  |  |  |
| ~                                             | Edit           | Allows to edit the project details                 |  |  |  |  |
| •                                             | Delete         | Delete the project from the list                   |  |  |  |  |
| 0                                             | View           | Displays the project details                       |  |  |  |  |
| 5                                             | Clone          | Allows to clone the project with the same settings |  |  |  |  |
| 2                                             | Archive        | Archives the project                               |  |  |  |  |
| G                                             | Export Project | Export the project                                 |  |  |  |  |

#### Add New Project

Create Project allows to enter the details of the project, DUT and Client in order to prepare the reports accordingly. The software support Zigbee Smart Energy v1.2b and v1.4 along with Zigbee Home Automation v1.2 profiles to validate the DUT. It also allows to configure the DUT type and Device type to execute the test and measure the results accordingly. Company information are used to record the details as per the company. Figure 2-11. shows the create project window.

## Figure 2-11. Create Project

| Project Details                             | DUT Details       | Client Details |
|---------------------------------------------|-------------------|----------------|
| Project Name                                | Product Name      | Client Name    |
| Field is required.                          | Manufacturer      | Company Name   |
| Project Description                         | Serial Number     | Email Address  |
| Profile                                     |                   | Contact Namber |
| Field is required.<br>Document Test Spec. : | Description       |                |
| Document Revision :                         | DUTType           | Address        |
|                                             | Add Project Close |                |

Table 2-3 describes all fields displayed in create project window.

| Table 2-3.         Create Project Fields |                                                                                           |  |  |  |  |  |  |  |
|------------------------------------------|-------------------------------------------------------------------------------------------|--|--|--|--|--|--|--|
| Field                                    | Description                                                                               |  |  |  |  |  |  |  |
| Project Name*                            | Provide the project name                                                                  |  |  |  |  |  |  |  |
| Project Description                      | Provide the project description in brief                                                  |  |  |  |  |  |  |  |
| Profile*                                 | Select the profile to perform the test on DUT such a ZSE v1.2b, 1.4, ZHA v1.2, Zigbee 3.0 |  |  |  |  |  |  |  |
| Product Name                             | Provide the product name which is under test                                              |  |  |  |  |  |  |  |
| Manufacturer                             | Provide the manufacturer name of the product                                              |  |  |  |  |  |  |  |
| Serial Number                            | Provide the serial number of the product                                                  |  |  |  |  |  |  |  |
| Product Description                      | Provide the brief product description to identify the product                             |  |  |  |  |  |  |  |

| Table 2-3.         Create Project Fields |                                                                                                    |  |  |  |  |
|------------------------------------------|----------------------------------------------------------------------------------------------------|--|--|--|--|
| Field                                    | Description                                                                                                    |  |  |  |  |
| DUT Type*                                | Select the DUT type such as Coordinator,<br>EndDevice, Router or SleepyEndDevice.                                                                                                    |  |  |  |  |
|                                          | DUTType<br>Coordinator<br>EndDevice<br>Router<br>SleepyEndDevice                                                                                                    |  |  |  |  |
| Device Type*                             | Select the device type used to perform the test on DUT. Following is the list of supported device type.                                                                                                    |  |  |  |  |
|                                          | DeviceType<br>Common<br>EnergyServiceInterface<br>Metering<br>Programmable Communicating Thermostat<br>Load Control<br>Smart Appliance<br>Prepayment Terminal<br>Range Extender<br>In-Home Display<br>Physical<br>Remote Communications |  |  |  |  |
| Client Name                              | Provide the client name                                                                                                    |  |  |  |  |
| Company Name                             | Provide the company name                                                                                                    |  |  |  |  |
| Email Address                            | Provide the E-mail address of the client                                                                                                    |  |  |  |  |
| Contact Number                           | Provide the contact details of the client                                                                                                    |  |  |  |  |
| Address                                  | Provide the address of the client                                                                                                    |  |  |  |  |
| Note: * Indicates compulsory fields      |                                                                                                    |  |  |  |  |

| Table 2-4.         Add New Project Options |             |                                               |  |  |  |  |  |  |  |
|--------------------------------------------|-------------|-----------------------------------------------|--|--|--|--|--|--|--|
| lcon                                       | Option      | Description                                   |  |  |  |  |  |  |  |
| Add Project                                | Add Project | Creates the project with the provided details |  |  |  |  |  |  |  |
| Close                                      | Close       | Close the add new project window              |  |  |  |  |  |  |  |

Table 2-4 describes the buttons displayed in Add New Project window.

#### **Project Filter**

Project filter displays the project on dashboard based on the filter selection. There are two options provided to list the projects: archived and all. Table 2-5 describes the options available in project filter.

| Table 2-5. Project Filter Options |                          |                                                  |  |  |  |  |  |  |  |  |
|-----------------------------------|--------------------------|--------------------------------------------------|--|--|--|--|--|--|--|--|
| lcon                              | Option                   | Description                                      |  |  |  |  |  |  |  |  |
| •                                 | View Archived<br>Project | View the archived project on the dashboard       |  |  |  |  |  |  |  |  |
|                                   | View All Project         | View all the projects available on the dashboard |  |  |  |  |  |  |  |  |

### **Import Project**

Import project allows to import the project in the project management with their previous settings and details. It allows to import only ZTM exported XML file based projects. Figure 2-12. shows the imported project window.

Figure 2-12. Import Project

| → ` ↑ 🗮 > Th                 | ~ Č                        | Search Documents |             | 1    |                   |        |  |  |
|------------------------------|----------------------------|------------------|-------------|------|-------------------|--------|--|--|
| Organize 🔻 New folder        |                            |                  |             |      |                   |        |  |  |
| shipped_status ^             | Name                       | Date modified    | Туре        | Size |                   |        |  |  |
| <ul> <li>OneDrive</li> </ul> | Adobe Scripts              | 19-11-2018 18:52 | File folder |      |                   |        |  |  |
| 711 00                       | Fax                        | 19-08-2015 09:56 | File folder |      |                   |        |  |  |
| I his PC                     | Inno Setup Examples Output | 02-12-2015 18:22 | File folder |      |                   |        |  |  |
| 3D Objects                   | Leawo                      | 30-07-2015 10:35 | File folder |      |                   |        |  |  |
| E Desktop                    | meeting                    | 28-07-2016 13:27 | File folder |      |                   |        |  |  |
| 🗄 Documents                  | Scanned Documents          | 27-06-2019 18:43 | File folder |      |                   |        |  |  |
| 🕹 Downloads                  | SmartDraw                  | 17-04-2015 15:02 | File folder |      |                   |        |  |  |
| h Music                      | Soda PDF Files             | 13-07-2016 17:56 | File folder |      |                   |        |  |  |
| Pictures                     | USB-IF Test Suite          | 23-08-2017 21:01 | File folder |      |                   |        |  |  |
| Videos                       |                            |                  |             |      |                   |        |  |  |
| SOOT (C:)                    |                            |                  |             |      |                   |        |  |  |
| APPS (D:)                    |                            |                  |             |      |                   |        |  |  |
| 👝 DATA (E:)                  |                            |                  |             |      |                   |        |  |  |
| 🕐 Network 🗸 🗸                |                            |                  |             |      |                   |        |  |  |
| File n                       | ame:                       |                  |             | ~    | XML Files (*.xml) |        |  |  |
|                              |                            |                  |             |      | Onon              | Cancel |  |  |

### **View List**

View list allows to view the projects either in list or thumbnail form. On clicking the icon changes the view list on project dashboard. Table 2-6 describes the options available in view list.

| Table 2-6.         Dashboard View Options |                         |                                                                                 |  |  |  |  |  |  |  |
|-------------------------------------------|-------------------------|---------------------------------------------------------------------------------|--|--|--|--|--|--|--|
| lcon                                      | Option                  | Description                                                                     |  |  |  |  |  |  |  |
|                                           | View List               | Displays the projects and it's operations in list mode. Refer Figure 2-10.      |  |  |  |  |  |  |  |
|                                           | View Large<br>Thumbnail | Displays the projects and it's operations in thumbnail mode. Refer Figure 2-13. |  |  |  |  |  |  |  |

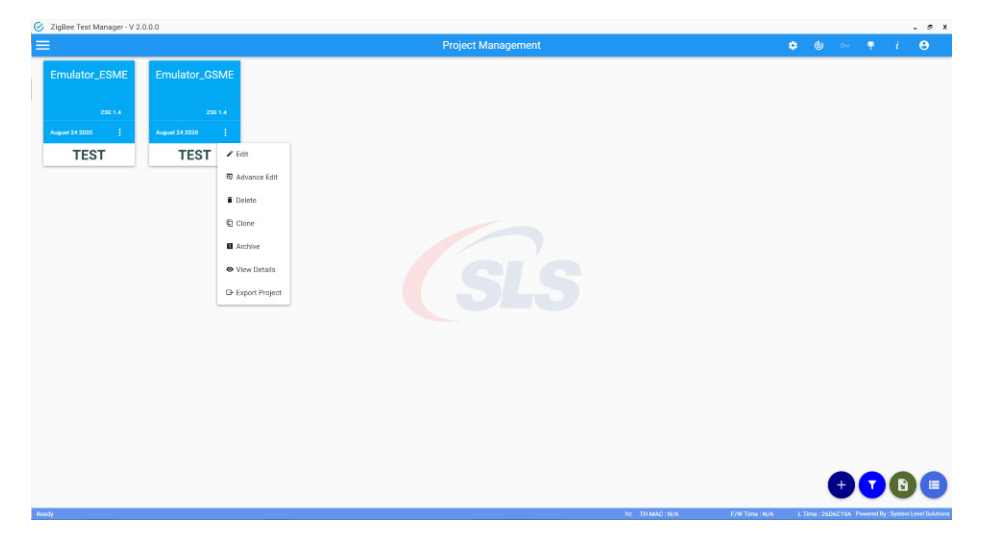

#### Figure 2-13. Thumbnail View

#### **View Large Thumbnail**

This options displays the projects in thumbnail view on the project management dashboard. It will display all the project operations by clicking on the Expand I icon.

To run the test using cluster or PICS selection, click on Test icon. The advance edit option allows to edit the project details, while edit option allows to update the project name. See Figure 2-14.

Figure 2-14. Edit Option in Thumbnail View

| Project Name  |
|---------------|
| EMULATOR_ESME |
| SAVE          |

Click on Save button to save the updated project name and click on back icon to cancel.

#### **Test Using Cluster Selection**

Test using cluster selection mode is selected to perform the test cases based on the cluster clauses. This test is divided in 3 stages - Cluster, Test Case and Execution. Let's understand them in details.

#### Cluster

The Cluster is a first stage which is displayed on clicking Test using Cluster Selection icon as shown in Figure 2-15. Based on the Device Type and DUT profile of the project, the mandatory clusters are automatically selected. Remaining clusters can be selected based on the requirement. It allows to test both server and client based clusters to verify the DUT.

Figure 2-15. Test Using Cluster Selection Window - Cluster

|            | t Manager - V 0.04.09.0 - Test Oser : 30 da | ys remaining |        |               |         | . e × |
|------------|---------------------------------------------|--------------|--------|---------------|---------|-------|
|            |                                             |              |        | Emulator_ESME |         |       |
|            |                                             |              |        | 0             | 0       |       |
|            | Cluster                                     |              |        | Test Case     | Execute |       |
| Cluster Id | Chaster                                     | Server       | Client |               |         |       |
| 0.40000    | Basic                                       |              |        |               |         |       |
| 0x0003     | identify                                    |              |        |               |         |       |
| 0x000A     | Time                                        |              |        |               |         |       |
| 0x0800     | Security and Key Establishment              | <b>2</b>     | 2      |               |         |       |
| 0x0700     | Price                                       |              |        |               |         |       |
| 0x0701     | Demand Response and Load Control            |              |        |               |         |       |
| 0x0702     | Metering                                    |              |        |               |         |       |
| 0x0703     | Messaging                                   |              |        |               |         |       |
| 0.e0704    | Smart Energy Tunneling (Complex Metering)   |              |        |               |         |       |
| 0x0705     | Prepayment                                  |              |        |               |         |       |
| 0x0706     | Energy Management                           |              |        |               |         |       |
| 0x0707     | Calendar                                    |              |        |               |         |       |
| 0.c0708    | Device Management                           |              |        |               |         |       |
| 0x0709     | Events                                      |              |        |               |         |       |
| 0x0025     | Trust Center Keep-Alive                     |              |        |               |         |       |
| 0x0708     | Sub GHz                                     |              |        |               |         |       |

After selecting the clusters, click on Next button at the bottom of the page to select the test cases.

#### **Test Case**

Test case page will allows to select the test cases based on the cluster clause-wise and perform over DUT. See Figure 2-16.

Figure 2-16. Test Using Cluster Selection Window - Test Case

| 🧭 Zig    | Bee Test N    | Manager - V 0.                        | 04.09.0 - Test User : 30 days remaining                                                                                                    |                |       | - 6                                                                                                    |
|----------|---------------|---------------------------------------|----------------------------------------------------------------------------------------------------|----------------|-------|----------------------------------------------------------------------------------------------------|
|          |               |                                       |                                                                                                    | Emulator       | ESME  |                                                                                                    |
|          |               |                                       | •                                                                                                    |                |       | 0                                                                                                    |
|          |               |                                       | Cluster                                                                                                    | Test C         | ase   | Execute                                                                                                    |
| :        | ■ 8 N         | etwork For                            | mation                                                                                                    |                |       | ^                                                                                                    |
| 8 🖻      | 8.6           | Cluster Security<br>Test the SE clust | y Policy<br>the security policy after the key establishment                                                                                                 | <b>\$</b>      | 8.20  | Minimum Polling Interval<br>Test that the poling frequency of a ZED does not exceed 7.5 seconds under normal conditions.                                                                                                    |
| 0/8      | 8.8           | Scan/Rejoin (fo<br>Join conditions    | ar End Devicens)<br>for SE network devices.                                                                                                    | 0/8            | 8.21  | Persistent Network State<br>Test that network state persists across a almuftaneous power cycle of both the 2C and 2ED.                                                                                                    |
| 0/8      | 8.9           | Security Featur<br>Test of security   | e : DUT as ZR or ZED<br>timeout                                                                                                    | 6/3            | 8.22  | Attribute Read causing Fragmented Response<br>Test that the DUT can receive and act on an Attribute Read which would cause a fragmented Attribute Read Response.                                                                                                    |
| Server   | 8.13          | Basic Cluster R<br>Verify Mandator    | lead Derver<br>ly and Optional Attribute values of Basic Cluster                                                                                            | 0/8            | 8.23  | Non-matching MatchDescriptor Request<br>Text that the coordinator sends no response if it field to match a Match Descriptor request, and that the End Device can stiV communicate all.                                                                                    |
| 0/8      | 8.18          | Joining Device<br>Test that a joini   | Join, Key Establishment and Registration, Binding or Service Discovery<br>ing device complies with the SE standard join and registration.                   | 0/8            | 8.24  | Location of Basic and Key Establishment Charters<br>To ensure that there is at least one instance of these mandatory clusters present on a product supporting the Smart Energy profile, that they e                                                                       |
| C.       | <b>R</b> 15 s | Security an                           | d Key Establishment                                                                                                    |                |       | • • • • • • • • • • • • • • • • • • •                                                                                                    |
| -11      | ' Select N    | fandatory                             | sent (canonical case) (Client)<br>soful establishment of a link key between DEVir and 7C.                                                                   | Giert          | 15.37 | Initiate Key Establishment – Out of Sequence Message (DEVA) (Clent)<br>Test the proper handling of an out-of-order message in the key establishment protocol.                                                                                                    |
| P        | De-Selec      | ct Mandatory                          | sent (Multi-hop case)<br>saful establishment of a link key between DEVy and TC, where DEVy and the TC are not neighbors.                                    | 1985<br>Office | 15.38 | Key Establishment – Compt Certificate (DEVix) (Client)<br>Test the rejection of establishment of a kink key between the TC and DEVix due to a compted certificate (DEV, CERT, CORRUPT).                                                                                   |
| Clert    | 15.8          | Initiate Key Es<br>Test rejection     | stablishment - Unknown certificate issuer (DEVx) (Client)<br>by DEVx of establishing a link key where the 7C has a certificate issued by an unknown entity: | 18<br>S        | 15.39 | Frame Counter Synchronization – Reset after Key Establishment (Client)<br>The purpose of this test is to write the where establishment, both divices accept APS encrypted messages and accept the other devices                                                           |
| 3        | 15.12.2       | 2 Key Establish<br>Test the estab     | ment – 2 non-TC Devices (DUT-DEVx)<br>Ishment of a link key between the two non-TC devices (DEVx and DEVy). Support for partner link keys is optional a     | nd therefore.  | 15.40 | Frame Counter Synchronization – ND Reset after Key Establishment (Client)<br>The purpose of this test is to writy that after key establishment, both divices accept APS encrypted messages and accept the other devices                                                   |
| 3g 🗆     | 15.12.2       | 2 Key Establish<br>Test the estab     | ment – 2 non-TC Devices (BUT-DEVy)<br>Bishment of a risk key between the two non-TC devices (DEVx and DEVy). Support for partner link keys is optional a    | nd therefore.  | 15.41 | Key Establishment – Fraudulent Trust Center Certificate (DEIxi) (Client)<br>This tests rejection by DEIxi of a certificate sent from the trust center but which does not match the trust centers EUX64 address.                                                           |
| Ciet     | 15.15         | Installation Co<br>The purpose o      | ade (Client)<br>If this test is to verify that a device can join a network using its pre-configured link key derived from an installation o                 | ioda.          | 15.43 | Key Establishment with Cryptographic Suite 2 (Canonical Case) (Client)<br>This test shall verify that two devices that both support Cryptographic Suite 2 (283k1 ECC curve) and will negotiate key establishment succe.                                                   |
| 8        | 15.16         | Unauthorized<br>The purpose o         | InterPAN communication<br>If this test is to verify that a device will reject messages part over the interPAN that are not explicitly allowed by the        | Smart Ener.    | 15.44 | Device that supports Onyto Suite 1 & 2 parforms Key Establishment with a device that only supports Onyto Suite 1 (Client)<br>This sear shall verify that a joining device that supports Onytographic Suite 2 (20381 ECC corve) and Onytographic Suite 1 (16381) will nago |
| ā —      | 15 10         | Unauthorized                          | communication prior to key establishment (DEVs) (Client)                                                                                                    | Ĭ              | 15.46 | Key Establishment with Invalid Key Usage (Client)                                                                                                    |
|          | - PREVIOUS    | s                                     |                                                                                                    |                |       | NEXT +                                                                                                    |
| Nem(s) S | laved         |                                       |                                                                                                    |                |       | 2SE 1.4 BQ TH MAD : N/A F/W Time : N/A L Time : 2444EF18 Powered By : System Level Solution                                                                                                    |

Click on the expand  $\ddagger$  icon to select the mandatory test cases cluster clause-wise. It will display two options as shown in Figure 2-17.

#### Figure 2-17. Test Case Selection Options on Expand Click

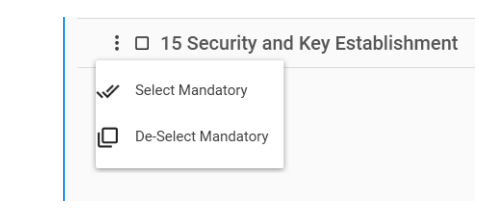

Click on the cluster clause name to view the list of test cases. See Figure 2-16. The test cases which are mandatory are highlighted with yellow background else the test cases will be highlighted with grey background. To make

changes in the cluster selection, click on Previous the bottom of

the page. After selecting the test cases, click on Next button at the bottom of the page. Next button remains disabled until single test case is not selected.

#### Execute

Execute window allows to run the test cases based on the test case selection over DUT and list their result in the output window. This is a final stage which list the network values, test case details, output logs and traffic view as shown in Figure 2-18.

Figure 2-18. Test Using Cluster Selection Window - Execute

| Emulator_ESME         Image: Control of the second of the second of                                                                                                    | Emulator_ESME       C       C <thc< th="">       C       C       <thc< th=""> <th< th=""><th>Emulator_ESNE       C       C       <thc< th="">       C       C       <thc< th=""> <th< th=""><th>S ZigBee Ter</th><th>st Manager - V 2.0.0.0</th><th></th><th></th><th></th><th></th><th></th><th></th><th></th><th></th><th></th><th>-</th><th>e x</th></th<></thc<></thc<></th></th<></thc<></thc<>                                                                                                    | Emulator_ESNE       C       C <thc< th="">       C       C       <thc< th=""> <th< th=""><th>S ZigBee Ter</th><th>st Manager - V 2.0.0.0</th><th></th><th></th><th></th><th></th><th></th><th></th><th></th><th></th><th></th><th>-</th><th>e x</th></th<></thc<></thc<>                                                                      | S ZigBee Ter                                                                                 | st Manager - V 2.0.0.0                                                                             |                                    |             |                                                                                                    |    |         |   |                                  |                              |     | - | e x    |
|----------------------------------------------------------------------------------------------------|----------------------------------------------------------------------------------------------------|----------------------------------------------------------------------------------------------------|----------------------------------------------------------------------------------------------|----------------------------------------------------------------------------------------------------|------------------------------------|-------------|----------------------------------------------------------------------------------------------------|----|---------|---|----------------------------------|------------------------------|-----|---|--------|
| NUME     Cluster     Carter of Security Policy     0 %     Pending     0       NOT     32     Image: Security Policy     0 %     Pending     0       DIGUNERS     0     Image: Security Policy     0 %     Pending     0       NUTLAND     Image: Security Policy     Image: Security Policy     0 %     Pending     0       NUTLAND     Image: Security Policy     Image: Security Policy     Image: Security Policy     Image: Security Policy     Image: Security Policy     Image: Security Policy       NUTLAND     Image: Security Policy     Image: Security Policy     Image: Security Policy     Image: Security Policy     Image: Security Policy     Image: Security Policy       Nutland     Image: Security Policy     Image: Security Policy     Image: Security Pol                                                                                                    | Tex Case       Tex Case         10       10       10       10       10       10       10       10       10       10       10       10       10       10       10       10       10       10       10       10       10       10       10       10       10       10       10       10       10       10       10       10       10       10       10       10       10       10       10       10       10       10       10       10       10       10       10       10       10       10       10       10       10       10       10       10       10       10       10       10       10       10       10       10       10       10       10       10       10       10       10       10       10       10       10       10       10       10       10       10       10       10       10       10       10       10       10       10       10       10       10       10       10       10       10       10       10       10       10       10       10       10       10       10       10       10       10       10       10 </th <th>Trace Colspan="2"       Trace Colspan="2"       Normal     Sol Colspan="2"&gt;Colspan="2"       Normal     Sol Colspan="2"&gt;Colspan="2"       Normal     Sol Colspan="2"&gt;Colspan="2"       Normal     Sol Colspan="2"     Sol Colspan="2"     Sol Colspan="2"     Sol Colspan="2"       Normal     Sol Colspan="2"     Sol Colspan="2"     Sol Colspan="2"     Sol Colspan="2"       Normal     Sol Colspan="2"     Sol Colspan="2"     Sol Colspan="2"     Sol Colspan="2"       Normal     Sol Colspan="2"     Sol Colspan="2"     Sol Colspan="2"     Sol Colspan="2"       Normal     Sol Colspan="2"     Sol Colspan="2"     Sol Colspan="2"     Sol Colspan="2"       Normal     Sol Colspan="2"     Sol Colspan="2"     Sol Colspan="2"     Sol Colspan="2"       Normal     Sol Colspan="2"     Sol Colspan="2"     Sol Colspan="2"     Sol Colspan="2"       Normal     Sol Colspan="2"     Sol Colspan="2"     Sol Colspan="2"     Sol Colspan="2"       Normal     Sol Colspan="2"     Sol Colspan="2"     Sol Colspan="2"     Sol Colspan="2"       Normal     Sol Colspan="2"     Sol Colspan="2"     Sol Colspan="2"     Sol Colspan="2"       Normal     Sol Colspan="2"     Sol Colspan="2"     Sol Colspan="2"     Sol Colspa="2"       Normal     Sol C</th> <th>=</th> <th></th> <th></th> <th></th> <th>Emulator_ESME</th> <th></th> <th></th> <th></th> <th></th> <th></th> <th>e •</th> <th></th> <th></th> | Trace Colspan="2"       Trace Colspan="2"       Normal     Sol Colspan="2">Colspan="2"       Normal     Sol Colspan="2">Colspan="2"       Normal     Sol Colspan="2">Colspan="2"       Normal     Sol Colspan="2"     Sol Colspan="2"     Sol Colspan="2"     Sol Colspan="2"       Normal     Sol Colspan="2"     Sol Colspan="2"     Sol Colspan="2"     Sol Colspan="2"       Normal     Sol Colspan="2"     Sol Colspan="2"     Sol Colspan="2"     Sol Colspan="2"       Normal     Sol Colspan="2"     Sol Colspan="2"     Sol Colspan="2"     Sol Colspan="2"       Normal     Sol Colspan="2"     Sol Colspan="2"     Sol Colspan="2"     Sol Colspan="2"       Normal     Sol Colspan="2"     Sol Colspan="2"     Sol Colspan="2"     Sol Colspan="2"       Normal     Sol Colspan="2"     Sol Colspan="2"     Sol Colspan="2"     Sol Colspan="2"       Normal     Sol Colspan="2"     Sol Colspan="2"     Sol Colspan="2"     Sol Colspan="2"       Normal     Sol Colspan="2"     Sol Colspan="2"     Sol Colspan="2"     Sol Colspan="2"       Normal     Sol Colspan="2"     Sol Colspan="2"     Sol Colspan="2"     Sol Colspan="2"       Normal     Sol Colspan="2"     Sol Colspan="2"     Sol Colspan="2"     Sol Colspa="2"       Normal     Sol C | =                                                                                            |                                                                                                    |                                    |             | Emulator_ESME                                                                                                    |    |         |   |                                  |                              | e • |   |        |
| Num         Num         Num <th>11     None     0 %     Pending     0       12     1     1     1     1     1     1     1     1     1     1     1     1     1     1     1     1     1     1     1     1     1     1     1     1     1     1     1     1     1     1     1     1     1     1     1     1     1     1     1     1     1     1     1     1     1     1     1     1     1     1     1     1     1     1     1     1     1     1     1     1     1     1     1     1     1     1     1     1     1     1     1     1     1     1     1     1     1     1     1     1     1     1     1     1     1     1     1     1     1     1     1     1     1     1     1     1     1     1     1     1     1     1     1     1     1     1     1     1     1     1     1     1     1     1     1     1     1     1     1     1     1     1     1     1     1     1     1     1</th> <th>Note     Note     O     Pending     o     I     I</th> <th></th> <th>Cluster</th> <th></th> <th></th> <th>Test Case</th> <th></th> <th></th> <th></th> <th></th> <th>Execute</th> <th></th> <th></th> <th></th> | 11     None     0 %     Pending     0       12     1     1     1     1     1     1     1     1     1     1     1     1     1     1     1     1     1     1     1     1     1     1     1     1     1     1     1     1     1     1     1     1     1     1     1     1     1     1     1     1     1     1     1     1     1     1     1     1     1     1     1     1     1     1     1     1     1     1     1     1     1     1     1     1     1     1     1     1     1     1     1     1     1     1     1     1     1     1     1     1     1     1     1     1     1     1     1     1     1     1     1     1     1     1     1     1     1     1     1     1     1     1     1     1     1     1     1     1     1     1     1     1     1     1     1     1     1     1     1     1     1     1     1     1     1     1     1     1                                                                                                    | Note     Note     O     Pending     o     I     I                                                                                                    |                                                                                              | Cluster                                                                                            |                                    |             | Test Case                                                                                                    |    |         |   |                                  | Execute                      |     |   |        |
|                                                                                                    |                                                                                                    |                                                                                                    | POUT<br>PAGE<br>DIGCHANNEL<br>BINDPOINT<br>CHAINNEL<br>PAN<br>MAC<br>PAONTIMICOUT<br>TXPOWER | Cluster<br>Var<br>29<br>20<br>20<br>20<br>20<br>20<br>20<br>20<br>20<br>20<br>20<br>20<br>20<br>20 | <ul> <li>Network Values</li> </ul> | Cutjust Log | Test Case Section 2017 Section 2017 Section | 0% | Pending | 0 | <ul> <li>Traffic View</li> </ul> | Execute<br># in Trentmer Per | e v |   | Note i |

The network values panel displays the details of the network to form/ join during the test case execution. This panel can be minimize or expand by clicking on the name. The traffic view panel displays the network packet details byte-wise to verify. Click on the traffic view panel name to minimize and expand.

Table 2-7 describes the buttons displayed in execute page.

| Table 2-7.         Execute Page Options |               |                                      |  |  |  |  |  |  |  |  |
|-----------------------------------------|---------------|--------------------------------------|--|--|--|--|--|--|--|--|
| Button                                  | Name          | Description                          |  |  |  |  |  |  |  |  |
| LEAVE NETWORK                           | Leave Network | Allows to leave the existing network |  |  |  |  |  |  |  |  |
| + PREVIOUS                              | Previous      | Takes to the test case page          |  |  |  |  |  |  |  |  |

| Table 2-7.         Execute Page Options |                           |                                                      |  |  |  |  |
|-----------------------------------------|---------------------------|------------------------------------------------------|--|--|--|--|
| Button                                  | Name                      | Description                                          |  |  |  |  |
| ► RUN                                   | Run                       | Execute the test cases                               |  |  |  |  |
| STOP                                    | Stop                      | Stops executing the test cases                       |  |  |  |  |
| S RERUN TEST                            | Rerun Test                | Re-execute the test cases                            |  |  |  |  |
|                                         | Continue<br>Uninterrupted | Executes the test cases sequentially automatically   |  |  |  |  |
| ► NEXT TEST                             | Next Test                 | Allows to execute the test cases one by one manually |  |  |  |  |

On clicking Run button, it will execute the test cases sequentially and displays its result on the output log window. The test case window displays clause, test name, status, result and status indicators. If the test case has successfully passed then it will be highlighted with green, on failure highlighted with red and on inconclusive highlighted with yellow background. Based on the status, the indicators displayed on the test case window. It has output log window which displays real-time test step execution details and results. Different prompts are shown to get required information from user related to test steps. See Figure 2-19.

🗴 🕲 🕶 Emulator ESM Cluster -Test Case Execute 8.6 : Cluster Security Policy 100 % 11.8 : Get Read ng Information Attributes 100 % Failed 09:51:58.37671 Read Attrib ion : EB3 Status : SUCCESS ngth:05 Zinflee Cluster Library - 15 hates # Step 13: Sending ReadAtt Frame Control (00) K 🕨 RUN 🖻

Figure 2-19. Executed Test Case Window

| Table 2-8. Status Indicators |              |                                         |  |  |  |  |  |  |
|------------------------------|--------------|-----------------------------------------|--|--|--|--|--|--|
| Indicator                    | Name         | Description                             |  |  |  |  |  |  |
| 0                            | Passed       | Indicates the test case is passed       |  |  |  |  |  |  |
| 8                            | Failed       | Indicates the test case is failed       |  |  |  |  |  |  |
|                              | Inconclusive | Indicates the test case is inconclusive |  |  |  |  |  |  |

Table 2-8 describes the status indicators.

On completion of the execution of the test cases, the report will be displayed in the default browser automatically. See Figure 2-20.

#### Figure 2-20. Report Summary

ZigBee Test Manager Test Report

| and the first sector of the                         |                                                                |                |                           |          |  |  |
|-----------------------------------------------------|----------------------------------------------------------------|----------------|---------------------------|----------|--|--|
| Project Information                                 |                                                                |                |                           |          |  |  |
| Project Name                                        | : Emulator_ESME                                                | DUT Type       | : EndDevice               |          |  |  |
| Profile                                             | : ZSE 1.4                                                      | Start Time     | : 25-lun-2019 17:15:43 PM |          |  |  |
|                                                     |                                                                |                |                           |          |  |  |
| Document Specification                              | : 05-3474-22                                                   | End Time       | : 25-Jun-2019 17:18:05 PM |          |  |  |
| Document Revision                                   | : 22                                                           | Overall Result | : Failed                  |          |  |  |
| Description                                         | 4                                                              |                |                           |          |  |  |
| Fest Case Results                                   |                                                                |                |                           |          |  |  |
| Endpoint: 1                                         |                                                                |                |                           |          |  |  |
| 8 Network Formation [Passed]                        |                                                                |                |                           | -        |  |  |
| Test Clause                                         |                                                                | Test Name      |                           | Result   |  |  |
| 8.6                                                 | Cluster Security Policy                                        |                | Passed                    |          |  |  |
| 15 Security & The Key Establish                     | ment Cluster [Falled]                                          |                |                           | -        |  |  |
| Test Clause                                         |                                                                | Test Name      |                           | Result   |  |  |
| 15.5                                                | Key Establishment (canonical case) (Client)                    |                | Failed                    |          |  |  |
|                                                     |                                                                |                |                           |          |  |  |
| EP 8.6 Cluster Securit<br>1 Purpose:Test the SE clu | ty Policy<br>ister security policy after the key establishment |                |                           | Passed   |  |  |
| Action                                              |                                                                |                |                           | Result   |  |  |
| Device not found in network                         |                                                                |                |                           |          |  |  |
| Unable To Connect To Ubiqua Services                |                                                                |                |                           |          |  |  |
| SLS configuration missmatch for profile             | Sub-GHz.                                                       |                |                           |          |  |  |
| Ubiqua configuration missmatch for pro              | file 2.4 GHz.                                                  |                |                           |          |  |  |
| Inable To Connect To SLS Services.                  |                                                                |                |                           |          |  |  |
| etting up Test Harness                              |                                                                |                |                           |          |  |  |
| Forming network on PAN AAAA and Ch                  | eming network on FNN AAAA and Channel 12                       |                |                           |          |  |  |
| Forming network on PAGE 28 and Char                 | nnel 0 for Sub-GHz                                             |                |                           |          |  |  |
| Permit Join open for 60 seconds                     |                                                                |                |                           |          |  |  |
| Permit Join will be close in 48                     |                                                                |                |                           |          |  |  |
| Expecting : Cluster identifier=0013                 |                                                                |                |                           | Expected |  |  |

#### Edit

Edit allows to update the project details except the Zigbee profile. Figure 2-21. shows the edit window.

#### Figure 2-21. Edit Window

| Project Name               | Product Name           | Client Name                              |
|----------------------------|------------------------|------------------------------------------|
| MULATOR                    | ESME                   | Jigar Shah                               |
|                            | Manufacturer           | Company Name                             |
|                            | SLS                    | System Level Solutions                   |
| MILATOR                    | Serial Number          | Email Address                            |
|                            | 123456789              | jshah@slscorp.com                        |
|                            |                        | Contact Nember                           |
| SE 1.2b                    |                        | 91-2692-232501                           |
|                            | Description            |                                          |
| Document Spec.: 07-5384-22 | Meter Emulator         | Addissee                                 |
|                            | Di ITTina DaviseTina   | 32. D4. Phase - L GIDC Estate, V U Nagar |
| ocument Revision: 22       | Coordinator • Common • |                                          |
|                            |                        |                                          |
|                            |                        |                                          |
|                            |                        |                                          |
|                            | L                      |                                          |
|                            |                        |                                          |
|                            | Save Cancel            |                                          |

Table 2-9 describes the buttons displayed in edit project window.

| Table 2-9.         Edit Project Window Options |        |                                                                   |  |  |  |  |  |  |
|------------------------------------------------|--------|-------------------------------------------------------------------|--|--|--|--|--|--|
| Button                                         | Name   | Description                                                       |  |  |  |  |  |  |
| Save                                           | Save   | Saves the project details and close the window                    |  |  |  |  |  |  |
| Cancel                                         | Cancel | Close the dialog box and display the project management dashboard |  |  |  |  |  |  |

#### Delete

Delete allows to delete the project created. It displays the dialog box as shown in Figure 2-22.

Figure 2-22. Delete Dialog Box

| Are you sure you want | to delete this project? |   |
|-----------------------|-------------------------|---|
| Delete                | Cancel                  |   |
|                       |                         | ÷ |

| Table 2-10.         Delete Dialog Box Options |        |                                                                   |  |  |  |  |  |
|-----------------------------------------------|--------|-------------------------------------------------------------------|--|--|--|--|--|
| Button                                        | Name   | Description                                                       |  |  |  |  |  |
| Delete                                        | Delete | Delete the project                                                |  |  |  |  |  |
| Cancel                                        | Cancel | Close the dialog box and display the project management dashboard |  |  |  |  |  |

Table 2-10 describes the buttons displayed in delete dialog box.

#### Export

г

Export allows to export the whole project in XML format. It displays the Save As window as shown in Figure 2-23.

Figure 2-23. Export Save As Window

| → 丶 ↑ 🗄 > Thi        | s PC > Documents >         |                  |             | νÖ   | Search Documents | P     |
|----------------------|----------------------------|------------------|-------------|------|------------------|-------|
| Organize 👻 New folde | r                          |                  |             |      | 8==              | - 0   |
| 🕹 Downloads 🖈 ^      | Name                       | Date modified    | Туре        | Size |                  |       |
| 🗄 Documents 🖈        | Adobe Scripts              | 19-11-2018 18:52 | File folder |      |                  |       |
| 📰 Pictures 🛛 🖈       | Fax                        | 19-08-2015 09:56 | File folder |      |                  |       |
| green_energy_sc      | Inno Setup Examples Output | 02-12-2015 18:22 | File folder |      |                  |       |
| img                  | Leawo                      | 30-07-2015 10:35 | File folder |      |                  |       |
| pdf                  | meeting                    | 28-07-2016 13:27 | File folder |      |                  |       |
|                      | Scanned Documents          | 27-06-2019 18:43 | File folder |      |                  |       |
| - arc                | SmartDraw                  | 17-04-2015 15:02 | File folder |      |                  |       |
| OneDrive             | Soda PDF Files             | 13-07-2016 17:56 | File folder |      |                  |       |
| This PC              | USB-IF Test Suite          | 23-08-2017 21:01 | File folder |      |                  |       |
| 3D Objects           |                            |                  |             |      |                  |       |
| Desktop              |                            |                  |             |      |                  |       |
| # Documents          |                            |                  |             |      |                  |       |
| L Downloads          |                            |                  |             |      |                  |       |
| File name: EMUL      | ATOR_Export.xml            |                  |             |      |                  |       |
| Save as type: XML Fi | iles (*.xml)               |                  |             |      |                  |       |
|                      |                            |                  |             |      |                  |       |
|                      |                            |                  |             |      | Sava             | ancel |

Table 2-11 describes the buttons displayed in export window.

| Table 2-11. Export Window Options |        |                                                                   |  |  |  |  |  |
|-----------------------------------|--------|-------------------------------------------------------------------|--|--|--|--|--|
| Button Name Description           |        |                                                                   |  |  |  |  |  |
| Save                              | Save   | Save the project at the selected path                             |  |  |  |  |  |
| Cancel                            | Cancel | Close the dialog box and display the project management dashboard |  |  |  |  |  |

Т

## **Manual Operation**

Manual operation allows to execute individual commands over DUT and validate the frames quickly. It's easy to use and execute the commands. Figure 2-24. displays the Manual operation window.

|                                 |           | Manual Op                                      | peration | ¢ 6         |
|---------------------------------|-----------|------------------------------------------------|----------|-------------|
| Command Option                  |           | Traffic View                                   |          | Packet View |
| Profile O ZSE                   | O ZHA     | Direction Length Timelitamp Packet Information | Node Id  | •           |
| Commands                        | Bulk Read |                                                |          |             |
| Cluster / Domain Select Cluster |           |                                                |          |             |
| Command Select Comman           | d         |                                                |          |             |
|                                 |           |                                                |          |             |
|                                 |           |                                                |          |             |
|                                 |           |                                                |          |             |
|                                 |           |                                                |          |             |
|                                 |           |                                                |          |             |
|                                 |           |                                                |          |             |
|                                 |           |                                                |          |             |
|                                 |           |                                                |          |             |
|                                 |           |                                                |          |             |
|                                 |           |                                                |          |             |
|                                 |           |                                                |          |             |
|                                 |           |                                                |          |             |
|                                 |           |                                                |          |             |
| Short-Address Source English    |           |                                                |          |             |
|                                 |           |                                                |          |             |

#### Figure 2-24. Manual Operation

There are 3 section in the window - Command Option, Traffic View and Packet View. Command option allows to select the individual command or read multiple attributes based on the profile selected. For individual command, select Command tab and for read multiple attribute, select Bulk Read tab. Based on the profile, the cluster details will be available. Choose the Cluster / Domain from the drop down list and it will display the available command for the selected cluster. Choose the command and it displays the required fields to be filled for the command to execute. Enter the Short Address, Source Endpoint and Destination Endpoint details. It will enable the Send

**SEND** button which will send the command with added information and showcase the response in the traffic view and packet view sections. See Figure 2-25.

ZigBee Test Manager - V 0.04.09.0 - Test User Manual Operation 🗴 🕼 🕶 e ZSE O ZHA 4 0 14.5R/06.62164 Network state 14.58.10.12429 Version Bulk Read 
 14.85.10.12429
 Version

 14.55.11.04959
 Version

 14.55.11.04959
 Nathuoth Parametels

 14.55.11.04959
 Nathuoth Parametels

 14.55.11.04959
 Network state

 14.55.11.04959
 Keyr Sable Entry

 14.59.10.04439
 Keyr Table Entry

 14.59.15.06439
 Paremit Join

 14.59.25.0000
 Multistate\_Output
 ain 0700-Price Systeridentifier: Price III indopint : 01 Get Scheduk 48C8 48C8 14.59.24.82262 Read Attributes froun id : 0000 14:59:24.94264 Read Attributes Res 14:59:25.12264 Initiate Key Establis 4808 14.59.25.39267 Initiate Key Establishment • 4808 ZioBee Cluster Library 4808 48C8 14:59:48.32179 Read Attributes (00) 14:59:48.43190 Read Attributes Re 15:00:21.0566 29 15:00:21.13973 Default Response (0b) 4808

Figure 2-25. Executing Command in Manual Operation

In the same way, choose Bulk Read tab to read the multiple attributes at a time and check the response of the DUT. Select the Cluster and it will list out all the attributes available for either Server or Client. It allows to send a read attribute command with All, Mandatory, Optional attributes over the selected Short Address, Source Endpoint and Destination Endpoint. The results can be viewed in the traffic view and packet view. See Figure 2-26.

Figure 2-26. Bulk Read in Manual Operation

|                                                        | Manual Operation                                                                                                    | 🌣 🕲 🕶 📍 i                                               |
|--------------------------------------------------------|----------------------------------------------------------------------------------------------------|---------------------------------------------------------|
| mand Option                                            | Traffic View                                                                                                    | Packet View                                             |
| ofile: 💿 ZSE O ZHA 🛃                                   | Direction Length TimeStamp Packet Information Node Id                                                                                                    | <ul> <li>Bead Attributes Besponse (01)</li> </ul>       |
|                                                        | 6 1458:06.62164 Network state                                                                                                    |                                                         |
| Commands Bulk Read                                     | 0 9 1458:10.12429 Version                                                                                                    | <ul> <li>Application Support [24 bytes]</li> </ul>      |
|                                                        | 0 6 14:58:11.04959 Version                                                                                                    | <ul> <li>Ziofee Cluster Library : [68 bytes]</li> </ul> |
| ter 0000-Basic v                                       | 27 1458:11.56971 Network Parameters                                                                                                    |                                                         |
|                                                        | © 6 14:58:16.19031 Network state                                                                                                    | Frame Control [18]                                      |
| Server Client                                          | 0 6 145816.46250 Form Network                                                                                                    | Transaction Sequence Number : 08                        |
|                                                        | © 6 14:9:06.96439 Key Table Entry                                                                                                    | Command Identifier : Read Attributes Response (01)      |
| slect 💿 All 🔘 Mandatory 🔘 Optional 🗌 Clear             | 0 6 145915.51860 Permit Join                                                                                                    | <ul> <li>Read attribute status record 1</li> </ul>      |
| CK 0000 - VERSION                                      | 36 14:59:22.85030 Multistate.Output (0013) 4808                                                                                                    |                                                         |
| Mandatory, DataType : INT8U                            | 29 14:59:24.82262 Read Attributes (00) 48C8                                                                                                    | Attribute identifier : 0000                             |
| CK 0001 - APPLICATION_VERSION                          | <ul> <li>31 14:59:24.94264 Read Attributes Response (01)</li> </ul>                                                                                                    | Status : SUCCESS(00)                                    |
| Optional, DataType : INTBU                             | 79 14:59:25.12264 Initiale Key Establishment Request (00) 4BCB                                                                                                    | Attribute type : Unsigned 8-bit integer(20)             |
| DL 0002 - STACK_VERSION                                | <ul> <li>77 14:59:25.39267 Initiate Key Establishment Response (00)</li> </ul>                                                                                                    | - Industrial                                            |
| Optional, DotaType : INTRU                             | 49 14:59:27.23279 Ephemeral Data Request (01) 48CB                                                                                                    | <ul> <li>Altitude value</li> </ul>                      |
| CK 0003 - HW_VERSION                                   | <ul> <li>47 14:59:29.13996 Ephemeral Data Response (01)</li> </ul>                                                                                                    | Attribute value : 03                                    |
| Optional, DataType ( INTIID                            | 43 14:59:31.09009 Confirm Key Bequest (02) 48CB                                                                                                    | <ul> <li>Read attribute status record 2.</li> </ul>     |
| DOG4 - MANUFACTURER_NAME                               | 41 143933.46414 Commikey wesponse (U2)                                                                                                    | Reed attribute status record 3                          |
| Cptional, DataType ( CHM/CSTHING                       | 29 143933.60114 Default Response (0)     4808                                                                                                    |                                                         |
| R 0005 - MODEL IDENTIFIER                              | S5 1439(48.32179 Kead Attributes (00) 4808                                                                                                    | Foead attribute status record 4                         |
| <ul> <li>Optional, Data type : CHARCS TRING</li> </ul> | 54 14.59/48.43190 Reed Altributes Response (01)                                                                                                    | <ul> <li>Read attribute status record 5</li> </ul>      |
| PG 0006 - DATE_CODE                                    | S0 153021.05667 GetscheduedHice (01)                                                                                                    | <ul> <li>Read attribute status record 6</li> </ul>      |
| <ul> <li>obooket neurologie : crossCarrano</li> </ul>  | 29 150021.13973 Default Response (0b) 48C8                                                                                                    | <ul> <li>Read attribute status second 7.</li> </ul>     |
| D 0007 - POWER_SOURCE                                  | 30 15:00:59.12009 Match_Desc_/sp (8006) 0000                                                                                                    |                                                         |
| - Manualony, Data Type . Enome                         | <ul> <li>31 15:00:59:54017 Origin (0006)</li> </ul>                                                                                                    | <ul> <li>Reed attribute status record 8</li> </ul>      |
| C 0008 - GENERIC_DEVICE_CLASS                          | S0 15:00:59.16011 Match_Desc_(sp (8006) 4808                                                                                                    | <ul> <li>Read attribute status record 9</li> </ul>      |
|                                                        | <ul> <li>54 15:01:00.01073 Query Next Image Request (01)</li> </ul>                                                                                                    | Read attribute status record 10                         |
| Divisional Date Date: Child Ball                       | 28 15/01/00/03074 Query Next Image Response (02) 48/08                                                                                                    | <ul> <li>Dani attribute status enough 31</li> </ul>     |
|                                                        | al 1501264299 Head Attributes (W)     4808                                                                                                    | / New annual status recircit II                         |
|                                                        | 50 15.01.26.03769 Read Attributes Response (01)                                                                                                    | <ul> <li>Read attribute status record 12</li> </ul>     |
| n Azarea source unsport Endpoint                       | 07 1001000010 Networks(00)     07     100100 State Researce (01)     1000                                                                                                    | <ul> <li>Read attribute status record 13</li> </ul>     |
|                                                        | • as instant way need to the second of the second of the s | > Read attribute status record 14                       |
| SEND >                                                 |                                                                                                    | <ul> <li>Devide the base of the second SK</li> </ul>    |
|                                                        |                                                                                                    | <ul> <li>Mean announe status record 15</li> </ul>       |

To change the device type, click on the device type icon. It will display the device type window as shown in Figure 2-27.

#### Figure 2-27. Test Harness Device Type Selection Window

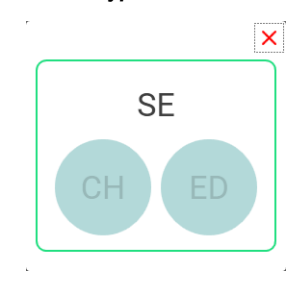

## **PICS** Operation

PICS operation allows to execute the test cases based on the PICS specified by Zigbee Alliance with more user friendly inputs. Based on PICS selection, endpoint wise cluster list will be generated and related test cases will be loaded. Applicable test cases are automatically selected with an option to select/deselect by user as per requirement. This test is divided in 3 stages - PICS, Test Case and Execute. Let's see them in detail.

## PICS

PICS allows to make the selection of PICS based on the project profile. This page displays PICS selection, Error List, Cluster View, Import and Export options. See Figure 2-28.

Figure 2-28. Test Using PICS Selection - PICS

| 🧭 ZigB    | lee Test Manag         | er - V 0.04.09.0 - Test User : 30 days remaining           |                       |                       |              |          |                    |               |                                      | - 0 ×                |
|-----------|------------------------|------------------------------------------------------------|-----------------------|-----------------------|--------------|----------|--------------------|---------------|--------------------------------------|----------------------|
|           |                        |                                                            |                       |                       | Emulator_ESM |          |                    |               |                                      | i 🛛 \varTheta        |
|           |                        | •                                                          |                       |                       | 0            |          |                    |               |                                      |                      |
|           |                        | PICS                                                       |                       |                       | Test Case    |          |                    |               | Execute                              |                      |
|           | S Selection            | Error List <sup>O</sup> Cluster View <sup>O</sup> Import   | Export                |                       |              |          |                    |               | Q, Search                            | ~ ~                  |
| ы         | Item Number            | Description                                                |                       | Status                | Selection    | Endpoint | MirrorEndpoint     | Value         | Reference                            | 8                    |
| DENC CIU  | oner aver trer Calpana | annes devected, of a                                       | · cooperation with    | a cooperation and any |              |          |                    |               |                                      |                      |
| Basic clu | ster client capabil    | ities Selected: 0/1                                        | 1                     |                       |              |          |                    |               |                                      | (*)                  |
| Time clus | ter client canabili    | ties Selected 0/1                                          | 1                     |                       |              |          |                    |               |                                      |                      |
| Key Estab | ishment cluster        | server capabilities Selected: 9/9                          | 9                     |                       |              |          |                    |               |                                      | ĕ                    |
| 250       | KECS1                  | Is the Key Establishment Cluster supported as a server?    |                       | м                     | 2            | 1        |                    |               | (R25/C.3.1                           |                      |
| 251       | KECS2                  | Is the KeyEstablishmentSuite attribute supported?          |                       | KECS1-M               | 2            | 1        |                    |               | \$R2\$PC.3.1.2.2.1                   |                      |
| 252       | KECS3                  | Is the reception of Initiate Key Establishment Request or  | ommand supported?     | KECS1 M               |              | 1        |                    |               | (R2)/C.3.1.2.3.1                     |                      |
| 253       | KECS4                  | Is the reception of Ephemeral Data Request command o       | supported?            | KECS1.M               |              | 1        |                    |               | (R2)/C.3.1.2.3.2                     |                      |
| 254       | KECSS                  | Is the reception of Confirm Key Data Request command       | i supported?          | KECS1.M               |              |          |                    |               | (R2)/C.3.1.2.3.3                     |                      |
| 255       | KECS6                  | is the reception of Terminate Key Establishment comma      | and supported?        | KECST-M               | •            | 1        |                    |               | \$R25/C.3.1.2.3.4                    |                      |
| 256       | KECS7                  | is the generation of initiate Key Establishment Response   | e command supported?  | KECST-M               |              | 1        |                    |               | \$R\$\$C3124/C31331                  |                      |
| 257       | KECSB                  | Is the generation of Ephemeral Data Response comman        | nd supported?         | KECS1.M               | 2            | 1        |                    |               | (R2)/C.3.1.2.4 / C.3.1.3.3.2         |                      |
| 258       | KECS9                  | Is the generation of Confirm Key Data Response comma       | and supported?        | KECS1-M               | 2            | 1        |                    |               | (R2)/C.3.1.2.4 / C.3.1.3.3.3         |                      |
| Key Estab | lishment cluster       | client capabilities Selected: 10/                          | /10 Endpoint or Mirro | r Endpoint missing    |              |          |                    |               |                                      | ۲                    |
| 260       | KEOC1                  | Is the Key Establishment Cluster supported as a client?    |                       | м                     | 2            |          |                    |               | (R2\$/C.3.1                          |                      |
| 261       | KECC2                  | Is the KeyEstablishmentSuite attribute supported?          |                       | KECC1.M               | <b>S</b>     |          |                    |               | (R2)/C.3.1.3.2.1                     |                      |
| 262       | KECC3                  | Is the reception of Initiate Key Establishment Response    | command supported?    | KECC1:M               | 2            |          |                    |               | (R2)/C.3.1.3.3.1                     |                      |
| 263       | KECC4                  | Is the reception of Ephemeral Data Response command        | d supported?          | RECC1:M               | <b>e</b>     |          |                    |               | \$R2\$FC.3.1.3.3.2                   |                      |
| 264       | KECC5                  | Is the reception of Confirm Key Data Response comman       | nd supported?         | KECC1:M               | <b>S</b>     |          |                    |               | (R2)/C31333                          |                      |
| 265       | KECC6                  | Is the reception of Terminate Key Establishment comma      | and supported?        | KECC1:M               | <b>e</b>     |          |                    |               | (R2)/C.3.1.3.3.4                     |                      |
| 265       | KECC7                  | Is the generation of Initiate Key Establishment Request of | command supported?    | KECC1 M               | <b>1</b>     |          |                    |               | (R2)/C.3.1.3.4 / C.3.1.2.3.1         |                      |
| 267       | KECCB                  | Is the generation of Ephemeral Data Request command        | supported?            | KECC1:M               | 2            |          |                    |               | R09C3134/C31232                      | 18                   |
|           |                        |                                                            |                       |                       |              |          |                    |               |                                      |                      |
| Ready     |                        |                                                            |                       |                       |              | 29       | 1.4 N2 THIMAC: N/A | F/W Time : N/ | A L. Time : 24A48C5D Powered By : Sy | stem Level Solutions |

Table 2-12 describes the options available in PICS window.

| Table 2-12.         PICS Selection Test Case Options |                |                                                                                     |  |  |  |
|------------------------------------------------------|----------------|-------------------------------------------------------------------------------------|--|--|--|
| Options                                              | Name           | Description                                                                         |  |  |  |
| PICS Selection                                       | PICS Selection | Allows to select the PICS and provide the require details                           |  |  |  |
| Error List                                           | Error Log      | Displays the errors generated during<br>in PICS selection                           |  |  |  |
| Cluster View                                         |                | Displays the cluster based on the information provided in the PICS selection option |  |  |  |
| Import                                               | Import         | Imports the excel file of the PICS                                                  |  |  |  |

| Table 2-12.         PICS Selection Test Case Options |                        |                                                             |  |  |  |  |
|------------------------------------------------------|------------------------|-------------------------------------------------------------|--|--|--|--|
| Options                                              | Name                   | Description                                                 |  |  |  |  |
| Export                                               | Export                 | Exports the PICS in excel file                              |  |  |  |  |
| Q Search                                             | Search                 | Searches the PICS item number and description from the list |  |  |  |  |
| ^ <b>~</b>                                           | Next PICS<br>Selection | Takes to next / previous PICS                               |  |  |  |  |
| NEXT →                                               | Next                   | Allows to go to next page in the PICS test                  |  |  |  |  |
| ۲                                                    | Expand                 | Expands the list of the PICS                                |  |  |  |  |

The PICS are listed based on the Zigbee specification with their Item Number, Description, Status, Selection, Endpoint, MirrorEndpoint, Value and Reference Numbers. Expand each PICS to select an individual test case to run and add their remaining fields such as Endpoint, Mirror Endpoint and Value, if any. See Figure 2-29.

Figure 2-29. PICS Selection - Filling the Details

|             | ice reachanag                                                                       | er - v elonioste - Test oser : 30 d | aya ramanang                                                              |                     |                  | Employee FOM | -        |                     |                           |                                       |                    |
|-------------|-------------------------------------------------------------------------------------|-------------------------------------|---------------------------------------------------------------------------|---------------------|------------------|--------------|----------|---------------------|---------------------------|---------------------------------------|--------------------|
| -           |                                                                                     |                                     |                                                                           |                     |                  | Emulator_ESM | E        |                     |                           | <b>P</b> O ~ F                        | 1 <del>0</del>     |
|             |                                                                                     | •                                   |                                                                           |                     |                  |              |          |                     |                           |                                       |                    |
|             |                                                                                     | PICS                                |                                                                           |                     |                  | Test Case    |          |                     |                           | Execute                               |                    |
| III PIC     | S Selection                                                                         | Error List                          | 🕒 Import 📑                                                                | Export              |                  |              |          |                     |                           | Q, bearch                             | ~ <b>~</b>         |
| ы           | item Number                                                                         | Description                         |                                                                           |                     | Status           | Selection    | Endpoint | MirrorEndpoint      | Value                     | Reference                             | 3                  |
| Dates Cites | oner aver two Calpana                                                               | nuwa                                | Generations, by +                                                         | Composition without | cooption meaning |              |          |                     |                           |                                       |                    |
| Basic clus  | ster olient capabil                                                                 | ities                               | Selected: 0/1                                                             |                     |                  |              |          |                     |                           |                                       | (*)                |
| Time clus   | ter server capabilities client capabilities                                         | lites                               | Selected: 0/9                                                             |                     |                  |              |          |                     |                           |                                       |                    |
| Key Estab   | ishment cluster                                                                     | server capabilities                 | Selected: 9/9                                                             |                     |                  |              |          |                     |                           |                                       | ě                  |
| 250         | KECS1                                                                               | In the Key Establishment Clur       | ster supported as a server?                                               |                     | м                | 2            | 1        |                     |                           | \$K2\$/C.3.1                          |                    |
| 251         | KECS2                                                                               | Is the KeyEstablishmentSuite        | Is the KeyEstablishmentSuite attribute supported?                         |                     | KECS1:M          | 2            | 1        |                     |                           | \$R25/C.3.1.2.2.1                     |                    |
| 252         | KECS3                                                                               | Is the reception of Initiate Key    | Is the reception of Initiate Key Establishment Request command supported? |                     | KECS1.M          |              | 1        |                     |                           | [R2]/C.3.1.2.3.1                      |                    |
| 253         | KIDCS4                                                                              | Is the reception of Ephemeral       | Is the reception of Ephermeral Data Request command supported?            |                     | KECS1.M          |              | 1        |                     |                           | (R2)/C.3.1.2.3.2                      |                    |
| 254         | KECSS                                                                               | Is the reception of Confirm K       | Is the reception of Confirm Key Data Request command supported?           |                     | KECS1.M          |              |          |                     |                           | [R2]/C.3.1.2.3.3                      |                    |
| 255         | KECS6                                                                               | is the reception of Terminate       | is the reception of Terminate Key Establishment command supported?        |                     | KECST-M          | •            | 1        |                     |                           | R29/C.3.1.2.3.4                       |                    |
| 256         | 6 KECS7 Is the generation of Initiate Key Establishment Response command supported? |                                     | mand supported?                                                           | KECST-M             |                  | 1            |          |                     | \$125/C3.1.2.4/C3.1.3.3.1 |                                       |                    |
| 257         | KECSB                                                                               | Is the generation of Ephemen        | al Data Response command sup                                              | parted?             | KECST.M          | 2            | 1        |                     |                           | (R2)/C3124/C31332                     |                    |
| 258         | KECS9                                                                               | Is the generation of Confirm I      | Key Data Response command su                                              | apported?           | KECS1.M          |              | 1        |                     |                           | (R2)/C3.1.2.4 / C.3.1.3.3.3           |                    |
| Key Estab   | ilishment cluster                                                                   | client capabilities                 | Selected: 10/10                                                           | Endpoint or Mirror  | Endpoint missing |              |          |                     |                           |                                       | ۲                  |
| 260         | KEOC1                                                                               | Is the Key Establishment Clur       | Is the Key Establishment Cluster supported as a client?                   |                     | м                | 2            |          |                     |                           | (R2\$/C.3.1                           |                    |
| 261         | KECC2                                                                               | Is the KeyEstablishmentSuite        | attribute supported?                                                      |                     | KECC1.M          | 2            |          |                     |                           | (R2)/C.3.1.3.2.1                      |                    |
| 262         | KECC3                                                                               | Is the reception of Initiate Key    | y Establishment Response comm                                             | nand supported?     | KECC1:M          | 2            |          |                     |                           | (R2)/C.3.1.3.3.1                      |                    |
| 263         | KECC4                                                                               | Is the reception of Ephemeral       | Is the reception of Ephemeral Data Response command supported?            |                     | KECC1:M          | 2            |          |                     |                           | 9R25/C.3.1.3.3.2                      |                    |
| 264         | KEOC5                                                                               | Is the reception of Confirm K       | Is the reception of Confirm Key Data Response command supported?          |                     | KECC1:M          | <b>1</b>     |          |                     |                           | (R2)/C.3.1.3.3.3                      |                    |
| 265         | KECC6                                                                               | Is the reception of Terminate       | Key Establishment command su                                              | ipported?           | KECC1:M          |              |          |                     |                           | [R2]/C.3.1.3.3.4                      |                    |
| 265         | KEOC7                                                                               | Is the generation of Initiate K     | ley Establishment Request comm                                            | nand supported?     | KECC1:M          | <b>S</b>     |          |                     |                           | (R25/C.3.1.3.4 / C.3.1.2.3.1          |                    |
| 267         | KECC8                                                                               | Is the generation of Ephemer        | ral Data Request command supp                                             | orted?              | KECC1:M          | 2            |          |                     |                           | R20C3134/C31232                       |                    |
|             |                                                                                     |                                     |                                                                           |                     |                  |              |          |                     |                           |                                       |                    |
| Ready       |                                                                                     |                                     |                                                                           |                     |                  |              | 28       | 1.4 50 TH MAC : N/A | F/W Time :                | N/A L Time : 24A48CSD Powered By: Sys | tem Level Solution |

Based on the entered value, the final cluster is listed with endpoints in the Cluster View option. See Figure 2-30.

Figure 2-30. PICS Selection - Cluster View

|                                       |                           | Emulator_ESME                             | 🌣 🕲 👓 👎 i |
|---------------------------------------|---------------------------|-------------------------------------------|-----------|
| PICS                                  |                           | Contract Case                             | Execute   |
| NCS Selection 🕕 Error List 🔍 😑 Cluste | t Yee 🔋 🖹 Import 📄 Export |                                           | Q, Search |
| Endpoint: 1                           |                           | 💁 Endpoint: 2                             |           |
| Diaster Id Diaster                    | Server Client             | Cluster Id Cluster Server Client          |           |
| u0000 Basic                           |                           | 0x0000 Basic 🗹 🖂                          |           |
| Ix000A Time                           |                           | 0x0800 Security and Key Establishment 🕑 🛃 |           |
| x0000 Security and Key Establishment  |                           |                                           |           |
| U/U1 Demand Hesponse and Load Control |                           |                                           |           |
| 0703 Messarias                        | e e                       | N                                         |           |
|                                       |                           |                                           |           |
|                                       |                           |                                           |           |

While filling the details of the PICS, if there is any errors then it will be listed under Error View. See Figure 2-31.

Figure 2-31. PICS Selection - Error View

| ZigBee Test    | Manager - V 0.04.09. | - Test User : 30 day | ys remaining      |               |       |          | - e ×                |
|----------------|----------------------|----------------------|-------------------|---------------|-------|----------|----------------------|
| =              |                      |                      |                   | Emulator_ESME |       |          | 🔹 🕲 👓 👎 i 😝          |
|                |                      |                      |                   | 0             |       |          | 0                    |
|                |                      | PICS                 |                   | Test Case     |       | EX       | ecute                |
| PICS Selection | en 🕐 Error List      | Cluster View         | 🖹 Import 📄 Export |               |       |          | Q, bearch 🔷 👻        |
| PICS Id        | item Namber          |                      | Menzage           |               | Туре  | Renalive |                      |
| 23             | SE01                 |                      | SEG1 is mandatory |               | Error | 0        |                      |
| 24             | SEG2                 |                      | SEG2 is mandatory |               | Error | 0        |                      |
|                |                      |                      |                   |               |       |          |                      |
|                |                      |                      |                   |               |       |          | © SAVE SAVE & NEXT ↔ |
After selecting the PICS, click on Next button at the bottom of the page to move to test case stage.

### **Test Case**

Based on the PICS selection, the test cases are prepared endpoint wise and displayed as shown in Figure 2-32.

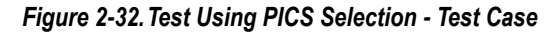

| EigBee Test Manager - V 0.04.09.0 - Test User : 30 days remaining                                   |                                                                                                    |                                       |                 |                | -         |   |
|----------------------------------------------------------------------------------------------------|----------------------------------------------------------------------------------------------------|---------------------------------------|-----------------|----------------|-----------|---|
|                                                                                                    | Emulator_ESME                                                                                                    | ٠                                     | <u>ه</u> ه      | ÷ 👎            |           |   |
| PICS                                                                                                | Test Case  Enable Testcase Selection  Enable Nagative Testing                                                                                       | Execute                               |                 |                |           |   |
| Endpoint: 1                                                                                         |                                                                                                    |                                       |                 |                | ,         |   |
| 8 Network Formation                                                                                 |                                                                                                    |                                       |                 |                | ^         | l |
| B 8.6 Chaster Security Policy<br>Text the SE cluster security policy after the key establishment    | 8.18 Joining Device Join, Key Establishment and Registration, Binding or<br>Text That a joining device complex with the 8d standard join and regist | Service Diacovery<br>Mation           |                 |                |           |   |
| 8.8 Scan/Hejnin (for End Devices)     Juin conditions for SE network devices.                       | 8 8.20 Minimum Polling Internal<br>Tear that the poling frequency of a 25D does not exceed 7.5 seconds                                              | under normel conditions.              |                 |                |           |   |
| 8.9 Security Feature : DUT as 2R or ZED     Test of security limecul                                | B 8.21 Pensistent Network State     Tear that returns state pensists across a simultaneous power cycle of                                           | both the 2C and 2ED.                  |                 |                |           |   |
| 3 8.13 Basic Cluster Read Server<br>Verify Mandatory and Optional Attribute values of Basic Cluster | 8 8.22 Attribute Need causing Fragmented Response<br>Test that the DOT can receive and act to an Attribute Read which wool                          | Af cause a fragmented Attribute Rea   | d Response.     |                |           |   |
| 8.14 Mentify Cluster     Verify commands and attributes of Identify Cluster.                        | 8.23 Non-matching MatchDescriptor Request<br>Test that the countinator sends no response if it fails to match a Match                               | h Descriptor request, and that the Er | id Device can i | till communi   | cate afte |   |
| 3 8.15 Time Cluster<br>weify attributes of Time Cluster                                             | Construction of Basic and Key Establishment Clusters     To ensure that there is at least one instance of blasse manufactory cluster                | ers present on a product supporting   | the Smart Ene   | gy profile, th | c they as | ļ |
| 3 8.16 Endpoints<br>Werly differing endpoints                                                       |                                                                                                    |                                       |                 |                |           |   |
| 10 Demand Response and Load Control                                                                 |                                                                                                    |                                       |                 |                | ~         | l |
| III 12 Price                                                                                        |                                                                                                    |                                       |                 |                | ~         | İ |
| 13 Messaging                                                                                        |                                                                                                    |                                       |                 |                | ~         | i |
| 15 Security and Key Establishment                                                                   |                                                                                                    |                                       |                 |                | ~         | İ |
| Endpoint: 2                                                                                         |                                                                                                    |                                       |                 |                |           |   |
| - PREVIOUS                                                                                          |                                                                                                    |                                       |                 |                | NEXT      | 1 |
|                                                                                                    | 29E1.4 80 TH MAC : N/A                                                                                                    | E/W Time : N/A L Time :               | 24A48069 P      | swered By S    | stem Les  | į |

Mandatory test cases are highlighted with yellow background. Select/de-select the test cases based on the requirement. To change the test case list, click on Previous

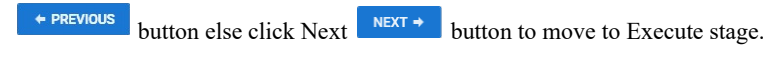

### Execute

It lists all selected test cases to execute over DUT along with the Network Values, Traffic View, and Output Log. See Figure 2-33.

Figure 2-33. Test Using PICS Selection - Execute

| 🧭 ZigBee Te      | st Manager - V 2.0.0.0           |        |                                                                                                    |                                |                           | -         | e x         |
|------------------|----------------------------------|--------|----------------------------------------------------------------------------------------------------|--------------------------------|---------------------------|-----------|-------------|
| =                |                                  |        | Emulator_ESME                                                                                                    |                                |                           |           |             |
| PICS             |                                  |        | Test Case                                                                                                    | Execute                        |                           |           |             |
| POUT             | Value                            | >      | Endpoint: 1                                                                                                    |                                | ^                         | 1         | >           |
| PAGE             | 28                               | Netv   | 8.6 : Cluster Security Policy<br>Test the SE cluster security policy after the key establishment                                                                       | 0 %                            | Pending                   | 1         | Traf        |
| INSTALLCODE      | 83FED3407A939723AS053982FEA5F3A8 | vork \ | 8.9 : Security Feature : DUT as ZR or ZED<br>Test of security lineout                                                                                                  | 0 %                            | Pending                   |           | fic Vie     |
| CHANNEL          | 1                                | /alues | Server 8.13 : Basic Cluster Read Server<br>Verify Mandatory and Optional Attribute values of Basic Cluster                                                             | 0 %                            | Pending                   | 1         | We          |
| PAN              | AAAA                             | 5)     | 8.21 : Persistent Network State<br>Test fast network state persists across a simultaneous power cycle of both the ZC and ZED                                           | 0 %                            | Pending                   |           |             |
| MAC              | 90FD9FFFFEASF3AB<br>60           |        | 8.22 : Attribute Read causing Fragmented Response<br>Tetitist the OUT can receive and act on an Attribute Read which would cause a fragmented Attribute Read Response. | 0 %                            | Pending                   |           |             |
| THPOWER          | 03                               |        | Endpoint: 2                                                                                                    |                                | ^                         |           |             |
|                  |                                  |        | 8.6 : Cluster Security Policy<br>Year the St cluster encurity policy effer the key establishment                                                                       | 0 %                            | Pending                   |           |             |
|                  |                                  |        | 8.9 : Security Feature : DUT as ZR or ZED<br>Test of security Immost                                                                                                   | 0 %                            | Pending                   |           |             |
|                  |                                  |        | Server 8.13 : Basic Cluster Read Server<br>Verify Mandeloxy and Optional Altitubute walves of Basic Cluster                                                            | 0 %                            | Pending                   |           |             |
|                  |                                  |        | 8.21 : Persistent Network State                                                                                                    | n %                            | Donding                   | [4]       |             |
|                  |                                  |        | -<br>Dulput Log                                                                                                    |                                |                           |           |             |
|                  |                                  |        |                                                                                                    |                                |                           |           |             |
|                  |                                  |        |                                                                                                    |                                |                           |           |             |
| + PREVIOUS + RAN |                                  |        |                                                                                                    |                                |                           |           |             |
| Communicating v  | vith DUT                         |        | 23E 1.4 @ THIMAC : 70F8E71000100                                                                                                    | 1F4 F/W Time : 26079E36 L Time | a: 26D79E37 Powered By: S | ystem Lev | el Solution |

Click on Run button to start executing the test cases sequentially. For uninterrupted execution, click on Continue Uninterrupted button at the bottom of the page. All the button and it's functionality and test case status indication remains same as mentioned in Table 2-7 and Table 2-8 respectively. After successful running the test cases, it displays the test results in HTML report in default browser. See Figure 2-20.

# Custom Script Operation

Custom script allow to create new custom script along with DUT commands, and execute. It allows to export profile specific written test scripts by Zigbee Test Manager tool. Figure 2-34. shows the custom script operation window.

| Script     Editor     Image: Control of the second of the second of the secon                                       |        | G ZigBee Test Manager - V 2.0.0.0 |                                                                                                    |            |                   |                                                                                                    | x      |
|----------------------------------------------------------------------------------------------------|--------|-----------------------------------|----------------------------------------------------------------------------------------------------|------------|-------------------|----------------------------------------------------------------------------------------------------|--------|
| Schipt     Image: Image: | Corint | ≡                                 | Automation_Demo                                                                                                    | ٠          | e -               | ¶ i 6                                                                                                    | Export |
| Internet     Internet     Inter                                                                                                    | Editor | + New Script                      |                                                                                                    |            | 🔓 Import          | Export                                                                                                    | Test   |
| Janial Port Disconnected 228:326:36 THANG: NA F/W TITHE: NA L. Time: 280/2011 Fivementhy System Level Bulkness                                                                                                    | Lanor  | Tel Chane Script Editor           | Betwork Formation  Bazz Andrea Real caulty Frame. Ba 20  Andrea Real caulty frame. Ba 20  Andrea Real caulty frame. Ba 20  Andrea Real Caulty frame. Ba 20  Andrea Real Caulty frame. Ba 20  Andrea R | Nama       | ve<br>DEVECLASS   | land in the second second seco | Case   |
|                                                                                                    |        | Serial Port Disconnected          | 28E 1.35 kg TH MAD: N/A F/W Time : N/A                                                                                                    | L Time : 2 | 6078781 Powered I | By : System Level Solutio                                                                                                    | w16    |

Figure 2-34. Custom Script Operation Window

There are 2 section in the window - Script Editor, and Export Test Case.

## **Script Editor**

The script editor allows to write and execute the custom script. The script commands are available which helps the user to write a script and execute. To create a script, click

on New Script + New Script button. Fill the Test Clause, Test Name, and Test Purpose in the script. The editor have 3 buttons - Clear, Save and Run.

Table 2-13 shows the prefix list to write a custom script.

| Table 2-13. Custom Script Prefix List |                                                                                                    |                                                                  |  |  |  |
|---------------------------------------|----------------------------------------------------------------------------------------------------|------------------------------------------------------------------|--|--|--|
| Prefix                                | Syntax                                                                                                    | Description                                                      |  |  |  |
| Print                                 | print { <information>}</information>                                                                            | Print the information                                            |  |  |  |
| Prompt Wait                           | prompt wait <no of="" seconds=""><br/>prompt wait <no of="" seconds=""> {<information>}</information></no></no> | Helps to wait for specific time while executing the command      |  |  |  |
| Prompt Continue                       | prompt continue { <information>}</information>                                                                  | Notify information to user<br>and prompts them for a<br>response |  |  |  |

| Table 2-13. Custom Script Prefix List |                                                                                                    |                                                                                                    |  |  |  |
|---------------------------------------|----------------------------------------------------------------------------------------------------|----------------------------------------------------------------------------------------------------|--|--|--|
| Prefix                                | Syntax                                                                                                    | Description                                                                                                    |  |  |  |
| Prompt Check                          | prompt check { <information>}<br/>[YES]<br/>{<br/><scripts><br/>}<br/>[NO]<br/>{<br/><scripts><br/>}</scripts></scripts></information>                                                                                                    | Notify information to the<br>user and prompts them for a<br>response either YES/NO,<br>based on response script<br>block will be executed                      |  |  |  |
| Command                               | Command <command name=""/> { <parameter<br>1&gt;<parameter n="">}</parameter></parameter<br>                                                                                                    | Write specific command to execute                                                                                                    |  |  |  |
| Expect                                | expect { <command 1="" name="" payload=""/> = <expected value<br="">1&gt;,,<command n="" name="" payload=""/>=<exacted n="" value="">}<br/>Multiple Expect:<br/>expect {<command 1="" name="" payload=""/>=<expected value<br="">1&gt;,,<command n="" name="" payload=""/>=<exacted n="" value="">}   <br/>expect {<command 1="" name="" payload=""/>=<expected value<br="">1&gt;,,<command n="" name="" payload=""/>=<exacted n="" value="">}</exacted></expected></exacted></expected></exacted></expected> | Validate the response data,<br>based on the expected<br>value result will be<br>generated<br>Multiple expect statement<br>are added by using "  "<br>operator. |  |  |  |

Table 2-14 shows the commands used in custom script.

| Table 2-14. Custom Script Command List |                                            |                                             |  |  |  |
|----------------------------------------|--------------------------------------------|---------------------------------------------|--|--|--|
| Command                                | Syntax                                     | Description                                 |  |  |  |
| Global Commands                        |                                            |                                             |  |  |  |
| ApsSecurity                            | ApsSecurity { <bool value="">}</bool>      | Set APS security for<br>outgoing APS frames |  |  |  |
| ClearBindingTable                      | ClearBindingTable                          | Clear binding table entry's in test harness |  |  |  |
| ClearKeys                              | ClearKeys                                  | Clear key table entry's in test harness     |  |  |  |
| RadioOff                               | RadioOff { <bool value="">}</bool>         | Turn ON/Off the test<br>harness radio       |  |  |  |
| NetworkSecurity                        | NetworkSecurity { <bool value="">}</bool>  | Set the network layer security              |  |  |  |
| ApsLayerSecurity                       | ApsLayerSecurity { <byte value="">}</byte> | Set APS security for<br>outgoing APS frames |  |  |  |

| Table 2-14. Custom Script Command List |                                                                                                    |                                                                           |  |  |  |
|----------------------------------------|----------------------------------------------------------------------------------------------------|---------------------------------------------------------------------------|--|--|--|
| Command                                | Syntax                                                                                                    | Description                                                               |  |  |  |
| Direction                              | Direction { <int direction="">}</int>                                                                           | Set ZCL layer frame control direction bit for outgoing frames             |  |  |  |
| TimeSync                               | TimeSync { <ushort shortaddress=""> <byte srcendpoint=""><br/><byte dstendpoint="">}</byte></byte></ushort>     | Sync the time between DUT and test harness                                |  |  |  |
| SetLocalTime                           | SetLocalTime                                                                                                    | Set local machine to time to test harness                                 |  |  |  |
| DefaultResponseBit                     | DefaultResponseBit { <byte bitvalue="">}</byte>                                                                 | Set ZCL layer frame control<br>DefaultResponse bit for<br>outgoing frames |  |  |  |
| Network Command                        |                                                                                                    |                                                                           |  |  |  |
| NetworkForm                            | NetworkForm { <ushort panid=""> <int radiotxpower=""> <int channel="">}</int></int></ushort>                    | Forming a new network                                                     |  |  |  |
| AddEndDeviceInstallCode                | AddEndDeviceInstallCode { <int index=""> <byte[] eui64=""><br/><byte[] installcode="">}</byte[]></byte[]></int> | Whitelisting the device to join the network                               |  |  |  |
| PermitJoin                             | PermitJoin { <int time="">}</int>                                                                               | Enabling permit join time of specific time                                |  |  |  |
| NetworkFindAndJoin                     | NetworkFindAndJoin                                                                                              | Perform the find and join operation for joining                           |  |  |  |
| NetworkJoin                            | NetworkJoin { <ushort panid=""> <int radiotxpower=""> <int channel="">}</int></int></ushort>                    | Send specific join request                                                |  |  |  |
| NetworkLeave                           | NetworkLeave                                                                                                    | Add the test harness network                                              |  |  |  |
| AddLinkKey                             | AddLinkKey { <int index=""> <byte[] eui64=""> <byte[] linkkey="">}</byte[]></byte[]></int>                      | Add link in link key table                                                |  |  |  |
| ChangeNWKKey                           | ChangeNWKKey { <byte[] nwkkey="">}</byte[]>                                                                     | Change network key                                                        |  |  |  |
| SetRadioChannel                        | SetRadioChannel { <int channel="">}</int>                                                                       | Switch current channel to<br>new channel                                  |  |  |  |
| ChangeChannel                          | ChangeChannel { <int newchannel="">}</int>                                                                      | Change current channel with new channel                                   |  |  |  |
| FindUnusedPanIdAndForm<br>Network      | FindUnusedPanIdAndFormNetwork                                                                                   | Search and form the network on unused PAN ID                              |  |  |  |
| SetExtendedPanId                       | SetExtendedPanId {byte[] extendedPANId}                                                                         | Set extended PAN ID in the test harness                                   |  |  |  |

| Table 2-14. Custom Script Command List |                                                                                                    |                                                               |  |  |  |
|----------------------------------------|----------------------------------------------------------------------------------------------------|---------------------------------------------------------------|--|--|--|
| Command                                | Syntax                                                                                                    | Description                                                   |  |  |  |
| General Commands                       |                                                                                                    |                                                               |  |  |  |
| ReadAttribute                          | ReadAttribute { <ushort clusterid=""> <ushort attributeid=""><br/><ushort shortaddress=""> <byte srcendpoint=""> <byte<br>dstEndpoint&gt;}</byte<br></byte></ushort></ushort></ushort>                                                    | Send read attribute request to DUT                            |  |  |  |
| WriteAttribute                         | WriteAttribute { <ushort clusterid=""> <ushort attributeid=""><br/><byte datatype=""> <byte[] data=""> <ushort shortaddress=""><br/><byte srcendpoint=""> <byte dstendpoint="">}</byte></byte></ushort></byte[]></byte></ushort></ushort> | Send write attribute request to DUT                           |  |  |  |
| Write                                  | Write { <byte endpoint=""> <ushort clusterid=""> <ushort<br>attributeId&gt; <boolisserverattribute> <byte datatype=""><br/><byte[] data="">}</byte[]></byte></boolisserverattribute></ushort<br></ushort></byte>                          | Write attribute data in the test harness                      |  |  |  |
| Report                                 | Report { <byte srcendpoint=""> <ushort clusterid=""> <ushort attributeid=""> <byte mask=""> <ushort shortaddress=""> <byte dstendpoint="">}</byte></ushort></byte></ushort></ushort></byte>                                               | Send read report command to DUT                               |  |  |  |
| Raw                                    | Raw { <ushort shortaddress=""> <byte srcendpoint=""> <byte dstendpoint=""> <ushort clusterid=""> <string message="">}</string></ushort></byte></byte></ushort>                                                                            | Send any ZCL cluster<br>specific command to the<br>DUT        |  |  |  |
| ZDO Command                            |                                                                                                    |                                                               |  |  |  |
| Bind                                   | Bind { <ushort shortaddress=""> <byte srcendpoint=""> <byte dstendpoint=""> <ushort clusterid=""> <byte[] desteui="">}</byte[]></ushort></byte></byte></ushort>                                                                           | Send bind request to DUT                                      |  |  |  |
| ClearInOutCluster                      | ClearInOutCluster { <string type="">}</string>                                                                                                    | Clear InOutCluster list for<br>match descriptor request       |  |  |  |
| AddInOutCluster                        | AddInOutCluster( <string type=""> <ushort clusterid="">)</ushort></string>                                                                                                    | Add cluster InOutCluster list<br>for match descriptor request |  |  |  |
| MatchDescriptorRequest                 | MatchDescriptorRequest { <ushort nodeld=""> <ushort profileid="">}</ushort></ushort>                                                                                                    | Send match descriptor<br>request to DUT                       |  |  |  |
| Active                                 | Active { <ushort nodeld="">}</ushort>                                                                                                    | Send active endpoint request to DUT                           |  |  |  |
| SimpleDescriptorRequest                | SimpleDescriptorRequest { <ushort nodeld=""> <byte<br>endpoint&gt;}</byte<br></ushort>                                                                                                    | Send simple descriptor request to DUT                         |  |  |  |
| ZdoRouteRequest                        | ZdoRouteRequest { <ushort nodeid=""> <int index="">}</int></ushort>                                                                                                    | Send route request to DUT                                     |  |  |  |
| ZdoMgmtLqi                             | ZdoMgmtLqi { <ushort nodeld=""> <int statrindex="">}</int></ushort>                                                                                                    | Send ZDO Mgmt_Lqi_req command to DUT                          |  |  |  |
| ZdoMgmtBind                            | ZdoMgmtBind { <ushort nodeid=""> <int statrindex="">}</int></ushort>                                                                                                    | Send ZDO Mgmt_Bind_req command to DUT                         |  |  |  |
| NodeDescriptor                         | NodeDescriptor { <ushort nodeid="">}</ushort>                                                                                                    | Send node descriptor request to The DUT                       |  |  |  |

| Table 2-14. Custom Script Command List               |                                                                                                    |                                                                         |  |  |  |
|------------------------------------------------------|----------------------------------------------------------------------------------------------------|-------------------------------------------------------------------------|--|--|--|
| Command                                              | Syntax                                                                                                    | Description                                                             |  |  |  |
| OTA Cluster Command                                  |                                                                                                    |                                                                         |  |  |  |
| ImageNotify                                          | ImageNotify { <ushort destaddress=""> <byte endpoint=""> <byte<br>payloadType&gt; <byte queryjitter=""> <ushort manufacturerid=""><br/><ushort imagetypeid=""> <uint firmwareversion="">}</uint></ushort></ushort></byte></byte<br></byte></ushort> | Send image notify command to DUT                                        |  |  |  |
| QueryNextImage                                       | QueryNextImage                                                                                                    | Send query next image request command to DUT                            |  |  |  |
| UpgradePolicy                                        | UpgradePolicy { <int policyvalue="">}</int>                                                                                                    | Set upgrade policy for<br>upgrade image                                 |  |  |  |
| UpgradeEndRequest                                    | UpgradeEndRequest                                                                                                    | Send upgrade end request command to DUT                                 |  |  |  |
| UpgradeEndResponse                                   | UpgradeEndResponse { <ushort destaddress=""> <byte<br>endpoint&gt; <ushort manufacturerid=""> <ushort imagetypeid=""><br/><uint firmwareversion="">}</uint></ushort></ushort></byte<br></ushort>                                                    | Send upgrade end response command to DUT                                |  |  |  |
| BlockRequestPolicy                                   | BlockRequestPolicy { <int policyvalue="">}</int>                                                                                                    | Set block request policy                                                |  |  |  |
| StopOtaClient                                        | StopOtaClient                                                                                                    | Stop OTA client process                                                 |  |  |  |
| StartOtaClient                                       | StartOtaClient                                                                                                    | Start OTA client process                                                |  |  |  |
| ImageBlockRequest                                    | ImageBlockRequest { <ushort manufacturerid=""> <ushort<br>imageTypeId&gt; <uint firmwareversion="">}</uint></ushort<br></ushort>                                                                                                    | Send image block request command to DUT                                 |  |  |  |
| SetQueryPolicy                                       | SetQueryPolicy { <int policyvalue="">}</int>                                                                                                    | Set query policy when it<br>receives a query request<br>from the client |  |  |  |
| SetUpgradeTime                                       | SetUpgradeTime { <uint timevalue="">}</uint>                                                                                                    | Set image upgrade time                                                  |  |  |  |
| SetPageRequest                                       | SetPageRequest { <bool ispagerequeston="">}</bool>                                                                                                    | Set page request ON or<br>OFF for page request<br>command               |  |  |  |
| DiscoverOTAServer                                    | DiscoverOTAServer                                                                                                    | Discover OTA server                                                     |  |  |  |
| UPLOADFILETODIRECTO<br>RY                            | UPLOADFILETODIRECTORY { <ushort shortadderess=""><br/><byte dstendpoint="">}</byte></ushort>                                                                                                    | Upload OTA file in to allocated directory                               |  |  |  |
| REMOVEDIRECTORYFILE<br>S                             | REMOVEDIRECTORYFILES                                                                                                    | Remove OTA file from the allocated directory                            |  |  |  |
| Smart Energy Profile Clusters Command<br>a) Metering |                                                                                                    |                                                                         |  |  |  |
| RequestFastPollMode                                  | RequestFastPollMode { <byte updateperiod=""> <byte<br>duration&gt; <ushort shortaddress=""> <byte srcendpoint=""> <byte<br>dstEndpoint&gt;}</byte<br></byte></ushort></byte<br></byte>                                                              | Send request fast poll mode command to DUT                              |  |  |  |

| Table 2-14. Custom Script Command List |                                                                                                    |                                                   |  |  |  |
|----------------------------------------|----------------------------------------------------------------------------------------------------|---------------------------------------------------|--|--|--|
| Command                                | Syntax                                                                                                    | Description                                       |  |  |  |
| GetSnapshot                            | GetSnapshot { <uint earlieststarttime=""> <uint<br>latestEndTime&gt; <byte snapshotoffset=""> <uint<br>snapshotCause&gt; <ushort shortaddress=""> <byte<br>srcEndpoint&gt; <byte dstendpoint="">}</byte></byte<br></ushort></uint<br></byte></uint<br></uint>                                                                                                    | Send get snapshot<br>command to DUT               |  |  |  |
| TakeSnapshot                           | TakeSnapshot { <uint snapshotcause=""> <ushort<br>shortAddress&gt; <byte srcendpoint=""> <byte dstendpoint="">}</byte></byte></ushort<br></uint>                                                                                                    | Send take snapshot<br>command to DUT              |  |  |  |
| ScheduleSnapshot                       | ScheduleSnapshot { <uint issuereventid=""> <uint<br>commandIndex&gt; <uint commandcount=""> <uint<br>snapshotScheduleID&gt; <uint snapshotstarttime=""> <uint<br>snapshotSchedule&gt; <uint snapshotpayloadtype=""> <uint<br>snapshotCause&gt; <ushort shortaddress=""> <byte<br>srcEndpoint&gt; <byte dstendpoint="">}</byte></byte<br></ushort></uint<br></uint></uint<br></uint></uint<br></uint></uint<br></uint> | Send schedule snapshot command to DUT             |  |  |  |
| RequestMirror                          | RequestMirror { <ushort shortaddress=""> <byte srcendpoint=""><br/><byte dstendpoint="">}</byte></byte></ushort>                                                                                                    | Send request mirror<br>command to DUT             |  |  |  |
| ConfigureMirror                        | ConfigureMirror { <uint issuereventid=""> <uint<br>reportingInterval&gt; <bool mirrornotificationreporting=""> <uint<br>notificationScheme&gt; <ushort shortaddress=""> <byte<br>srcEndpoint&gt; <byte dstendpoint="">}</byte></byte<br></ushort></uint<br></bool></uint<br></uint>                                                                                                    | Configure mirror on DUT                           |  |  |  |
| CfgNftScheme                           | CfgNftScheme { <uint issuereventid=""> <uint<br>notificationScheme&gt; <uint notificationflagorder=""> <ushort<br>shortAddress&gt; <byte srcendpoint=""> <byte dstendpoint="">}</byte></byte></ushort<br></uint></uint<br></uint>                                                                                                    | Send configure notification scheme command to DUT |  |  |  |
| GetNtfyMsg                             | GetNtfyMsg { <uint notificationscheme=""> <ushort<br>notificationFlagAttributeID&gt; <uint notificationflagn=""><br/><ushort shortaddress=""> <byte srcendpoint=""> <byte<br>dstEndpoint&gt;}</byte<br></byte></ushort></uint></ushort<br></uint>                                                                                                    | Send get notified message command to DUT          |  |  |  |
| ChangeSupply                           | ChangeSupply { <uint providerid=""> <uint issuereventid=""><br/><uint requestdatetime=""> <uint implementationdatetime=""><br/><byte proposedsupplystatus=""> <byte supplycontrolbits=""><br/><ushort shortaddress=""> <byte srcendpoint=""> <byte<br>dstEndpoint&gt;}</byte<br></byte></ushort></byte></byte></uint></uint></uint></uint>                                                                            | Send change supply<br>command to DUT              |  |  |  |
| RemoveMirror                           | RemoveMirror { <ushort shortaddress=""> <byte srcendpoint=""><br/><byte dstendpoint="">}</byte></byte></ushort>                                                                                                    | Send remove mirror<br>command to DUT              |  |  |  |
| StartSampling                          | StartSampling { <uint issuerid=""> <uint starttime=""> <byte<br>sampleType&gt; <ushort samplerequestinterval=""> <ushort<br>maxNumberOfSamples&gt; <ushort shortaddress=""> <byte<br>srcEndpoint&gt; <byte dstendpoint="">}</byte></byte<br></ushort></ushort<br></ushort></byte<br></uint></uint>                                                                                                    | Send start sampling command to DUT                |  |  |  |
| StartSamplingResponse                  | StartSamplingResponse { <ushort sampleid=""> <ushort<br>shortAddress&gt; <byte srcendpoint=""> <byte dstendpoint="">}</byte></byte></ushort<br></ushort>                                                                                                    | Send start sampling response command to DUT       |  |  |  |

| Table 2-14. Custom Script Command List |                                                                                                    |                                                        |  |  |  |
|----------------------------------------|----------------------------------------------------------------------------------------------------|--------------------------------------------------------|--|--|--|
| Command                                | Syntax                                                                                                    | Description                                            |  |  |  |
| GetSampleData                          | GetSampleData { <ushort sampleid=""> <uint<br>earliestSampleTime&gt; <byte sampletype=""> <ushort<br>numberOfSamples&gt; <ushort shortaddress=""> <byte<br>srcEndpoint&gt; <byte dstendpoint="">}</byte></byte<br></ushort></ushort<br></byte></uint<br></ushort>                                                                                                    | Send the get sample data command to DUT                |  |  |  |
| ResetLoadLimitControl                  | ResetLoadLimitControl { <uint providerid=""> <uint<br>issuerEventId&gt; <ushort shortaddress=""> <byte srcendpoint=""><br/><byte dstendpoint="">}</byte></byte></ushort></uint<br></uint>                                                                                                    | Send reset load limit control<br>command to DUT        |  |  |  |
| LocalChangeSupply                      | LocalChangeSupply { <byte proposedsupplystatus=""><br/><ushort shortaddress=""> <byte srcendpoint=""> <byte<br>dstEndpoint&gt;}</byte<br></byte></ushort></byte>                                                                                                    | Send local change supply<br>command to DUT             |  |  |  |
| SetSupplyStatus                        | SetSupplyStatus { <uint issuereventid=""> <byte<br>supplyTamperState&gt; <byte supplydepletionstate=""> <byte<br>supplyUncontrolledFlowState&gt; <byte<br>loadLimitSupplyState&gt; <ushort shortaddress=""> <byte<br>srcEndpoint&gt; <byte dstendpoint="">}</byte></byte<br></ushort></byte<br></byte<br></byte></byte<br></uint>                                                                                                    | Send set supply status command to DUT                  |  |  |  |
| SetUncontrolledFlowThresh<br>old       | SetUncontrolledFlowThreshold { <uint providerid=""> <uint<br>issuerEventId&gt; <ushort uncontrolledflowthreshold=""> <byte<br>unitOfMeasure&gt; <ushort multiplier=""> <ushort divisor=""> <byte<br>stabilisationPeriod&gt; <ushort measurementperiod=""> <ushort<br>shortAddress&gt; <byte srcendpoint=""> <byte dstendpoint="">}</byte></byte></ushort<br></ushort></byte<br></ushort></ushort></byte<br></ushort></uint<br></uint>                                                                                                    | Send set uncontrolled flow<br>threshold command to DUT |  |  |  |
| GetMeteringProfile                     | GetMeteringProfile { <byte intervalchanel=""> <uint endtime=""><br/><byte numberofperiod=""> <ushort shortaddress=""> <byte<br>srcEndpoint&gt; <byte dstendpoint="">}</byte></byte<br></ushort></byte></uint></byte>                                                                                                    | Send the get metering profile command to DUT           |  |  |  |
| b) Price                               |                                                                                                    |                                                        |  |  |  |
| PublishPrice                           | PublishPrice { <uint providerld=""> <string ratelabel=""> <uint<br>issuerEventld&gt; <uint currenttime=""> <byte unitofmeasure=""><br/><ushort currency=""> <byte pricetrailingdigitandprictier=""><br/><byte numberofpricetiersandregistertier=""> <uint<br>startTime&gt; <ushort durationinminutes=""> <uint price=""> <byte<br>priceRatio&gt; <uint generationprice=""> <byte<br>generationPriceRatio&gt; <uint alternatecostdelivered=""> <byte<br>alternateCostUnit&gt; <byte alternatecosttrailingdigit=""> <byte<br>numberOfBlockThresholds&gt; <byte pricecontrol=""> <byte<br>numberOfGenerationTiers&gt; <byte generationtier=""> <byte<br>extendedNumberOfPriceTiers&gt; <byte extendedpricetier=""><br/><byte extendedregistertier=""> <ushort shortaddress=""> <byte<br>srcEndpoint&gt; <byte dstendpoint}<="" td=""><td>Publish price command to<br/>DUT</td></byte></byte<br></ushort></byte></byte></byte<br></byte></byte<br></byte></byte<br></byte></byte<br></uint></byte<br></uint></byte<br></uint></ushort></uint<br></byte></byte></ushort></byte></uint></uint<br></string></uint> | Publish price command to<br>DUT                        |  |  |  |
| GetScheduledPrices                     | GetScheduledPrices { <uint starttime=""> <byte<br>numberofEvents&gt; <ushort shortaddress=""> <byte<br>srcEndpoint&gt; <byte dstendpoint="">}</byte></byte<br></ushort></byte<br></uint>                                                                                                    | Send get scheduled prices to DUT                       |  |  |  |
| PriceClear                             | PriceClear { <byte endpoint="">}</byte>                                                                                                    | Clear local price table value                          |  |  |  |

| Table 2-14. Custom Script Command List |                                                                                                    |                                              |  |  |  |
|----------------------------------------|----------------------------------------------------------------------------------------------------|----------------------------------------------|--|--|--|
| Command                                | Syntax                                                                                                    | Description                                  |  |  |  |
| GetBlockPeriods                        | GetBlockPeriods { <uint starttime=""> <byte<br>numberOfEvents&gt; <byte tarifftype=""> <ushort shortaddress=""><br/><byte srcendpoint=""> <byte dstendpoint="">}</byte></byte></ushort></byte></byte<br></uint>                                                                                                    | Send get block periods<br>command to DUT     |  |  |  |
| ConfigureBlockPeriod                   | ConfigureBlockPeriod { <byte endpoint=""> <uint providerld=""><br/><uint issuereventld=""> <uint blockperiodstarttime=""> <uint<br>blockPeriodDuration&gt; <byte blockperiodcontrol=""> <byte<br>blockPeriodDurationType&gt; <uint thresholdmultiplier=""> <uint<br>thresholdDivisor&gt; <byte tarifftype=""> <byte<br>tariffResolutionPeriod&gt;}</byte<br></byte></uint<br></uint></byte<br></byte></uint<br></uint></uint></uint></byte>                                                                                                    | Configure block period in test harness       |  |  |  |
| GetConversionFactor                    | GetConversionFactor { <uint earlieststarttime=""> <uint<br>minIssuerEventId&gt; <ushort numberofcommands=""> <ushort<br>shortAddress&gt; <byte srcendpoint=""> <byte dstendpoint="">}</byte></byte></ushort<br></ushort></uint<br></uint>                                                                                                    | Send get conversion factor<br>command to DUT |  |  |  |
| GetCalorificValue                      | GetCalorificValue { <uint earlieststarttime=""> <uint<br>minIssuerEventId&gt; <ushort numberofcommands=""> <ushort<br>shortAddress&gt; <byte srcendpoint=""> <byte dstendpoint="">}</byte></byte></ushort<br></ushort></uint<br></uint>                                                                                                    | Send get calorific value command to DUT      |  |  |  |
| GetTariffInfo                          | GetTariffInfo { <uint earlieststarttime=""> <uint<br>minIssuerEventId&gt; <ushort numberofcommands=""> <byte<br>tarrifType&gt; <ushort shortaddress=""> <byte srcendpoint=""><br/><byte dstendpoint="">}</byte></byte></ushort></byte<br></ushort></uint<br></uint>                                                                                                    | Send get tariff info<br>command to DUT       |  |  |  |
| GetPriceMatrix                         | GetPriceMatrix { <uint issuertariffld=""> <ushort<br>shortAddress&gt; <byte srcendpoint=""> <byte dstendpoint="">}</byte></byte></ushort<br></uint>                                                                                                    | Send get price matrix command to DUT         |  |  |  |
| GetBlockThresholds                     | GetBlockThresholds { <uint issuertariffld=""> <ushort<br>shortAddress&gt; <byte srcendpoint=""> <byte dstendpoint="">}</byte></byte></ushort<br></uint>                                                                                                    | Send get block thresholds command to DUT     |  |  |  |
| FillPublishTariffInformation           | FillPublishTariffInformation { <uint providerid=""> <uint<br>issuerEventId&gt; <uint issuertariffid=""> <uint starttime=""> <byte<br>tariffTypeChargingScheme&gt; <string tarifflabel=""> <byte<br>numberOfPriceTiersInUse&gt; <byte<br>numberOfBlockThresholdsInUse&gt; <byte unitofmeasure=""><br/><ushort currency=""> <byte pricetrailingdigit=""> <byte<br>standingCharge&gt; <byte tierblockmode=""> <byte<br>blockThresholdMultiplier&gt; <byte blockthresholddivisor=""><br/><byte endpoint=""> <byte status="">}</byte></byte></byte></byte<br></byte></byte<br></byte></ushort></byte></byte<br></byte<br></string></byte<br></uint></uint></uint<br></uint> | Configure tariff information to test harness |  |  |  |
| PublishCppEvent                        | PublishCppEvent { <uint providerld=""> <uint issuereventld=""><br/><uint starttime=""> <ushort duration=""> <byte tarifftype=""> <byte<br>priceTier&gt; <byte cppauth=""> <ushort shortaddress=""> <byte<br>srcEndpoint&gt; <byte dstendpoint="">}</byte></byte<br></ushort></byte></byte<br></byte></ushort></uint></uint></uint>                                                                                                    | Send publish CPP event<br>command to DUT     |  |  |  |
| GetTariffCancellation                  | GetTariffCancellation { <ushort shortaddress=""> <byte<br>srcEndpoint&gt; <byte dstendpoint="">}</byte></byte<br></ushort>                                                                                                    | Send get tariff cancellation command to DUT  |  |  |  |
| CancelTariff                           | CancelTariff { <uint providerid=""> <uint issuertariffid=""> <byte<br>tariffType&gt; <ushort shortaddress=""> <byte srcendpoint=""><br/><byte dstendpoint="">}</byte></byte></ushort></byte<br></uint></uint>                                                                                                    | Send cancel tariff command to DUT            |  |  |  |

| Table 2-14. Custom Script Command List |                                                                                                    |                                                       |  |
|----------------------------------------|----------------------------------------------------------------------------------------------------|-------------------------------------------------------|--|
| Command                                | Syntax                                                                                                    | Description                                           |  |
| PublishCurrencyConversion              | PublishCurrencyConversion { <uint providerid=""> <uint<br>issuerEventId&gt; <uint starttime=""> <ushort oldcurrency=""><br/><ushort newcurrency=""> <uint conversionfactor=""> <byte<br>conversionFactorTrailingDigit&gt; <uint<br>currencyChangeControlFlags&gt; <ushort shortaddress=""><br/><byte srcendpoint=""> <byte dstendpoint="">}</byte></byte></ushort></uint<br></byte<br></uint></ushort></ushort></uint></uint<br></uint>                                                                                                    | Send publish currency<br>conversion command to<br>DUT |  |
| GetCurrencyConversion                  | GetCurrencyConversion { <ushort shortaddress=""> <byte<br>srcEndpoint&gt; <byte dstendpoint="">}</byte></byte<br></ushort>                                                                                                    | Send get currency<br>conversion command to<br>DUT     |  |
| PublishPriceBuffer                     | PublishPriceBuffer { <uint providerid=""> <string ratelabel=""><br/><uint issuereventid=""> <byte unitofmeasure=""> <ushort<br>currency&gt; <byte pricetrailingdigitandprictier=""> <byte<br>numberOfPriceTiersAndRegisterTier&gt; <uint starttime=""><br/><ushort durationinminutes=""> <uint price=""> <byte priceratio=""><br/><uint generationprice=""> <byte generationpriceratio=""> <uint<br>alternateCostDelivered&gt; <byte alternatecostunit=""> <byte<br>numberOfBlockThresholds&gt; <byte pricecontrol=""> <byte<br>relaventEndpoint&gt; <byte indexinpricetable="">}</byte></byte<br></byte></byte<br></byte></uint<br></byte></uint></byte></uint></ushort></uint></byte<br></byte></ushort<br></byte></uint></string></uint> | Configure price table to test<br>harness              |  |
| PublishPriceMetrix                     | PublishPriceMetrix { <uint providerid=""> <uint issuereventid=""><br/><uint starttime=""> <uint issuertariffid=""> <byte<br>commandIndex&gt; <byte totalnoofcmd=""> <byte<br>subPayloadControl&gt; <byte[] pricemetrixsubpayload=""><br/><ushort shortaddress=""> <byte srcendpoint=""> <byte<br>dstEndpoint&gt;}</byte<br></byte></ushort></byte[]></byte<br></byte></byte<br></uint></uint></uint></uint>                                                                                                    | Send publish price metrix command to DUT              |  |
| ClearTariffInformation                 | ClearTariffInformation { <byte endpoint="">}</byte>                                                                                                    | Clear tariff information from test harness            |  |
| ClearPriceMetrix                       | ClearPriceMetrix { <byte endpoint="">}</byte>                                                                                                    | Clear price metrix from test harness                  |  |
| ClearBlockThreshold                    | ClearBlockThreshold { <byte endpoint="">}</byte>                                                                                                    | Clear block threshold from test harness               |  |
| PublishBlockThreshold                  | PublishBlockThreshold { <uint providerid=""> <uint<br>issuerEventId&gt; <uint starttime=""> <uint issuertariffid=""> <byte<br>commandIndex&gt; <byte noofcmd=""> <byte<br>subPayloadControl&gt; <byte[] subpayload=""> <ushort<br>shortAddress&gt; <byte srcendpoint=""> <byte dstendpoint="">}</byte></byte></ushort<br></byte[]></byte<br></byte></byte<br></uint></uint></uint<br></uint>                                                                                                    | Send publish block<br>threshold to DUT                |  |
| GetCo2ValueCommand                     | GetCo2ValueCommand { <uint earlieststarttime=""> <uint<br>minIssuerEventID&gt; <byte noofcmd=""> <byte tarifftype=""><br/><ushort shortaddress=""> <byte srcendpoint=""> <byte<br>dstEndpoint&gt;}</byte<br></byte></ushort></byte></byte></uint<br></uint>                                                                                                    | Send get CO <sub>2</sub> value command to DUT         |  |

| Table 2-14. Custom Script Command List |                                                                                                    |                                                    |  |
|----------------------------------------|----------------------------------------------------------------------------------------------------|----------------------------------------------------|--|
| Command                                | Syntax                                                                                                    | Description                                        |  |
| PublishCo2ValCommand                   | PublishCo2ValCommand { <uint providerid=""> <uint<br>issuerEventID&gt; <uint starttime=""> <byte tarifftype=""> <uint<br>c02Value&gt; <byte c02unit=""> <byte c02valuetrailingdigit=""><br/><ushort shortaddress=""> <byte srcendpoint=""> <byte<br>dstEndpoint&gt;}</byte<br></byte></ushort></byte></byte></uint<br></byte></uint></uint<br></uint> | Send publish CO <sub>2</sub> value command to DUT  |  |
| ConfigureBlockThresholds               | ConfigureBlockThresholds { <byte endpoint=""> <uint<br>providerId&gt; <uint issuereventid=""> <uint starttime=""> <uint<br>issuerTariffId&gt; <byte commandindex=""> <byte<br>numberOfCommands&gt; <byte subpayloadcontrol=""> <byte[]<br>payload&gt;}</byte[]<br></byte></byte<br></byte></uint<br></uint></uint></uint<br></byte>                   | Configure block thresholds to test harness         |  |
| ConfigurePriceMatrix                   | ConfigurePriceMatrix { <byte endpoint=""> <uint providerid=""><br/><uint issuereventid=""> <uint starttime=""> <uint issuertariffid=""><br/><byte commandindex=""> <byte numberofcommands=""> <byte<br>subpayloadControl&gt; <byte[] pricemetrixsubpayload="">}</byte[]></byte<br></byte></byte></uint></uint></uint></uint></byte>                   | Configure price matrix to test harness             |  |
| ConfigureCo2Value                      | ConfigureCo2Value { <byte endpoint=""> <uint issuereventid=""> <uint starttime=""> <uint providerid=""> <byte tarifftype=""> <uint co2value=""> <byte co2valueunit=""> <byte co2valuetrailingdigit="">}</byte></byte></uint></byte></uint></uint></uint></byte>                                                                                       | Configure CO <sub>2</sub> value to test harness    |  |
| ClearCo2Value                          | ClearCo2Value { <byte endpoint="">}</byte>                                                                                                    | Send clear CO <sub>2</sub> value from test harness |  |
| GetTierLabel                           | GetTierLabel { <uint issuertrafficid=""> <ushort shortaddress=""><br/><byte srcendpoint=""> <byte dstendpoint="">}</byte></byte></ushort></uint>                                                                                                    | Send get tier label command to DUT                 |  |
| PublishTierLabels                      | PublishTierLabels { <uint providerid=""> <uint issuereventid=""><br/><uint issuertariffid=""> <byte commandindex=""> <byte<br>noOfCmd&gt; <byte nooflabels=""> <byte[] tierpayload=""><br/><ushort shortaddress=""> <byte srcendpoint=""> <byte<br>dstEndpoint&gt;}</byte<br></byte></ushort></byte[]></byte></byte<br></byte></uint></uint></uint>   | Send publish tier labels command to DUT            |  |
| SetTierLabel                           | SetTierLabel { <byte endpoint=""> <byte index=""> <byte valid=""><br/><uint providerid=""> <uint issuereventid=""> <uint issuertariffid=""><br/><byte tierid=""> <byte[] tierlabel="">}</byte[]></byte></uint></uint></uint></byte></byte></byte>                                                                                                    | Configure tier label value in the test harness     |  |
| ClearTierLabelsTable                   | ClearTierLabelsTable { <byte endpoint="">}</byte>                                                                                                    | Clear tier label values from test harness          |  |
| GetBillingPeriod                       | GetBillingPeriod { <uint earlieststarttime=""> <uint<br>minIssuerEventId&gt; <byte noofcmds=""> <byte tarifftype=""><br/><ushort shortaddress=""> <byte srcendpoint=""> <byte<br>dstEndpoint&gt;}</byte<br></byte></ushort></byte></byte></uint<br></uint>                                                                                            | Send get billing period<br>command to DUT          |  |
| PublishBillingPeriod                   | PublishBillingPeriod { <uint providerid=""> <uint<br>issuerEventId&gt; <uint starttime=""> <uint duration=""> <byte<br>durationType&gt; <byte tarifftype=""> <ushort shortaddress=""><br/><byte srcendpoint=""> <byte dstendpoint="">}</byte></byte></ushort></byte></byte<br></uint></uint></uint<br></uint>                                         | Send publish billing period command to DUT         |  |

| Table 2-14. Custom Script Command List |                                                                                                    |                                                    |  |
|----------------------------------------|----------------------------------------------------------------------------------------------------|----------------------------------------------------|--|
| Command                                | Syntax                                                                                                    | Description                                        |  |
| ConfigureBillingPeriod                 | ConfigureBillingPeriod { <byte endpoint=""> <uint starttime=""><br/><uint issuereventid=""> <uint providerid=""> <uint<br>billingPeriodDuration&gt; <byte billingperioddurationtype=""><br/><byte tarifftype="">}</byte></byte></uint<br></uint></uint></uint></byte>                                                                                                    | Configure billing period in the test harness       |  |
| ClearBillingPeriodTableEntr<br>у       | ClearBillingPeriodTableEntry { <byte endpoint="">}</byte>                                                                                                    | Clear billing period table entry from test harness |  |
| GetConsolidatedBill                    | GetConsolidatedBill { <uint earlieststarttime=""> <uint<br>minIssuerEventId&gt; <byte noofcmds=""> <byte tarifftype=""><br/><ushort shortaddress=""> <byte srcendpoint=""> <byte<br>dstEndpoint&gt;}</byte<br></byte></ushort></byte></byte></uint<br></uint>                                                                                                    | Send get consolidated bill<br>command to DUT       |  |
| PublishConsolidatedBill                | PublishConsolidatedBill { <uint providerid=""> <uint<br>issuerEventId&gt; <uint starttime=""> <uint duration=""> <byte<br>durationType&gt; <byte tarifftype=""> <uint consolidatedbill=""><br/><ushort currency=""> <byte billtrailingdigit=""> <ushort<br>shortAddress&gt; <byte srcendpoint=""> <byte dstendpoint="">}</byte></byte></ushort<br></byte></ushort></uint></byte></byte<br></uint></uint></uint<br></uint>                   | Send publish consolidated bill command to DUT      |  |
| ConfigureConsolidatedBill              | ConfigureConsolidatedBill { <byte endpoint=""> <uint<br>startTime&gt; <uint issuereventid=""> <uint providerid=""> <uint<br>billingPeriodDuration&gt; <byte billingperioddurationtype=""><br/><byte tarifftype=""> <uint consolidatedbill=""> <ushort currency=""><br/><byte billtrailingdigit="">}</byte></ushort></uint></byte></byte></uint<br></uint></uint></uint<br></byte>                                                           | Configure consolidated bill<br>in the test harness |  |
| ClearConsolidatedBillTable             | ClearConsolidatedBillTable { <byte endpoint="">}</byte>                                                                                                    | Clear consolidated bill table from test harness    |  |
| GetCreditPayment                       | GetCreditPayment { <uint latestendtime=""> <byte<br>noOfRecords&gt; <ushort shortaddress=""> <byte srcendpoint=""><br/><byte dstendpoint="">}</byte></byte></ushort></byte<br></uint>                                                                                                    | Send get credit payment<br>command to DUT          |  |
| PublishCreditPayment                   | PublishCreditPayment { <uint providerid=""> <uint<br>issuerEventId&gt; <uint creditpaymentduedate=""> <uint<br>creditPaymentOverdueAmount&gt; <byte<br>creditPaymentStatus&gt; <uint creditpayment=""> <uint<br>creditPaymentDate&gt; <byte[] creditpaymentref=""> <ushort<br>shortAddress&gt; <byte srcendpoint=""> <byte dstendpoint="">}</byte></byte></ushort<br></byte[]></uint<br></uint></byte<br></uint<br></uint></uint<br></uint> | Send publish credit payment command to DUT         |  |
| ConfigureCreditPayment                 | ConfigureCreditPayment { <byte endpoint=""> <byte index=""><br/><byte valid=""> <uint providerid=""> <uint issuereventid=""> <uint<br>creditPaymentDueDate&gt; <uint<br>creditPaymentOverdueAmount&gt; <byte<br>creditPaymentStatus&gt; <uint creditpayment=""> <uint<br>creditPaymentDate&gt; <byte[] creditpaymentref="">}</byte[]></uint<br></uint></byte<br></uint<br></uint<br></uint></uint></byte></byte></byte>                     | Configure credit payment in the test harness       |  |
| GetCurrentPrice                        | GetCurrentPrice { <byte commandoptions=""> <ushort<br>destination&gt; <byte insrcendpoint=""> <byte indstendpoint="">}</byte></byte></ushort<br></byte>                                                                                                    | Send get current price command to DUT              |  |

| Table 2-14. Custom Script Command List |                                                                                                    |                                                                  |  |
|----------------------------------------|----------------------------------------------------------------------------------------------------|------------------------------------------------------------------|--|
| Command                                | Syntax                                                                                                    | Description                                                      |  |
| ConfigureCurrencyConversi<br>on        | ConfigureCurrencyConversion { <byte endpoint=""> <byte<br>valid&gt; <uint providerid=""> <uint issuereventid=""> <uint<br>startTime&gt; <ushort oldcurrency=""> <ushort newcurrency=""><br/><uint conversionfactor=""> <byte<br>conversionFactorTrailingDigit&gt; <uint<br>currencyChangeControlFlags&gt;}</uint<br></byte<br></uint></ushort></ushort></uint<br></uint></uint></byte<br></byte> | Configure currency<br>conversion command in the<br>test harness  |  |
| CalorificValueAdd                      | CalorificValueAdd { <byte endpoint=""> <uint issuereventid=""><br/><uint starttime=""> <uint calorificvalue=""> <byte<br>calorificValueUnit&gt; <byte calorificvaluetrailingdigit="">}</byte></byte<br></uint></uint></uint></byte>                                                                                                    | Send configure calorific value on test harness                   |  |
| ClearCalorific                         | ClearCalorific { <byte endpoint="">}</byte>                                                                                                    | Clear calorific value from the test harness                      |  |
| ConversionFactorAdd                    | ConversionFactorAdd { <byte endpoint=""> <uint<br>issuerEventId&gt; <uint starttime=""> <uint conversionfactor=""><br/><byte conversionfactortrailingdigit="">}</byte></uint></uint></uint<br></byte>                                                                                                    | Configure conversion factor value in test harness                |  |
| ClearConversionFactor                  | ClearConversionFactor { <byte endpoint="">}</byte>                                                                                                    | Clear conversion factor value from the test harness              |  |
| c) Tunneling                           |                                                                                                    |                                                                  |  |
| RequestTunnel                          | RequestTunnel { <byte protocolld=""> <ushort<br>manufactureCode&gt; <byte flowcontrolsupport=""> <ushort<br>maxIncommingTransferSize&gt; <ushort shortaddress=""> <byte<br>srcEndpoint&gt; <byte dstendpoint="">}</byte></byte<br></ushort></ushort<br></byte></ushort<br></byte>                                                                                                    | Send request tunnel<br>command to DUT                            |  |
| ToggleTunnelFull                       | ToggleTunnelFull                                                                                                    | Set/unset tunnel status<br>FULL in the test harness              |  |
| GetSupportedTunnelProtoc<br>ols        | GetSupportedTunnelProtocols { <byte protocoloffset=""><br/><ushort shortaddress=""> <byte srcendpoint=""> <byte<br>dstEndpoint&gt;}</byte<br></byte></ushort></byte>                                                                                                    | Send get supported tunnel protocols command to DUT               |  |
| ToggleTunnelBusy                       | ToggleTunnelBusy                                                                                                    | Set/unset tunnel status<br>BUSY in the test harness              |  |
| TransferDataToClient                   | TransferDataToClient { <ushort tunnelld=""> <byte[] data=""><br/><ushort shortaddress=""> <byte srcendpoint=""> <byte<br>dstEndpoint&gt;}</byte<br></byte></ushort></byte[]></ushort>                                                                                                    | Send transfer data<br>command to client from the<br>test harness |  |
| TransferDataToServer                   | TransferDataToServer { <ushort tunnelld=""> <byte[] data=""><br/><ushort shortaddress=""> <byte srcendpoint=""> <byte<br>dstEndpoint&gt;}</byte<br></byte></ushort></byte[]></ushort>                                                                                                    | Send transfer data<br>command to server from the<br>test harness |  |
| CloseTunnel                            | CloseTunnel { <ushort tunnelld=""> <ushort shortaddress=""> <byte srcendpoint=""> <byte dstendpoint="">}</byte></byte></ushort></ushort>                                                                                                    | Send close tunnel command to DUT                                 |  |

| Table 2-14. Custom Script Command List |                                                                                                    |                                                             |
|----------------------------------------|----------------------------------------------------------------------------------------------------|-------------------------------------------------------------|
| Command                                | Syntax                                                                                                    | Description                                                 |
| d) Prepayment                          |                                                                                                    |                                                             |
| PrepaymentChgPmtMode                   | PrepaymentChgPmtMode { <uint providerid=""> <uint<br>issuerEventId&gt; <uint implementationdate=""> <ushort<br>proposedPaymentControlConfiguration&gt; <uint<br>cutOffValue&gt; <ushort shortaddress=""> <byte srcendpoint=""><br/><byte dstendpoint="">}</byte></byte></ushort></uint<br></ushort<br></uint></uint<br></uint> | Send change payment<br>mode command to DUT                  |
| PrepaymentEmCredSetup                  | PrepaymentEmCredSetup { <uint issuereventid=""> <uint<br>startTime&gt; <uint emcreditlimit=""> <uint emcreditthreshold=""><br/><ushort shortaddress=""> <byte srcendpoint=""> <byte<br>dstEndpoint&gt;}</byte<br></byte></ushort></uint></uint></uint<br></uint>                                                               | Send emergency credit<br>setup command to DUT               |
| PrepaymentCredAdj                      | PrepaymentCredAdj { <uint issuereventid=""> <uint starttime=""><br/><byte creditadjtype=""> <uint creditadjvalue=""> <ushort<br>shortAddress&gt; <byte srcendpoint=""> <byte dstendpoint="">}</byte></byte></ushort<br></uint></byte></uint></uint>                                                                            | Send credit adjustment command to DUT                       |
| PrepaymentConsTopUp                    | PrepaymentConsTopUp { <byte originatingdevice=""> <byte[]<br>topUpCode&gt; <ushort shortaddress=""> <byte srcendpoint=""><br/><byte dstendpoint="">}</byte></byte></ushort></byte[]<br></byte>                                                                                                    | Send consumer top up command to DUT                         |
| PrepaymentGetTopUpLog                  | PrepaymentGetTopUpLog { <uint latestendtime=""> <byte<br>numberofRecords&gt; <ushort shortaddress=""> <byte<br>srcEndpoint&gt; <byte dstendpoint="">}</byte></byte<br></ushort></byte<br></uint>                                                                                                    | Send get top up log<br>command to DUT                       |
| PrepaymentGetPrepaySnap<br>shot        | PrepaymentGetPrepaySnapshot { <uint earlieststarttime=""><br/><uint latestendtime=""> <byte snapshotoffset=""> <uint<br>snapshotCause&gt; <ushort shortaddress=""> <byte<br>srcEndpoint&gt; <byte dstendpoint="">}</byte></byte<br></ushort></uint<br></byte></uint></uint>                                                    | Send get prepay snapshot command to DUT                     |
| PrepaymentSelAvEmCred                  | PrepaymentSelAvEmCred { <uint commandissuedate=""><br/><byte originatingdevice=""> <ushort shortaddress=""> <byte<br>srcEndpoint&gt; <byte dstendpoint="">}</byte></byte<br></ushort></byte></uint>                                                                                                    | Send select available<br>emergency credit command<br>to DUT |
| PrepaymentSetLowCredWn<br>gLvl         | PrepaymentSetLowCredWngLvl { <uint<br>lowCreditWarningLevel&gt; <ushort shortaddress=""> <byte<br>srcEndpoint&gt; <byte dstendpoint="">}</byte></byte<br></ushort></uint<br>                                                                                                    | Send set low credit warning level command to DUT            |
| PrepaymentSetMaxCredLmt                | PrepaymentSetMaxCredLmt { <uint providerid=""> <uint<br>issuerEventID&gt; <uint implementationdate=""> <uint<br>maxCreditLevel&gt; <uint maxcreditpertopup=""> <ushort<br>shortAddress&gt; <byte srcendpoint=""> <byte dstendpoint="">}</byte></byte></ushort<br></uint></uint<br></uint></uint<br></uint>                     | Send set maximum credit<br>limit command to dUT             |
| PrepaymentSetOaDebtCap                 | PrepaymentSetOaDebtCap { <uint providerid=""> <uint<br>issuerEventID&gt; <uint implementationdate=""> <uint<br>OverallDebtCap&gt; <ushort shortaddress=""> <byte<br>srcEndpoint&gt; <byte dstendpoint="">}</byte></byte<br></ushort></uint<br></uint></uint<br></uint>                                                         | Send set overall debt cap<br>command to DUT                 |

| Table 2-14. Custom Script Command List          |                                                                                                    |                                                                   |
|-------------------------------------------------|----------------------------------------------------------------------------------------------------|-------------------------------------------------------------------|
| Command                                         | Syntax                                                                                                    | Description                                                       |
| PrepaymentChgDebt                               | PrepaymentChgDebt { <uint issuereventid=""> <byte[]<br>debtLabel&gt; <int debtamt=""> <byte debtrecoverymethod=""><br/><byte debtamounttype=""> <uint debtrecoverystarttime=""><br/><ushort debtrecoverycollectiontime=""> <byte<br>debtRecoveryFrequency&gt; <int debtrecoveryamt=""> <ushort<br>debtRecoveryBalancePercentage&gt; <ushort shortaddress=""><br/><byte srcendpoint=""> <byte dstendpoint="">}</byte></byte></ushort></ushort<br></int></byte<br></ushort></uint></byte></byte></int></byte[]<br></uint> | Send change debt<br>command to DUT                                |
| PrepaymentGetDebtRepmtL<br>og                   | PrepaymentGetDebtRepmtLog { <uint latestendtime=""><br/><byte numberofdebts=""> <byte debttype=""> <ushort<br>shortAddress&gt; <byte srcendpoint=""> <byte dstendpoint="">}</byte></byte></ushort<br></byte></byte></uint>                                                                                                    | Send get debt repayment log command to DUT                        |
| e) Device Management                            |                                                                                                    |                                                                   |
| GetChangeOfTenancy                              | GetChangeOfTenancy { <ushort shortaddress=""> <byte<br>srcEndpoint&gt; <byte dstendpoint="">}</byte></byte<br></ushort>                                                                                                    | Send get change of tenancy to DUT                                 |
| ConfigurePublishChangeOf<br>Tenancy             | ConfigurePublishChangeOfTenancy { <uint providerid=""><br/><uint issuereventid=""> <byte tarifftype=""> <uint<br>implementationDateTime&gt; <uint<br>proposedTenancyChangeControl&gt; <byte pendingupdate="">}</byte></uint<br></uint<br></byte></uint></uint>                                                                                                    | Configure change of tenancy in the test harness                   |
| GetChangeOfSupplier                             | GetChangeOfSupplier { <ushort shortaddress=""> <byte<br>srcEndpoint&gt; <byte dstendpoint="">}</byte></byte<br></ushort>                                                                                                    | Send get change of supplier command to DUT                        |
| ConfigurePublishChangeOf<br>Supplier            | ConfigurePublishChangeOfSupplier { <byte endpoint=""> <uint<br>providerId&gt; <uint issuereventid=""> <byte tarifftype=""> <uint<br>ProposedProviderID&gt; <uint<br>ProviderChangeImplementationTime&gt; <uint<br>providerChangeControl&gt; <string proposedprovidername=""><br/><string proposedprovidercontactdetails="">}</string></string></uint<br></uint<br></uint<br></byte></uint></uint<br></byte>                                                                                                    | Configure change of supplier in the test harness                  |
| RequestNewPasswordResp<br>onse                  | RequestNewPasswordResponse { <uint issuereventid=""><br/><uint implementationdatetime=""> <ushort<br>durationInMinutes&gt; <byte passwordtype=""> <string<br>password&gt; <ushort shortaddress=""> <byte srcendpoint=""><br/><byte dstendpoint="">}</byte></byte></ushort></string<br></byte></ushort<br></uint></uint>                                                                                                    | Send request new password response command to DUT                 |
| DmServerconfigureRequest<br>NewPasswordResponse | DmServerconfigureRequestNewPasswordResponse { <uint<br>implementationDateTime&gt; <ushort durationinminutes=""><br/><byte passwordtype=""> <string newpassword="">}</string></byte></ushort></uint<br>                                                                                                    | Configure request new<br>password response in the<br>test harness |
| RequestNewPassword                              | RequestNewPassword { <byte passwordtype=""> <ushort<br>shortAddress&gt; <byte srcendpoint=""> <byte dstendpoint="">}</byte></byte></ushort<br></byte>                                                                                                    | Send request new password command to DUT                          |
| SetCIN                                          | SetCIN { <uint issuereventid=""> <uint<br>implementationDateTime&gt; <uint providerid=""> <string<br>CIDN&gt;}</string<br></uint></uint<br></uint>                                                                                                    | Set CIN in the test harness                                       |
| UpdateCIN                                       | UpdateCIN { <ushort shortaddress=""> <byte insrcendpoint=""><br/><byte indstendpoint="">}</byte></byte></ushort>                                                                                                    | Send update CIN command to the DUT                                |

| Table 2-14. Custom Script Command List  |                                                                                                    |                                                               |  |
|-----------------------------------------|----------------------------------------------------------------------------------------------------|---------------------------------------------------------------|--|
| Command                                 | Syntax                                                                                                    | Description                                                   |  |
| PendingUpdates                          | PendingUpdates { <uint pendingupdatesmask="">}</uint>                                                                                                    | Configure pending updates<br>in the test harness              |  |
| GetCIN                                  | GetCIN { <ushort shortaddress=""> <byte srcendpoint=""> <byte dstendpoint="">}</byte></byte></ushort>                                                                                                    | Send get CIN command to DUT                                   |  |
| SetSiteId                               | SetSiteId { <uint issuereventid=""> <uint<br>implementationDateTime&gt; <uint providerid=""> <string<br>Siteid&gt;}</string<br></uint></uint<br></uint>                                                                                                    | Set site ID in the test<br>harness                            |  |
| UpdateSiteId                            | UpdateSiteId { <ushort shortaddress=""> <byte<br>inSrcEndpoint&gt; <byte indstendpoint="">}</byte></byte<br></ushort>                                                                                                    | Send update site ID to the DUT                                |  |
| GetSiteId                               | GetSiteId { <ushort shortaddress=""> <byte srcendpoint=""><br/><byte dstendpoint="">}</byte></byte></ushort>                                                                                                    | Send get site ID command to DUT                               |  |
| GeteventConfig                          | GeteventConfig { <ushort eventid=""> <ushort shortaddress=""> <byte srcendpoint=""> <byte dstendpoint="">}</byte></byte></ushort></ushort>                                                                                                    | Send get event<br>configuration command to<br>DUT             |  |
| SetEventConfigure                       | SetEventConfigure { <uint issuereventid=""> <uint<br>startDateTime&gt; <byte eventconfiguration=""> <byte<br>configurationControl&gt; <byte[] eventconfigurationpayload=""><br/><ushort shortaddress=""> <byte srcendpoint=""> <byte<br>dstEndpoint&gt;}</byte<br></byte></ushort></byte[]></byte<br></byte></uint<br></uint>                                                                                                    | Send set event configure<br>command to DUT                    |  |
| PublishChangeOfTenancy                  | PublishChangeOfTenancy { <ushort shortaddress=""> <byte<br>srcEndpoint&gt; <byte dstendpoint="">}</byte></byte<br></ushort>                                                                                                    | Send publish change of tenancy command to DUT                 |  |
| PublishChangeOfSupplier                 | PublishChangeOfSupplier { <ushort shortaddress=""> <byte<br>srcEndpoint&gt; <byte dstendpoint="">}</byte></byte<br></ushort>                                                                                                    | Send publish change of supplier command to DUT                |  |
| ConfigureAndPublishChang<br>eOfTenancy  | ConfigureAndPublishChangeOfTenancy { <uint providerid=""><br/><uint issuereventid=""> <byte tarifftype=""> <uint<br>implementationDateTime&gt; <uint<br>proposedTenancyChangeControl&gt; <byte pendingupdate=""><br/><ushort shortaddress=""> <byte srcendpoint=""> <byte<br>dstEndpoint&gt;}</byte<br></byte></ushort></byte></uint<br></uint<br></byte></uint></uint>                                                                                       | Configure and publish<br>change of tenancy<br>command to DUT  |  |
| ConfigureAndPublishChang<br>eOfSupplier | ConfigureAndPublishChangeOfSupplier {<br><uint providerid=""> <uint issuereventid=""> <br/> statistic providerId&gt; <uint issuereventid=""> <br/> <br/> <uint proposedproviderid=""> <uint providerchangeimplementationtime=""> <uint providerchangecontrol=""> <string proposedprovidername=""> <string proposedprovidercontactdetails=""> <ushort shortaddress=""> <br/> <br/> <br/> </ushort></string></string></uint></uint></uint></uint></uint></uint> | Configure and publish<br>change of supplier<br>command to DUT |  |

| Table 2-14. Custom Script Command List |                                                                                                    |                                                                                                    |
|----------------------------------------|----------------------------------------------------------------------------------------------------|----------------------------------------------------------------------------------------------------|
| Command                                | Syntax                                                                                                    | Description                                                                                          |
| f) Event                               |                                                                                                    |                                                                                                    |
| GetEventLog                            | GetEventLog { <byte eventcontrollogid=""> <ushort eventid=""><br/><uint startstime=""> <uint endtime=""> <byte numberofevents=""><br/><ushort eventoffset=""> <ushort shortaddress=""> <byte<br>srcEndpoint&gt; <byte dstendpoint="">}</byte></byte<br></ushort></ushort></byte></uint></uint></ushort></byte> | Send get event log<br>command to DUT                                                                 |
| SetEventLog                            | SetEventLog { <byte logid=""> <byte index=""> <ushort eventid=""> <uint eventstarttime=""> <string eventdata="">}</string></uint></ushort></byte></byte>                                                                                                    | Configure event logs in the test harness                                                             |
| ClearEventLog                          | ClearEventLog { <byte logid=""> <ushort shortaddress=""> <byte<br>srcEndpoint&gt; <byte dstendpoint="">}</byte></byte<br></ushort></byte>                                                                                                    | Send clear event log<br>command to DUT                                                               |
| g) Calender                            |                                                                                                    |                                                                                                    |
| GetCalendar                            | GetCalendar { <uint earlieststarttime=""> <uint<br>minIssuerEventID&gt; <byte noofcalendars=""> <byte<br>calendarType&gt; <uint providerid=""> <ushort shortaddress=""><br/><byte srcendpoint=""> <byte dstendpoint="">}</byte></byte></ushort></uint></byte<br></byte></uint<br></uint>                       | Send get calendar<br>command to DUT                                                                  |
| GetDayProfile                          | GetDayProfile { <uint providerld=""> <uint calendarld=""> <byte<br>startDayld&gt; <byte numberofdays=""> <ushort shortaddress=""><br/><byte srcendpoint=""> <byte dstendpoint="">}</byte></byte></ushort></byte></byte<br></uint></uint>                                                                       | Send get day profile<br>command to DUT                                                               |
| GetWeekProfile                         | GetWeekProfile { <uint providerid=""> <uint calendarid=""> <byte<br>startWeekId&gt; <byte numberofweeks=""> <ushort<br>shortAddress&gt; <byte srcendpoint=""> <byte dstendpoint="">}</byte></byte></ushort<br></byte></byte<br></uint></uint>                                                                  | Send get week profile<br>command to DUT                                                              |
| GetSeasons                             | GetSeasons { <uint providerid=""> <uint calendarid=""> <ushort<br>shortAddress&gt; <byte srcendpoint=""> <byte dstendpoint="">}</byte></byte></ushort<br></uint></uint>                                                                                                    | Send get seasons command to DUT                                                                      |
| GetSpecialDays                         | GetSpecialDays { <uint starttime=""> <byte numberofevents=""> <byte calendartype=""> <uint providerid=""> <uint calendarid=""> <ushort shortaddress=""> <byte srcendpoint=""> <byte dstendpoint="">}</byte></byte></ushort></uint></uint></byte></byte></uint>                                                 | Send get special days command to DUT                                                                 |
| LoadFlatCalendarD3                     | LoadFlatCalendarD3 { <byte index=""> <uint providerid=""> <uint<br>issuerEventId&gt; <uint calendarid=""> <uint activationtime=""><br/><byte calendartype=""> <string calendarname="">}</string></byte></uint></uint></uint<br></uint></byte>                                                                  | Configure flat calendar as<br>per Appendix D.3 (as per<br>test specification) in the test<br>harness |
| LoadEnhancedCalendarD2                 | LoadEnhancedCalendarD2 { <byte index=""> <uint providerid=""><br/><uint issuereventid=""> <uint calendarid=""> <uint<br>activationTime&gt; <byte calendartype=""> <string<br>calendarName&gt;}</string<br></byte></uint<br></uint></uint></uint></byte>                                                        | Configure flat calendar as<br>per Appendix D.2 (as per<br>test specification) in the test<br>harness |
| PublishCalendar                        | PublishCalendar { <ushort shortaddress=""> <byte<br>srcEndpoint&gt; <byte dstendpoint=""> <byte calendarindex="">}</byte></byte></byte<br></ushort>                                                                                                    | Publish loaded calender to DUT                                                                       |
| GetCalendarCancellation                | GetCalendarCancellation { <ushort shortaddress=""> <byte<br>srcEndpoint&gt; <byte dstendpoint="">}</byte></byte<br></ushort>                                                                                                    | Send get calendar<br>cancellation command to<br>DUT                                                  |

| Table 2-14. Custom Script Command List |                                                                                                    |                                                                    |  |
|----------------------------------------|----------------------------------------------------------------------------------------------------|--------------------------------------------------------------------|--|
| Command                                | Syntax                                                                                                    | Description                                                        |  |
| h) Demand Response ar                  | nd Load Control                                                                                                    |                                                                    |  |
| CECommand                              | CECommand { <byte endpoint=""> <byte index=""> <uint<br>issuerEventId&gt; <ushort deviceclass=""> <byte<br>utilityEnrollmentGroup&gt; <uint starttime=""> <ushort duration=""><br/><byte criticalitylevel=""> <byte coolingtempoffset=""> <byte<br>heatingTempOffset&gt; <ushort coolingtempsetpoint=""><br/><ushort heatingtempsetpoint=""> <byte<br>avgLoadPercentage&gt; <byte dutycycle=""> <byte<br>eventControl&gt;}</byte<br></byte></byte<br></ushort></ushort></byte<br></byte></byte></ushort></uint></byte<br></ushort></uint<br></byte></byte> | Configure LCE command in the test harness                          |  |
| SendLCEMessage                         | SendLCEMessage { <ushort shortaddress=""> <byte<br>srcEndpoint&gt; <byte dstendpoint=""> <byte index="">}</byte></byte></byte<br></ushort>                                                                                                    | Send configured LCE command to the DUT                             |  |
| ClearScheduledLoadControl<br>Events    | ClearScheduledLoadControlEvents { <byte endpoint="">}</byte>                                                                                                    | Clear scheduled load control events from the test harness          |  |
| CancelLCECommand                       | CancelLCECommand { <uint issuereventid=""> <ushort<br>deviceClass&gt; <byte utilityenrollmentgroup=""> <byte<br>cancelControl&gt; <uint effectivetime=""> <ushort<br>shortAddress&gt; <byte srcendpoint=""> <byte dstendpoint="">}</byte></byte></ushort<br></uint></byte<br></byte></ushort<br></uint>                                                                                                    | Send cancel load control<br>event command to DUT                   |  |
| SetLoadControlEventOptIn<br>OrOut      | SetLoadControlEventOptInOrOut { <byte endpoint=""> <uint<br>eventId&gt; <bool optin="">}</bool></uint<br></byte>                                                                                                    | Set load control event<br>optinorout option in the test<br>harness |  |
| DrlcCancelAllCommand                   | DrlcCancelAllCommand { <byte cancelcontrol=""> <ushort<br>shortAddress&gt; <byte srcendpoint=""> <byte dstendpoint="">}</byte></byte></ushort<br></byte>                                                                                                    | Send cancel all load control events command to DUT                 |  |
| GetScheduledEventComma<br>nd           | GetScheduledEventCommand { <uint starttime=""> <int<br>numberOfEvent&gt; <ushort shortaddress=""> <byte<br>srcEndpoint&gt; <byte dstendpoint="">}</byte></byte<br></ushort></int<br></uint>                                                                                                    | Send get scheduled event<br>command to DUT                         |  |
| GetScheduledEventComma<br>nd1          | GetScheduledEventCommand1 { <uint starttime=""> <int<br>numberOfEvent&gt; <uint issuereventid=""> <ushort<br>shortAddress&gt; <byte srcendpoint=""> <byte dstendpoint="">}</byte></byte></ushort<br></uint></int<br></uint>                                                                                                    | Send get scheduled event<br>command with<br>issuerEventId to DUT   |  |
| i) Messaging                           |                                                                                                    |                                                                    |  |
| MsgDisplayCommand                      | MsgDisplayCommand { <uint msgid=""> <byte msgcontrol=""><br/><uint starttime=""> <ushort durationinminute=""> <string msg=""><br/><byte extendedmsgcontrol=""> <ushort shortaddress=""> <byte<br>srcEndpoint&gt; <byte dstendpoint="">}</byte></byte<br></ushort></byte></string></ushort></uint></byte></uint>                                                                                                    | Send message display<br>command to DUT                             |  |
| GetMessage                             | GetMessage { <ushort destination=""> <byte insrcendpoint=""><br/><byte indstendpoint="">}</byte></byte></ushort>                                                                                                    | Send get last message command to DUT                               |  |
| ConfirmMessage                         | ConfirmMessage { <int endpoint="">}</int>                                                                                                    | Confirm received message in the test harness                       |  |

| Table 2-14. Custom Script Command List |                                                                                                    |                                                                      |  |
|----------------------------------------|----------------------------------------------------------------------------------------------------|----------------------------------------------------------------------|--|
| Command                                | Syntax                                                                                                    | Description                                                          |  |
| MsgCancelCommand                       | MsgCancelCommand { <uint msgid=""> <byte msgcontrol=""><br/><ushort shortaddress=""> <byte srcendpoint=""> <byte<br>dstEndpoint&gt;}</byte<br></byte></ushort></byte></uint>                                                                                                    | Send cancel message command to DUT                                   |  |
| ClearMessage                           | ClearMessage { <int endpoint="">}</int>                                                                                                    | Clear messages from the test harness                                 |  |
| MsgEnhancedConfirmation                | MsgEnhancedConfirmation { <uint msgid=""> <uint<br>confirmationTime&gt; <byte msgconfirmationcontrol=""> <string<br>msgResp&gt; <ushort shortaddress=""> <byte srcendpoint=""><br/><byte dstendpoint="">}</byte></byte></ushort></string<br></byte></uint<br></uint>                                                    | Send message confirmation<br>command with<br>enhancement to DUT      |  |
| DispProtectedMsgComman<br>d            | DispProtectedMsgCommand { <uint msgld=""> <byte<br>msgControl&gt; <uint starttime=""> <ushort durationinminute=""><br/><string msg=""> <byte extendedmsgcontrol=""> <ushort<br>shortAddress&gt; <byte srcendpoint=""> <byte dstendpoint="">}</byte></byte></ushort<br></byte></string></ushort></uint></byte<br></uint> | Display protected message command to DUT                             |  |
| CancelAllMessages                      | CancelAllMessages { <uint implementationdate=""> <ushort<br>shortAddress&gt; <byte srcendpoint=""> <byte dstendpoint="">}</byte></byte></ushort<br></uint>                                                                                                    | Send cancel all messages command to DUT                              |  |
| GetMessageCancellation                 | GetMessageCancellation { <uint<br>earliestImplementationDate&gt; <ushort shortaddress=""> <byte<br>srcEndpoint&gt; <byte dstendpoint="">}</byte></byte<br></ushort></uint<br>                                                                                                    | Send get message<br>cancellation command to<br>DUT                   |  |
| j) Key Establishment                   |                                                                                                    |                                                                      |  |
| TestHarnessAutoRegistratio<br>n        | TestHarnessAutoRegistration { <bool status="">}</bool>                                                                                                    | Set key establishment<br>process with joining in the<br>test harness |  |
| KeyEstablishmentSelectSuit<br>e        | KeyEstablishmentSelectSuite { <ushort suite="">}</ushort>                                                                                                    | Set key establishment suite value in the test harness                |  |
| InitiateKeyEstablishment               | InitiateKeyEstablishment { <ushort nodeid=""> <byte<br>endpoint&gt;}</byte<br></ushort>                                                                                                    | Start key establishment<br>process from the test<br>harness          |  |
| ConfigureCertCorruptByteIn dex         | ConfigureCertCorruptByteIndex { <byte byteindex="">}</byte>                                                                                                    | Configure corrupted byte in the test harness certificate             |  |
| TestHarnessKeyEstablishm<br>entSetMode | TestHarnessKeyEstablishmentSetMode { <int mode="">}</int>                                                                                                    | Set key establishment status in the test harness                     |  |
| THKeyEstablishmentSetMo<br>deDelayCbke | THKeyEstablishmentSetModeDelayCbke { <ushort delay=""> <ushort advertiseddelay="">}</ushort></ushort>                                                                                                    | Change the advertised<br>delays by the local device<br>for CBKE      |  |
| THConfigureCertLength                  | THConfigureCertLength { <int length="">}</int>                                                                                                    | Configure mangles length of the test harness certification           |  |

| Table 2-14. Custom Script Command List |                                                                                                    |                                                                                                    |  |
|----------------------------------------|----------------------------------------------------------------------------------------------------|----------------------------------------------------------------------------------------------------|--|
| Command                                | Syntax                                                                                                    | Description                                                                                                    |  |
| PartnerLinkKeyExchange                 | PartnerLinkKeyExchange { <ushort remotenodeid=""> <int<br>endPoint&gt;}</int<br></ushort>                                                                                                    | Perform partner link key<br>exchange process with non-<br>TC device                                                             |  |
| SetOutofSequenceMode                   | SetOutofSequenceMode { <uint commandid="">}</uint>                                                                                                    | Set out of sequence of key establishment commands                                                                               |  |
| ConfigureCertSubject                   | ConfigureCertSubject { <byte[] eui64="">}</byte[]>                                                                                                    | Configure subject in the test harness certificate                                                                               |  |
| ConfigureCertChangeByte                | ConfigureCertChangeByte { <byte byteindex=""> <byte<br>newByte&gt;}</byte<br></byte>                                                                                                    | Change the byte in the test harness certificate                                                                                 |  |
| KeyEstablishmentKeyMangl<br>eCommand   | KeyEstablishmentKeyMangleCommand { <int keylength="">}</int>                                                                                                    | Mangles the length of the ephemeral key                                                                                         |  |
| Configurelssuer                        | ConfigureIssuer { <byte[] issuer="">}</byte[]>                                                                                                    | Configure issuer in the test harness certificate                                                                                |  |
| SendCommandInterPan                    | SendCommandInterPan { <uint starttime=""> <int<br>numberOfEvent&gt; <ushort panid=""> <ushort profileid=""><br/><ushort options=""> <byte[] macaddress="">}</byte[]></ushort></ushort></ushort></int<br></uint> | Send inter PAN command to<br>DUT with the get scheduled<br>event command                                                        |  |
| EzspRequestKey                         | EzspRequestKey { <byte[] partnerid="">}</byte[]>                                                                                                    | Send APS request key<br>command to DUT                                                                                          |  |
| SetPartnerLinkkeyExchange<br>Flag      | SetPartnerLinkkeyExchangeFlag { <bool value="">}</bool>                                                                                                    | Set partner link key<br>exchange flag in the test<br>harness, whether to perform<br>partner link key exchange<br>process or not |  |
| UpdateKeyState                         | UpdateKeyState { <int index=""> <bool keyisauthorized="">}</bool></int>                                                                                                    | Update link key state in the Test harness                                                                                       |  |
| UpdateTrustCenterLinkKey               | UpdateTrustCenterLinkKey { <bool keyisauthorized="">}</bool>                                                                                                    | Update TrustCenter link key state in the test harness                                                                           |  |
| SetApsFrameCounterFlag                 | SetApsFrameCounterFlag                                                                                                    | Reset APS frame counter<br>value to zero after key<br>establishment in the test<br>harness                                      |  |
| SetApsAdvFrameCounterFl<br>ag          | SetApsAdvFrameCounterFlag                                                                                                    | Reset APS frame counter<br>value to 1000 after key<br>establishment in the test<br>harness                                      |  |
| CbkeAllowPartner                       | CbkeAllowPartner { <bool allowcbke="">}</bool>                                                                                                    | Set flag in the test harness<br>for it is allowing to perform<br>CBKE process with non-TC<br>device                             |  |

| Table 2-14. Custom Script Command List  |                                                                                                    |                                                                                               |  |
|-----------------------------------------|----------------------------------------------------------------------------------------------------|-----------------------------------------------------------------------------------------------|--|
| Command                                 | Syntax                                                                                                    | Description                                                                                   |  |
| k) Trust Center swap-out                | t                                                                                                    |                                                                                               |  |
| TCExportCommand                         | TCExportCommand                                                                                                    | Export test harness network details in to the file                                            |  |
| TCImportCommand                         | TCImportCommand                                                                                                    | Import other trust center network details file into test harness                              |  |
| BroadcastNetworkKeyUpdat<br>e           | BroadcastNetworkKeyUpdate                                                                                                    | Broadcast<br>NetworkKeyUpdate<br>command on the Network                                       |  |
| I) Sub-GHz                              |                                                                                                    |                                                                                               |  |
| StartMultiPhy                           | StartMultiPhy { <int page=""> <int channel=""> <int power="">}</int></int></int>                                                                                                    | Start the sub-GHz radio and<br>form the network on sub-<br>GHz network in the test<br>harness |  |
| StopMultiPhy                            | StopMultiPhy                                                                                                    | Stop sub-GHz radio in the test harness                                                        |  |
| SetBandMode                             | SetBandMode { <uint mode="">}</uint>                                                                                                    | Set channel scanning mode for joining                                                         |  |
| GetSuspendZCLMessageSt atus             | GetSuspendZCLMessageStatus { <ushort nodeid=""> <int<br>endpoint&gt;}</int<br></ushort>                                                                                                    | Send get suspend ZCL<br>messages status command<br>status to DUT                              |  |
| IgnoreSuspendZclMessage<br>s            | IgnoreSuspendZclMessages { <bool status="">}</bool>                                                                                                    | Ignore suspend ZCL<br>messages command in the<br>test harness                                 |  |
| SendSuspendZclMessages<br>Command       | SendSuspendZclMessagesCommand { <ushort nodeld=""><br/><int srcendpoint=""> <int destendpoint=""> <int period="">}</int></int></int></ushort>                                                                                                    | Send suspend ZCL messages command to DUT                                                      |  |
| SendUnsolicitedEnhancedU<br>pdateNotify | SendUnsolicitedEnhancedUpdateNotify { <ushort nodeld=""><br/><int channelpage=""> <int channel=""> <ushort<br>macTxUcastTotal&gt; <ushort mactxucastfailures=""> <ushort<br>macTxUcastRetries&gt; <int period="">}</int></ushort<br></ushort></ushort<br></int></int></ushort> | Send<br>Mgmt_NWK_Unsolicited_En<br>hanced_Update_Notify<br>command to DUT                     |  |
| SetApsAckBit                            | SetApsAckBit { <int value="">}</int>                                                                                                    | Set APS layer frame control<br>acknowledgement request<br>bit                                 |  |
| DoNotSuspendClient                      | DoNotSuspendClient { <bool value="">}</bool>                                                                                                    | Ignore client suspension<br>after sending suspend ZCL<br>messages command to DUT              |  |

| Table 2-14. Custom Script Command List |                                                                                                    |                                                        |  |  |  |  |
|----------------------------------------|----------------------------------------------------------------------------------------------------|--------------------------------------------------------|--|--|--|--|
| Command                                | Syntax                                                                                                    | Description                                            |  |  |  |  |
| Home Automation Profil<br>a) Global    | e Clusters Command                                                                                                    |                                                        |  |  |  |  |
| ConfigureReporting                     | ConfigureReporting { <ushort clusterld=""> <ushort attributeld=""><br/><byte attributetype=""> <ushort min=""> <ushort max=""> <byte[]<br>message&gt; <ushort shortaddress=""> <byte srcendpoint=""><br/><byte dstendpoint="">}</byte></byte></ushort></byte[]<br></ushort></ushort></byte></ushort></ushort> | Send configure reporting<br>command to DUT             |  |  |  |  |
| DiscoverCommandReveive<br>d            | DiscoverCommandReveived { <ushort clusterid=""> <ushort<br>startCmdIdentifier&gt; <int maxcmdidentifier=""> <bool<br>clientToserver&gt; <ushort shortaddress=""> <byte srcendpoint=""><br/><byte dstendpoint="">}</byte></byte></ushort></bool<br></int></ushort<br></ushort>                                 | Send discover commands received command to DUT         |  |  |  |  |
| DiscoverCommandGenerat<br>ed           | DiscoverCommandGenerated { <ushort clusterid=""> <ushort<br>startCmdIdentifier&gt; <int maxcmdidentifier=""> <bool<br>clientToserver&gt; <ushort shortaddress=""> <byte srcendpoint=""><br/><byte dstendpoint="">}</byte></byte></ushort></bool<br></int></ushort<br></ushort>                                | Send discover commands<br>generated command to DUT     |  |  |  |  |
| DiscoverAttributesExtended             | DiscoverAttributesExtended { <ushort clusterid=""> <ushort<br>startCmdIdentifier&gt; <int maxcmdidentifier=""> <bool<br>clientToserver&gt; <ushort shortaddress=""> <byte srcendpoint=""><br/><byte dstendpoint="">}</byte></byte></ushort></bool<br></int></ushort<br></ushort>                              | Send discover attributes<br>extended command to DUT    |  |  |  |  |
| ReadReportingConfiguratio<br>n         | ReadReportingConfiguration {ushort <clusterid> <byte<br>direction&gt; <ushort attributeid=""> <ushort shortaddress=""><br/><byte srcendpoint=""> <byte dstendpoint="">}</byte></byte></ushort></ushort></byte<br></clusterid>                                                                                 | Send read reporting<br>configuration command to<br>DUT |  |  |  |  |
| ZclGlobalDiscover                      | ZclGlobalDiscover { <ushort clusterid=""> <ushort attributeid=""><br/><byte maxtoreport=""> <ushort shortaddress=""> <byte<br>srcEndpoint&gt; <byte dstendpoint="">}</byte></byte<br></ushort></byte></ushort></ushort>                                                                                       | Send discover attributes command to DUT                |  |  |  |  |
| b) Basic                               |                                                                                                    |                                                        |  |  |  |  |
| ResetToFactoryDefault                  | ResetToFactoryDefault { <ushort shortaddress=""> <byte<br>srcEndpoint&gt; <byte dstendpoint="">}</byte></byte<br></ushort>                                                                                                    | Send reset to factory default command to DUT           |  |  |  |  |
| c) Identify                            |                                                                                                    |                                                        |  |  |  |  |
| IdentifyId                             | IdentifyId { <ushort identifytime=""> <ushort shortaddress=""> <byte srcendpoint=""> <byte dstendpoint="">}</byte></byte></ushort></ushort>                                                                                                    | Send identify command to DUT                           |  |  |  |  |
| IdentifyQuery                          | IdentifyQuery { <ushort shortaddress=""> <byte srcendpoint=""><br/><byte dstendpoint="">}</byte></byte></ushort>                                                                                                    | Send identify query command to DUT                     |  |  |  |  |
| d) Groups                              |                                                                                                    |                                                        |  |  |  |  |
| RemoveAllGroups                        | RemoveAllGroups { <ushort shortaddress=""> <byte<br>srcEndpoint&gt; <byte dstendpoint="">}</byte></byte<br></ushort>                                                                                                    | Send remove all groups command to DUT                  |  |  |  |  |
| AddGroup                               | AddGroup { <ushort groupid=""> <string groupname=""> <ushort< th="">         Send add group           shortAddress&gt; <byte srcendpoint=""> <byte dstendpoint="">}         to DUT</byte></byte></ushort<></string></ushort>                                                                                  |                                                        |  |  |  |  |

| Table 2-14. Custom Script Command List |                                                                                                    |                                                                                              |  |  |  |
|----------------------------------------|----------------------------------------------------------------------------------------------------|----------------------------------------------------------------------------------------------|--|--|--|
| Command                                | Syntax                                                                                                    | Description                                                                                  |  |  |  |
| GetGroupMembership                     | GetGroupMembership { <byte groupcount=""> <ushort[]<br>group&gt; <ushort shortaddress=""> <byte srcendpoint=""> <byte<br>dstEndpoint&gt;}</byte<br></byte></ushort></ushort[]<br></byte>                                                                                  | Send get group membership command to DUT                                                     |  |  |  |
| ViewGroup                              | ViewGroup { <ushort groupid=""> <ushort shortaddress=""> <byte srcendpoint=""> <byte dstendpoint="">}</byte></byte></ushort></ushort>                                                                                                    | Send view group command to DUT                                                               |  |  |  |
| RemoveGroup                            | RemoveGroup { <ushort groupid=""> <ushort shortaddress=""><br/><byte srcendpoint=""> <byte dstendpoint="">}</byte></byte></ushort></ushort>                                                                                                    | Send remove group<br>command to DUT                                                          |  |  |  |
| GroupsAddIfld                          | GroupsAddIfId { <ushort groupid=""> <string groupname=""><br/><ushort shortaddress=""> <byte srcendpoint=""> <byte<br>dstEndpoint&gt;}</byte<br></byte></ushort></string></ushort>                                                                                        | Send add group if identifying command to DUT                                                 |  |  |  |
| e) Scenes                              |                                                                                                    |                                                                                              |  |  |  |
| StoreScene                             | StoreScene { <ushort groupid=""> <byte sceneid=""> <ushort<br>shortAddress&gt; <byte srcendpoint=""> <byte dstendpoint="">}</byte></byte></ushort<br></byte></ushort>                                                                                                    | Send store scene command to DUT                                                              |  |  |  |
| RecallScene                            | RecallScene { <ushort groupid=""> <byte sceneid=""> <ushort<br>shortAddress&gt; <byte srcendpoint=""> <byte dstendpoint="">}</byte></byte></ushort<br></byte></ushort>                                                                                                    | Send recall scene command to DUT                                                             |  |  |  |
| ViewScene                              | ViewScene { <ushort groupid=""> <byte sceneid=""> <ushort<br>shortAddress&gt; <byte srcendpoint=""> <byte dstendpoint="">}</byte></byte></ushort<br></byte></ushort>                                                                                                    | Send view scene command to DUT                                                               |  |  |  |
| GetSceneMembership                     | GetSceneMembership { <ushort groupid=""> <ushort<br>shortAddress&gt; <byte srcendpoint=""> <byte dstendpoint="">}</byte></byte></ushort<br></ushort>                                                                                                    | Get scene membership<br>command to DUT                                                       |  |  |  |
| ScenesRemoveAll                        | ScenesRemoveAll { <ushort groupid=""> <ushort<br>shortAddress&gt; <byte srcendpoint=""> <byte dstendpoint="">}</byte></byte></ushort<br></ushort>                                                                                                    | Send remove all scenes command to DUT                                                        |  |  |  |
| ScenesAdd                              | ScenesAdd { <ushort groupid=""> <byte sceneid=""> <ushort<br>transitionTime&gt; <string scenename=""> <ushort<br>shortAddress&gt; <byte srcendpoint=""> <byte dstendpoint="">}</byte></byte></ushort<br></string></ushort<br></byte></ushort>                             | Send add scene command to DUT                                                                |  |  |  |
| ScenesRemove                           | ScenesRemove { <ushort groupid=""> <byte sceneid=""> <ushort<br>shortAddress&gt; <byte srcendpoint=""> <byte dstendpoint="">}</byte></byte></ushort<br></byte></ushort>                                                                                                   | Send remove scene command to DUT                                                             |  |  |  |
| ScenesEnhancedAdd                      | ScenesEnhancedAdd { <ushort groupid=""> <byte sceneid=""><br/><ushort transitiontime=""> <string scenename=""> <ushort<br>shortAddress&gt; <byte srcendpoint=""> <byte dstendpoint="">}</byte></byte></ushort<br></string></ushort></byte></ushort>                       | sceneld> Send enhanced add scene<br><ushort command="" dut<br="" to="">ndpoint&gt;}</ushort> |  |  |  |
| SceneEnhancedView                      | SceneEnhancedView { <ushort groupid=""> <byte sceneid=""><br/><ushort shortaddress=""> <byte srcendpoint=""> <byte<br>dstEndpoint&gt;}</byte<br></byte></ushort></byte></ushort>                                                                                          | Send enhanced view scene command to DUT                                                      |  |  |  |
| ScenesCopy                             | ScenesCopy { <byte mode=""> <ushort groupidfrom=""> <byte<br>scenesIdFrom&gt; <ushort groupidto=""> <byte scenesidto=""><br/><ushort shortaddress=""> <byte srcendpoint=""> <byte<br>dstEndpoint&gt;}</byte<br></byte></ushort></byte></ushort></byte<br></ushort></byte> | Send copy scene command to DUT                                                               |  |  |  |

| Table 2-14. Custom Script Command List |                                                                                                    |                                                           |  |  |  |
|----------------------------------------|----------------------------------------------------------------------------------------------------|-----------------------------------------------------------|--|--|--|
| Command                                | Syntax                                                                                                    | Description                                               |  |  |  |
| f) OnOff                               |                                                                                                    |                                                           |  |  |  |
| On                                     | On { <ushort shortaddress=""> <byte srcendpoint=""> <byte dstendpoint="">}</byte></byte></ushort>                                                                                                    | Send the ON command to DUT                                |  |  |  |
| Off                                    | Off { <ushort shortaddress=""> <byte srcendpoint=""> <byte dstendpoint="">}</byte></byte></ushort>                                                                                                    | Send the OFF command to DUT                               |  |  |  |
| Toggle                                 | Toggle { <ushort shortaddress=""> <byte srcendpoint=""> <byte dstendpoint="">}</byte></byte></ushort>                                                                                                    | Send the toggle command to DUT                            |  |  |  |
| OffWithEffect                          | OffWithEffect { <byte effectid=""> <byte effectvariant=""> <ushort<br>shortAddress&gt; <byte srcendpoint=""> <byte dstendpoint="">}</byte></byte></ushort<br></byte></byte>                                | Send the off with effect command to DUT                   |  |  |  |
| OnWithRecallGlobalScene                | OnWithRecallGlobalScene { <ushort shortaddress=""> <byte<br>srcEndpoint&gt; <byte dstendpoint="">}</byte></byte<br></ushort>                                                                               | Send the on with recall<br>global scene command to<br>DUT |  |  |  |
| OnWithTimedOff                         | OnWithTimedOff { <byte onoffcontrol=""> <ushort ontime=""> <ushort offwaittime=""> <ushort shortaddress=""> <byte srcendpoint=""> <byte dstendpoint="">}</byte></byte></ushort></ushort></ushort></byte>   | Send the on with timed off command to DUT                 |  |  |  |
| g) Level Control                       |                                                                                                    |                                                           |  |  |  |
| MoveToLevel                            | MoveToLevel { <byte level=""> <ushort transitiontime=""><br/><ushort shortaddress=""> <byte srcendpoint=""> <byte<br>dstEndpoint&gt;}</byte<br></byte></ushort></ushort></byte>                            | Send the move to level command to DUT                     |  |  |  |
| OnOffMoveToLevel                       | OnOffMoveToLevel { <byte level=""> <ushort transitiontime=""><br/><ushort shortaddress=""> <byte srcendpoint=""> <byte<br>dstEndpoint&gt;}</byte<br></byte></ushort></ushort></byte>                       | Send the move to level (with On/Off) command to DUT       |  |  |  |
| Move                                   | Move { <byte movemode=""> <byte rate=""> <ushort<br>shortAddress&gt; <byte srcendpoint=""> <byte dstendpoint="">}</byte></byte></ushort<br></byte></byte>                                                  | Send the move command to DUT                              |  |  |  |
| OnOffMove                              | OnOffMove { <byte movemode=""> <byte rate=""> <ushort<br>shortAddress&gt; <byte srcendpoint=""> <byte dstendpoint="">}</byte></byte></ushort<br></byte></byte>                                             | Send the move (with On/Off) command to DUT                |  |  |  |
| Stop                                   | Stop { <ushort shortaddress=""> <byte srcendpoint=""> <byte dstendpoint="">}</byte></byte></ushort>                                                                                                    | Send the stop command to DUT                              |  |  |  |
| OnOffStop                              | OnOffStop { <ushort shortaddress=""> <byte srcendpoint=""><br/><byte dstendpoint="">}</byte></byte></ushort>                                                                                               | Send the stop (with On/Off) command to DUT                |  |  |  |
| Step                                   | Step { <byte stepmode=""> <byte stepsize=""> <ushort<br>transitionTime&gt; <ushort shortaddress=""> <byte srcendpoint=""><br/><byte dstendpoint="">}</byte></byte></ushort></ushort<br></byte></byte>      | Send the step command to<br>DUT                           |  |  |  |
| OnOffStep                              | OnOffStep { <byte stepmode=""> <byte stepsize=""> <ushort<br>transitionTime&gt; <ushort shortaddress=""> <byte srcendpoint=""><br/><byte dstendpoint="">}</byte></byte></ushort></ushort<br></byte></byte> | Send the step (with On/Off)<br>command to DUT             |  |  |  |

| Table 2-14. Custom Script Command List                                                                                                    |                                                                                                    |                                                   |  |  |  |  |
|----------------------------------------------------------------------------------------------------|----------------------------------------------------------------------------------------------------|---------------------------------------------------|--|--|--|--|
| Command                                                                                                    | Syntax                                                                                                    | Description                                       |  |  |  |  |
| h) Thermostat                                                                                                    |                                                                                                    |                                                   |  |  |  |  |
| SetPointRaiseLower                                                                                                    | SetPointRaiseLower { <byte mode=""> <byte amount=""> <ushort<br>shortAddress&gt; <byte srcendpoint=""> <byte dstendpoint="">}</byte></byte></ushort<br></byte></byte>                                                                                                    | Send the set point raise/<br>lower command to DUT |  |  |  |  |
| SetWeeklySchedule                                                                                                    | SetWeeklySchedule { <byte transitionsforsequence=""> <byte<br>dayOfWeekForSequence&gt; <byte modeforsequence=""><br/><byte[] payload=""> <ushort shortaddress=""> <byte<br>srcEndpoint&gt; <byte dstendpoint="">}</byte></byte<br></ushort></byte[]></byte></byte<br></byte>   | Send the set weekly schedule command to DUT       |  |  |  |  |
| GetWeeklySchedule                                                                                                    | GetWeeklySchedule { <byte daystoreturn=""> <byte<br>modeToReturn&gt; <ushort shortaddress=""> <byte<br>srcEndpoint&gt; <byte dstendpoint="">}</byte></byte<br></ushort></byte<br></byte>                                                                                       | Send the get weekly schedule command to DUT       |  |  |  |  |
| GetRelayStatusLog                                                                                                    | GetRelayStatusLog { <ushort shortaddress=""> <byte<br>srcEndpoint&gt; <byte dstendpoint="">}</byte></byte<br></ushort>                                                                                                    | Send the get relay status log command to DUT      |  |  |  |  |
| ClearWeeklySchedule                                                                                                    | ClearWeeklySchedule { <ushort shortaddress=""> <byte<br>srcEndpoint&gt; <byte dstendpoint="">}</byte></byte<br></ushort>                                                                                                    | Send the clear weekly schedule command to DUT     |  |  |  |  |
| i) Electrical Measuremer                                                                                                    | ht                                                                                                    |                                                   |  |  |  |  |
| GetProfileInfo                                                                                                    | GetProfileInfo { <ushort shortaddress=""> <byte srcendpoint=""><br/><byte dstendpoint="">}</byte></byte></ushort>                                                                                                    | Send the get profile info command to DUT          |  |  |  |  |
| GetMeasurementProfile                                                                                                    | GetMeasurementProfile { <ushort attributeid=""> <uint<br>startTime&gt; <byte numberofintervals=""> <ushort<br>shortAddress&gt; <byte srcendpoint=""> <byte dstendpoint="">}</byte></byte></ushort<br></byte></uint<br></ushort>                                                | Send the get measurement profile command to DUT   |  |  |  |  |
| j) Appliance Events and                                                                                                    | Alerts                                                                                                    |                                                   |  |  |  |  |
| ApplianceGetAlerts                                                                                                    | ApplianceGetAlerts { <ushort shortaddress=""> <byte<br>srcEndpoint&gt; <byte dstendpoint="">}</byte></byte<br></ushort>                                                                                                    | Send the get alerts command to DUT                |  |  |  |  |
| ApplianceAlertsNotification                                                                                                    | ApplianceAlertsNotification { <byte alertscount=""> <byte alertstructures=""> <ushort alertstructureslen=""> <ushort shortaddress=""> <byte srcendpoint=""> <byte dstendpoint="">}</byte></byte></ushort></ushort></byte></byte>                                               |                                                   |  |  |  |  |
| ApplianceEventsNotification                                                                                                    | ApplianceEventsNotification { <byte eventheader=""> <byte eventheader=""> <byte eventidentification=""> <ushort shortaddress=""> <byte command="" srcendpoint="" t=""> <byte dstendpoint="">}         Send the eventIdentification</byte></byte></ushort></byte></byte></byte> |                                                   |  |  |  |  |
| k) Appliance Statistics                                                                                                    |                                                                                                    |                                                   |  |  |  |  |
| ZclLogQueueRequest         ZclLogQueueRequest { <ushort shortaddress=""> <byte< th="">         Sector           srcEndpoint&gt; <byte dstendpoint="">}         column</byte></byte<></ushort> |                                                                                                    | Send the log queue request command to DUT         |  |  |  |  |
| I) Poll Control                                                                                                    |                                                                                                    |                                                   |  |  |  |  |
| SetModeValue                                                                                                    | SetModeValue { <byte mode="">}</byte>                                                                                                    | Set the fast polling mode in the test harness     |  |  |  |  |

| Table 2-14. Custom Script Command List |                                                                                                    |                                                                |  |  |  |  |
|----------------------------------------|----------------------------------------------------------------------------------------------------|----------------------------------------------------------------|--|--|--|--|
| Command                                | Syntax                                                                                                    | Description                                                    |  |  |  |  |
| SetTimeoutValue                        | SetTimeoutValue { <ushort timeout="">}</ushort>                                                                                                    | Set the timeout value in the test harness                      |  |  |  |  |
| SetResponseValue                       | SetResponseValue { <byte mode="">}</byte>                                                                                                    | Set the fast polling mode in the test harness for the response |  |  |  |  |
| FastPollStop                           | FastPollStop { <ushort shortaddress=""> <byte srcendpoint=""><br/><byte dstendpoint="">}</byte></byte></ushort>                                                                                                    | Send the fast poll stop command to DUT                         |  |  |  |  |
| SetLongPollInterval                    | SetLongPollInterval { <uint newinterval=""> <ushort<br>shortAddress&gt; <byte srcendpoint=""> <byte dstendpoint="">}</byte></byte></ushort<br></uint>                                                                                                    | Send the set long poll interval command to DUT                 |  |  |  |  |
| SetShortPollInterval                   | SetShortPollInterval { <ushort newinterval=""> <ushort<br>shortAddress&gt; <byte srcendpoint=""> <byte dstendpoint="">}</byte></byte></ushort<br></ushort>                                                                                                    | Send set short poll interval command to DUT                    |  |  |  |  |
| m) Door Lock                           |                                                                                                    | L                                                              |  |  |  |  |
| DoorLock                               | DoorLock { <byte[] pin=""> <ushort shortaddress=""> <byte<br>srcEndpoint&gt; <byte dstendpoint="">}</byte></byte<br></ushort></byte[]>                                                                                                    | Send the lock door<br>command to DUT                           |  |  |  |  |
| DoorUnLock                             | DoorUnLock { <byte[] pin=""> <ushort shortaddress=""> <byte<br>srcEndpoint&gt; <byte dstendpoint="">}</byte></byte<br></ushort></byte[]>                                                                                                    | Send the unlock door command to DUT                            |  |  |  |  |
| n) IAS Zone                            |                                                                                                    |                                                                |  |  |  |  |
| Enroll                                 | Enroll { <ushort zonetype=""> <ushort mfcode=""> <ushort<br>shortAddress&gt; <byte srcendpoint=""> <byte dstendpoint="">}</byte></byte></ushort<br></ushort></ushort>                                                                                                    | Send the zone enroll request command to DUT                    |  |  |  |  |
| StatusChange                           | StatusChange { <ushort zonestatus=""> <byte extstatus=""> <byte zoneid=""> <ushort delay=""> <ushort shortaddress=""> <byte srcendpoint=""> <byte dstendpoint="">}</byte></byte></ushort></ushort></byte></byte></ushort>                                                            | Send the zone status<br>change notification<br>command to DUT  |  |  |  |  |
| o) Color Control                       |                                                                                                    |                                                                |  |  |  |  |
| MoveToColor                            | DColor         MoveToColor { <ushort colorx=""> <ushort colory=""> <ushort transitiontime=""> <byte optionsmask=""> <byte optionsooverride=""> <ushort shortaddress=""> <byte srcendpoint=""> <byte dstendpoint="">}</byte></byte></ushort></byte></byte></ushort></ushort></ushort> |                                                                |  |  |  |  |
| ColorControlMoveToSat                  | ColorControlMoveToSat { <byte saturation=""> <ushort<br>transitionTime&gt; <ushort shortaddress=""> <byte srcendpoint=""><br/><byte dstendpoint="">}</byte></byte></ushort></ushort<br></byte>                                                                                       | Send the move to saturation command to DUT                     |  |  |  |  |
| ColorControlMoveToHue                  | ColorControlMoveToHue { <byte hue=""> <byte direction=""><br/><ushort transitiontime=""> <ushort shortaddress=""> <byte<br>srcEndpoint&gt; <byte dstendpoint="">}</byte></byte<br></ushort></ushort></byte></byte>                                                                   | Send the move to hue command to DUT                            |  |  |  |  |
| ColorControlEnhancedMove<br>ToHue      | ColorControlEnhancedMoveToHue { <ushort<br>enhancedHue&gt; <byte direction=""> <ushort transitiontime=""><br/><ushort shortaddress=""> <byte srcendpoint=""> <byte<br>dstEndpoint&gt;}</byte<br></byte></ushort></ushort></byte></ushort<br>                                         | Send the enhanced move to hue command to DUT                   |  |  |  |  |

| Table 2-14. Custom Script Command List |                                                                                                    |                                                                   |  |  |  |  |
|----------------------------------------|----------------------------------------------------------------------------------------------------|-------------------------------------------------------------------|--|--|--|--|
| Command                                | Syntax                                                                                                    | Description                                                       |  |  |  |  |
| ColorControlMoveHue                    | ColorControlMoveHue { <byte movemode=""> <byte rate=""><br/><ushort shortaddress=""> <byte srcendpoint=""> <byte<br>dstEndpoint&gt;}</byte<br></byte></ushort></byte></byte>                                                                                                    | Send the move hue command to DUT                                  |  |  |  |  |
| ColorControlEMoveHue                   | ColorControlEMoveHue { <byte movemode=""> <ushort rate=""> <ushort shortaddress=""> <byte srcendpoint=""> <byte dstendpoint="">}</byte></byte></ushort></ushort></byte>                                                                                                    | Send the enhanced move hue command to DUT                         |  |  |  |  |
| ColorControlStepHue                    | ColorControlStepHue { <byte stepmode=""> <byte stepsize=""> <byte transitiontime=""> <ushort shortaddress=""> <byte srcendpoint=""> <byte dstendpoint="">}</byte></byte></ushort></byte></byte></byte>                                                                           | Send the step hue command to DUT                                  |  |  |  |  |
| ColorControlEStepHue                   | ColorControlEStepHue { <byte stepmode=""> <ushort<br>stepSize&gt; <ushort transitiontime=""> <ushort shortaddress=""><br/><byte srcendpoint=""> <byte dstendpoint="">}</byte></byte></ushort></ushort></ushort<br></byte>                                                        | Send the enhanced step hue command to DUT                         |  |  |  |  |
| ControlMoveSat                         | ControlMoveSat { <byte mode=""> <byte rate=""> <ushort<br>shortAddress&gt; <byte srcendpoint=""> <byte dstendpoint="">}</byte></byte></ushort<br></byte></byte>                                                                                                    | Send the move saturation command to DUT                           |  |  |  |  |
| ColorControlStepSat                    | ColorControlStepSat { <byte stepmode=""> <byte stepsize=""> <byte transitiontime=""> <ushort shortaddress=""> <byte srcendpoint=""> <byte dstendpoint="">}</byte></byte></ushort></byte></byte></byte>                                                                           | Send the step saturation command to DUT                           |  |  |  |  |
| ColorControlMoveToHueAn<br>dSat        | ColorControlMoveToHueAndSat { <byte hue=""> <byte<br>saturation&gt; <ushort transitiontime=""> <ushort shortaddress=""><br/><byte srcendpoint=""> <byte dstendpoint="">}</byte></byte></ushort></ushort></byte<br></byte>                                                        | Send the move to hue and saturation command to DUT                |  |  |  |  |
| ColorControlEMoveToHueA<br>ndSat       | ColorControlEMoveToHueAndSat { <ushort enhancedhue=""><br/><byte saturation=""> <ushort transitiontime=""> <ushort<br>shortAddress&gt; <byte srcendpoint=""> <byte dstendpoint="">}</byte></byte></ushort<br></ushort></byte></ushort>                                           | Send the enhanced move to<br>hue and saturation<br>command to DUT |  |  |  |  |
| ColorControlMoveToColorN<br>ew         | ColorControlMoveToColorNew { <ushort colorx=""> <ushort<br>colorY&gt; <ushort transitiontime=""> <ushort shortaddress=""><br/><byte srcendpoint=""> <byte dstendpoint="">}</byte></byte></ushort></ushort></ushort<br></ushort>                                                  | Send the move to color command to DUT                             |  |  |  |  |
| ColorControlMoveColor                  | ColorControlMoveColor { <ushort ratex=""> <ushort ratey=""><br/><ushort shortaddress=""> <byte srcendpoint=""> <byte<br>dstEndpoint&gt;}</byte<br></byte></ushort></ushort></ushort>                                                                                             | Send the move color command to DUT                                |  |  |  |  |
| ColorControlMoveColorTem<br>p          | ColorControlMoveColorTemp { <byte movemode=""> <ushort<br>rate&gt; <ushort colortemperaturemin=""> <ushort<br>colorTemperatureMax&gt; <ushort shortaddress=""> <byte<br>srcEndpoint&gt; <byte dstendpoint="">}</byte></byte<br></ushort></ushort<br></ushort></ushort<br></byte> | Send the move color<br>temperature command to<br>DUT              |  |  |  |  |
| ColorControlStepColor                  | ColorControlStepColor { <ushort stepx=""> <ushort stepy=""> <ushort transitiontime=""> <ushort shortaddress=""> <byte srcendpoint=""> <byte dstendpoint="">}</byte></byte></ushort></ushort></ushort></ushort>                                                                   | Send the step color<br>command to DUT                             |  |  |  |  |

| Table 2-14. Custom Script Command List |                                                                                                    |                                                                        |  |  |  |  |
|----------------------------------------|----------------------------------------------------------------------------------------------------|------------------------------------------------------------------------|--|--|--|--|
| Command                                | Syntax                                                                                                    | Description                                                            |  |  |  |  |
| ColorControlStepColorTemp              | ColorControlStepColorTemp { <byte stepmode=""> <ushort<br>stepSize&gt; <ushort transitiontime=""> <ushort<br>colorTemperatureMin&gt; <ushort colortemperaturemax=""><br/><ushort shortaddress=""> <byte srcendpoint=""> <byte<br>dstEndpoint&gt;}</byte<br></byte></ushort></ushort></ushort<br></ushort></ushort<br></byte> | Send the step color<br>temperature command to<br>DUT                   |  |  |  |  |
| ColorControlMoveToColorTe<br>mperature | ColorControlMoveToColorTemperature { <ushort<br>colorTemperature&gt; <ushort transitiontime=""> <ushort<br>shortAddress&gt; <byte srcendpoint=""> <byte dstendpoint="">}</byte></byte></ushort<br></ushort></ushort<br>                                                                                                    | Send the move to color<br>temperature command to<br>DUT                |  |  |  |  |
| ColorControlColorLoopSet               | ColorControlColorLoopSet { <byte updateflag=""> <byte<br>action&gt; <byte direction=""> <ushort time=""> <ushort starthue=""><br/><ushort shortaddress=""> <byte srcendpoint=""> <byte<br>dstEndpoint&gt;}</byte<br></byte></ushort></ushort></ushort></byte></byte<br></byte>                                               | Send the color loop set command to DUT                                 |  |  |  |  |
| ColorControlStopMoveStep               | ColorControlStopMoveStep { <ushort shortaddress=""> <byte<br>srcEndpoint&gt; <byte dstendpoint="">}</byte></byte<br></ushort>                                                                                                    | Send the stop move step command to DUT                                 |  |  |  |  |
| Zigbee 3.0 Profile Comm<br>a) Global   | ands                                                                                                    |                                                                        |  |  |  |  |
| UnbindUnicastRequest                   | UnbindUnicastRequest { <ushort target=""> <byte[]<br>destinationEui64&gt; <byte destinationendpoint=""> <ushort<br>clusterId&gt; <byte[] sourceeui64=""> <byte sourceendpoint="">}</byte></byte[]></ushort<br></byte></byte[]<br></ushort>                                                                                   | Unicast ZDO unbind<br>command request to the<br>DUT                    |  |  |  |  |
| UnbindGroupRequest                     | UnbindGroupRequest { <ushort target=""> <byte[]<br>destinationEui64&gt; <ushort clusterid=""> <byte<br>sourceEndpoint&gt; <ushort groupaddress="">}</ushort></byte<br></ushort></byte[]<br></ushort>                                                                                                    | ZDO unbind group request to the DUT                                    |  |  |  |  |
| UnbindUnicastRequestTHS<br>ourceEUI    | UnbindUnicastRequestTHSourceEUI { <ushort target=""><br/><byte[] destinationeui64=""> <byte destinationendpoint=""><br/><ushort clusterid=""> <byte sourceendpoint="">}</byte></ushort></byte></byte[]></ushort>                                                                                                    | Unicast ZDO unbind<br>command request without<br>source EUI to the DUT |  |  |  |  |
| BindRequestSourceEUI                   | BindRequestSourceEUI { <ushort target=""> <byte<br>sourceEndpoint&gt; <byte destinationendpoint=""> <ushort<br>clusterId&gt; <byte[] destinationeui=""> <byte[] sourceeui="">}</byte[]></byte[]></ushort<br></byte></byte<br></ushort>                                                                                       | Send ZDO bind command request to the DUT                               |  |  |  |  |
| Z3ReadAttribute                        | Z3ReadAttribute { <ushort clusterid=""> <ushort attributeid=""><br/><ushort destination=""> <byte srcendpoint=""> <byte<br>dstEndpoint&gt; <ushort profileid="">}</ushort></byte<br></byte></ushort></ushort></ushort>                                                                                                    | Send the read attribute<br>request with profile Id to the<br>DUT       |  |  |  |  |
| Z3ZdoBindGroup                         | Z3ZdoBindGroup { <ushort shortaddress=""> <byte<br>srcEndpoint&gt; <ushort groupid=""> <ushort cluster=""> <byte[]<br>dstMAC&gt;}</byte[]<br></ushort></ushort></byte<br></ushort>                                                                                                    | Send the ZDO bind group<br>command request to the<br>DUT               |  |  |  |  |
| b) Zigbee 3.0 Network                  |                                                                                                    |                                                                        |  |  |  |  |
| NetworkCreatorStart                    | NetworkCreatorStart { <bool centralizedsecurity="">}</bool>                                                                                                    | Create a new network in the test harness                               |  |  |  |  |

Г

| Table 2-14. Custom Script Command List |                                                                                                    |                                                                        |  |  |  |  |  |
|----------------------------------------|----------------------------------------------------------------------------------------------------|------------------------------------------------------------------------|--|--|--|--|--|
| Command                                | Syntax                                                                                                    | Description                                                            |  |  |  |  |  |
| NetworkCreatorForm                     | NetworkCreatorForm { <bool centralizedsecurity=""> <ushort<br>panId&gt; <int radiotxpower=""> <int channel="">}</int></int></ushort<br></bool> | Create a new network with<br>PAN ID and channel in the<br>test harness |  |  |  |  |  |
| NetworkCreatorChannelMas<br>k          | NetworkCreatorChannelMask { <int action=""> <int mask=""> <uint channelornewmask="">}</uint></int></int>                                       | Set channel mask in the test harness                                   |  |  |  |  |  |
| NetworkSteeringStart                   | NetworkSteeringStart { <uint steeringoptionsmask="">}</uint>                                                                                   | Start network steering process in the test harness                     |  |  |  |  |  |
| OpenNetwork                            | OpenNetwork                                                                                                    | Open network for the centralize network in the test harness            |  |  |  |  |  |
| NetworkSteeringChannelAd<br>d          | NetworkSteeringChannelAdd { <byte masktoaddto=""> <int<br>channelToAdd&gt;}</int<br></byte>                                                    | Add channel in the mask for<br>network steering in the test<br>harness |  |  |  |  |  |
| NetworkSteeringChannelSu<br>btract     | NetworkSteeringChannelSubtract { <byte masktoaddto=""><br/><int channeltosubtract="">}</int></byte>                                            | Subtract channel in the mask for network steering in the test harness  |  |  |  |  |  |
| NetworkSteeringChannelSu<br>btract     | NetworkSteeringChannelSubtract { <byte masktoaddto=""><br/><int channeltosubtract="">}</int></byte>                                            | Set channel in the mask for<br>network steering in the test<br>harness |  |  |  |  |  |
| PermitJoiningRequest                   | PermitJoiningRequest { <ushort nodeid=""> <uint duration="">}</uint></ushort>                                                                  | Send the permit join request to the DUT                                |  |  |  |  |  |
| SetJoiningLinkKey                      | SetJoiningLinkKey { <byte[] macaddress=""> <byte[] linkkey="">}</byte[]></byte[]>                                                              | Set link key for the joining                                           |  |  |  |  |  |
| ClearJoiningLinkKey                    | ClearJoiningLinkKey                                                                                                    | Clear set link key from the test harness                               |  |  |  |  |  |
| FindAndBindTargetStart                 | FindAndBindTargetStart { <byte endpoint="">}</byte>                                                                                            | Start a find and bind process<br>(as Target) in the test<br>harness    |  |  |  |  |  |
| FindAndBindInitiatorStart              | FindAndBindInitiatorStart { <byte endpoint="">}</byte>                                                                                         | Start find and bind process<br>(as initiator) in the test<br>harness   |  |  |  |  |  |
| OpenNetworkWithKey                     | OpenNetworkWithKey { <byte[] macaddress=""> <byte[]<br>linkKey&gt;}</byte[]<br></byte[]>                                                       | Open network with specific link key in the test harness                |  |  |  |  |  |
| Mgmtpermitjoin                         | Mgmtpermitjoin { <ushort nodeld=""> <ushort permitduration=""> <byte options="">}</byte></ushort></ushort>                                     | Send Mgmt permit join request to the DUT                               |  |  |  |  |  |
| InitiateTouchLink                      | InitiateTouchLink                                                                                                    | Start Touchlink procedure from the test harness                        |  |  |  |  |  |

| Table 2-14. Custom Script Command List |                                                                                                    |                                                                  |  |  |  |  |  |
|----------------------------------------|----------------------------------------------------------------------------------------------------|------------------------------------------------------------------|--|--|--|--|--|
| Command                                | Syntax                                                                                                    | Description                                                      |  |  |  |  |  |
| c) Zigbee 3.0 ZLL Commissioning        |                                                                                                    |                                                                  |  |  |  |  |  |
| ScanRequestProcess                     | ScanRequestProcess { <byte linkinitiator=""> <uint optionsvalue="">}</uint></byte>                                                                                                    | Send the scan request command to the DUT                         |  |  |  |  |  |
| SetDeviceMode                          | SetDeviceMode { <byte modevalue="">}</byte>                                                                                                    | Set the device mode in the test harness                          |  |  |  |  |  |
| NetworkStartRequest                    | NetworkStartRequest { <ushort nodeld=""> <ushort<br>freeAddrBegin&gt; <ushort freeaddrend=""> <ushort<br>freeGroupBegin&gt; <ushort freegroupend=""> <uint option="">}</uint></ushort></ushort<br></ushort></ushort<br></ushort>         | Send the network start<br>request command to the<br>DUT          |  |  |  |  |  |
| NetworkJoinRouterRequest               | NetworkJoinRouterRequest { <ushort nodeld=""> <ushort<br>freeAddrBegin&gt; <ushort freeaddrend=""> <ushort<br>freeGroupBegin&gt; <ushort freegroupend=""> <uint option="">}</uint></ushort></ushort<br></ushort></ushort<br></ushort>    | Send the network join router<br>request command to the<br>DUT    |  |  |  |  |  |
| NetworkJoinEndDeviceReq<br>uest        | NetworkJoinEndDeviceRequest { <ushort nodeld=""> <ushort<br>freeAddrBegin&gt; <ushort freeaddrend=""> <ushort<br>freeGroupBegin&gt; <ushort freegroupend=""> <uint option="">}</uint></ushort></ushort<br></ushort></ushort<br></ushort> | Send the network join<br>enddevice request<br>command to the DUT |  |  |  |  |  |
| ResetToFactoryDefault                  | ResetToFactoryDefault { <uint option="">}</uint>                                                                                                    | Send the<br>ResetToFactoryDefault<br>command to the DUT          |  |  |  |  |  |
| ConfigScanResponse                     | ConfigScanResponse { <uint option="">}</uint>                                                                                                    | Configure scan response in the test harness                      |  |  |  |  |  |
| NetworkUpdateRequest                   | NetworkUpdateRequest { <uint option="">}</uint>                                                                                                    | Send the network update<br>request command to the<br>DUT         |  |  |  |  |  |
| FormZLLNetwork                         | FormZLLNetwork { <byte channel=""> <int power=""> <ushort<br>panId&gt;}</ushort<br></int></byte>                                                                                                    | Form a new ZLL network in the test harness                       |  |  |  |  |  |
| Z3MgmtNwkUpdateRequest                 | Z3MgmtNwkUpdateRequest { <ushort scanchannel=""><br/><ushort scanduration=""> <byte scancount=""> <ushort<br>destination&gt; <uint options="">}</uint></ushort<br></byte></ushort></ushort>                                              | Send the Mgmt network<br>update request command to<br>the DUT    |  |  |  |  |  |
| Z3MgmtLeave                            | Z3MgmtLeave { <ushort destination=""> <bool<br>removeChildren&gt; <bool rejoin=""> <uint options="">}</uint></bool></bool<br></ushort>                                                                                                   | Send the Mgmt leave<br>command to the DUT                        |  |  |  |  |  |
| DeviceInformationRequest               | DeviceInformationRequest { <byte startindex=""> <uint<br>option&gt;}</uint<br></byte>                                                                                                    | Send the device information request command to the DUT           |  |  |  |  |  |
| StartAsRouter                          | StartAsRouter { <ushort panid=""> <uint option="">}</uint></ushort>                                                                                                    | Start test harness as router                                     |  |  |  |  |  |
| Z3NwkRejoinRequest                     | Z3NwkRejoinRequest { <ushort nodeid="">}</ushort>                                                                                                    | Send the rejoin request to the DUT                               |  |  |  |  |  |
| IdentifyRequest                        | IdentifyRequest { <ushort duration=""> <uint option="">}</uint></ushort>                                                                                                    | Send the identify request to the DUT                             |  |  |  |  |  |

| Table 2-14. Custom Script Command List |                                                                                                    |                                                                              |  |  |  |  |  |
|----------------------------------------|----------------------------------------------------------------------------------------------------|------------------------------------------------------------------------------|--|--|--|--|--|
| Command                                | Syntax                                                                                                    | Description                                                                  |  |  |  |  |  |
| Z3ZdoNwkAddrReq                        | Z3ZdoNwkAddrReq { <byte[] desteui64=""> <byte<br>requestType&gt; <byte startindex=""> <ushort destshort=""> <uint<br>option&gt;}</uint<br></ushort></byte></byte<br></byte[]>            | Send the network address request to the DUT                                  |  |  |  |  |  |
| Z3ZdoleeeAddrReq                       | Z3ZdoleeeAddrReq { <ushort nwkaddrofinterest=""> <byte<br>requestType&gt; <byte startindex=""> <ushort destination=""> <uint<br>option&gt;}</uint<br></ushort></byte></byte<br></ushort> | Send the IEEE address request to the DUT                                     |  |  |  |  |  |
| Z3ZdoActiveEndpointReque<br>st         | Z3ZdoActiveEndpointRequest { <ushort destination=""><br/><ushort nwkaddrofinterest=""> <uint option="">}</uint></ushort></ushort>                                                        | Send the active endpoint<br>request command to the<br>DUT                    |  |  |  |  |  |
| Z3ZdoSimpleDescReq                     | Z3ZdoSimpleDescReq { <ushort destination=""> <byte<br>endpoint&gt; <ushort nwkaddrofinterest=""> <uint option="">}</uint></ushort></byte<br></ushort>                                    | Send the simple descriptor<br>request command to the<br>DUT                  |  |  |  |  |  |
| Z3ZdoMatchDescReq                      | Z3ZdoMatchDescReq { <ushort destination=""> <ushort<br>nwkAddrOfInterest&gt; <ushort profileid=""> <uint option="">}</uint></ushort></ushort<br></ushort>                                | Send the match descriptor<br>request command to the<br>DUT                   |  |  |  |  |  |
| Z3NwkLeave                             | Z3NwkLeave { <bool rejoin=""> <bool request=""> <bool<br>removeChildren&gt; <ushort destinationshort=""> <uint option="">}</uint></ushort></bool<br></bool></bool>                       | Send the network leave command to the DUT                                    |  |  |  |  |  |
| SetShortAddress                        | SetShortAddress { <ushort shortaddress="">}</ushort>                                                                                                    | Set custom node id in the test harness                                       |  |  |  |  |  |
| SetScanChannel                         | SetScanChannel { <int channel="">}</int>                                                                                                    | Set the scan channel used<br>by the ZLL commissioning in<br>the test harness |  |  |  |  |  |
| ResetToFactoryNew                      | ResetToFactoryNew                                                                                                    | Reset the local device to factory new                                        |  |  |  |  |  |
| ZllGroupsIdRequest                     | ZllGroupsIdRequest { <ushort destinationadd=""> <byte<br>srcEndpoint&gt; <byte dstendpoint=""> <byte startindex="">}</byte></byte></byte<br></ushort>                                    | Send the group identifiers request to the DUT                                |  |  |  |  |  |
| ZllEndpointListRequest                 | ZllEndpointListRequest { <ushort destinationadd=""> <byte<br>srcEndpoint&gt; <byte dstendpoint=""> <byte startindex="">}</byte></byte></byte<br></ushort>                                | Send the get endpoint list request to the DUT                                |  |  |  |  |  |

B

For detailed description and parameters of the prefix and commands, refer "Zigbee Test Manager Custom Script API User Guide".

After writing the script, click on Run button available on the bottom of the script editor to execute each command and validate their response. It displays the same buttons and test case status indication as explained in Table 2-7 and Table 2-8 respectively. On clicking Run button, it executes the test case(s) sequentially and displays the result in the HTML report in default browser as shown in Figure 2-20.

### **Export Test Case**

This panel shows options to export and import pre-defined test case/s in the script and

define their PIXIT value and execute them. Click on Export button to select the test cases. See Figure 2-35.

| + New Societ                |           |              |                                                                                         |         |                                                                                                    |    |             |
|-----------------------------|-----------|--------------|-----------------------------------------------------------------------------------------|---------|----------------------------------------------------------------------------------------------------|----|-------------|
| Test Clause<br>Test Purpose | Test Name |              | > 🛛 8 Network Formati                                                                   | on      |                                                                                                    |    | Nerre Value |
|                             |           |              | •<br>Test Case                                                                          |         | PIXIT                                                                                                    |    |             |
|                             |           | 8.9 Tes      | ong reawite : up r as the title                                                         | 0 8.21  | Testime records over<br>Test that network state persists across a simultaneous powe                               |    |             |
|                             |           | 8.13 Bas     | ic Cluster Read Server<br>fy Mandatory and Optional Attribute values of Basic Clus.     | 8.22    | Attribute Read causing Fragmented Response<br>Test that the DUT can receive and act on an Attribute Read w.       | 18 |             |
|                             |           | 8.14 Ider    | ttify Cluster<br>fy commands and attributes of identify Cluster.                        | 8.23    | Non-matching MatchDescriptor Request<br>Test that the coordinator sends no response if it fails to mat            | 18 |             |
|                             |           | 8.15 Tim     | e Cluster<br>fy attributes of Time Cluster                                              | 8.24    | Location of Basic and Key Establishment Clusters<br>To ensure that there is at least one instance of these mandat |    |             |
|                             |           | 8.16 End     | points<br>fy differing endpoints                                                        |         |                                                                                                    |    |             |
|                             |           | i 🔳 10 Den   | nand Response and Load Control                                                          |         | ^                                                                                                    |    |             |
|                             |           | E 10.5 Los   | dControlEvent (LCE) (Client)<br>the establishment of a LoadControlEvent (LCE) in the tr | 10.23 D | LCE with Erroneous End Time (Client)<br>Test the handling of a LoadControlEvent (LCE) received by th              |    |             |
|                             |           | 10.5 Los     | dControlEvent (I.CE) (Server)                                                           | 10.23   | LCE with Erroneous End Time (Server)                                                                              |    |             |
|                             |           |              |                                                                                         |         | NEXT -                                                                                                    | 2  |             |
|                             |           |              |                                                                                         |         |                                                                                                    |    |             |
|                             | X Clear   | 8 Save 0 Rur |                                                                                         |         |                                                                                                    |    |             |

#### Figure 2-35. Export Test Cases

Select and click on Next → button to see available PIXIT value. It lists all PIXIT value with default values and allows to modify as per DUT configuration. Click

Previous + PREVIOUS button to modify the test case/s selection. See Figure 2-36.

Figure 2-36. Selected Test Case PIXIT Value

| ZigBee Test Manager - V 2.0.0.0 |           |                                 |                     |                          |                | - @ X                                                  |
|---------------------------------|-----------|---------------------------------|---------------------|--------------------------|----------------|--------------------------------------------------------|
| ≡                               |           |                                 |                     |                          |                |                                                        |
| + New Societ                    |           |                                 |                     |                          |                |                                                        |
| Test Clause<br>Test Purpose     | Test Name | ,                               | 8 Network Formation |                          | - <u>-</u>     | Nerre Velue                                            |
|                                 |           | Test Case                       |                     | PIXIT                    | PIXIT Value    |                                                        |
|                                 |           | PDDT Value                      |                     |                          |                |                                                        |
|                                 |           | Device Class [DEVICECLASS] 0FFF |                     |                          |                |                                                        |
|                                 |           |                                 |                     |                          |                |                                                        |
|                                 |           |                                 |                     |                          |                |                                                        |
|                                 |           |                                 |                     |                          |                |                                                        |
|                                 |           |                                 |                     |                          |                |                                                        |
|                                 |           | + PREVIOUS                      |                     | Export D                 |                |                                                        |
|                                 |           |                                 | _                   |                          |                |                                                        |
|                                 | V Dave    |                                 |                     |                          |                |                                                        |
|                                 |           |                                 |                     |                          |                |                                                        |
| Ready                           |           |                                 |                     | ZSE 1.26 NO TH MAC : N/A | F/W Time : N/A | L. Tima : 26078480 Powered By : System Level Solutions |

Click on Export button to export the selected test case/s in a script file. See Figure 2-37.

#### Figure 2-37. Exported Custom Script

```
<?xml version="1.0" encoding="utf-8"?>
<CustomTestCase xmlns:xsi="http://www.w3.org/2001/XMLSchema-instance" xmlns:xsd="http://www.w3.org/2001/XMLSchema">
<TestClause>8.9</TestClause>
<TestName>Security Feature : DUT as ZR or ZED</TestName>
<TestPurpose>Test of security timeout</TestPurpose>
<GroupName>8 Network Formation</GroupName>
<FormCommand>(DUT)=&gt;{Add DUT Network formation commands sequence (e.g. Form, Device Whitelist, Permit Join)}</FormCommand>
<JoinCommand>(DUT)=&gt;{Add DUT Join Command}</JoinCommand>
<LeaveCommand>(DUT)=&gt;{Add DUT Leave Command}</LeaveCommand>
<OTAFile>(DUT)=&gt;{Add OTA file path}</OTAFile>
<Script>
     call _COMMON_TestCase_8_9 ~
     #Prompt Verdict {DUT PERFORMED A SCAN AND A REJOIN OPERATION?}
     print {Step 2 : Setting up Test Harness}
     (DUT)=>{Add DUT network Leave Command}
     command NetworkLeave
     prompt wait 5 {For Initialization}
     command Initialization
     print {Network Security On}
     #command NetworkSecurity {true}
     call FORMSETUP ~
</Script>
<IsExported>true</IsExported>
<IsNetworkProcessInternal>true</IsNetworkProcessInternal>
</CustomTestCase>
```

The script can be modified as per DUT configuration using the prefix and commands explained in Table 2-13 and Table 2-14. Write the DUT command using "(DUT)=>" prefix. For example,

```
(DUT) =>JN, LEAVE
```

Exported file contains some Place Holder which guides the editor to write the relevant command and validate them with respected test specification. The Place Holder can be kept as it is, if there is no requirement to add/modify.

For example, "Prompt Check" command can be modify as per DUT configuration and applicability.

```
prompt check {Does DUT supports receiving unsolicited
messages}
[YES]
{
   command ClearInOutCluster {in}
   command ClearInOutCluster {out}
   command AddInOutCluster {in 0700}
   command AddInOutCluster {in 0701}
   command AddInOutCluster {in 0702}
   command AddInOutCluster {in 0703}
   print {Step 10: performing service discovery}
   command MatchDescriptorRequest {[NWK:SHORTADDRESS] 0109}
   print {Verifying Response}
   expect {Cluster identifier=8006, Status=00}
}
[NO]
{
   print {Step 9: DUT does not support receiving unsolicited
   messages. }
}
```

If DUT capable of receiving unsolicited messages then execute command accordingly, like perform only "YES" block, i.e.

```
command ClearInOutCluster {in}
command ClearInOutCluster {out}
command AddInOutCluster {in 0700}
command AddInOutCluster {in 0701}
command AddInOutCluster {in 0702}
command AddInOutCluster {in 0703}
print {Step 10: performing service discovery}
command MatchDescriptorRequest {[NWK:SHORTADDRESS] 0109}
print {Verifying Response}
expect {Cluster identifier=8006, Status=00}
```

If DUT not capable of receiving unsolicited messages then perform only "NO" block, i.e.

print {Step 9: DUT does not support receiving unsolicited messages.}

After customizing the script, click on Import button to import the script file with their test case/s. See Figure 2-38.

#### Figure 2-38. Import Test Cases

| 🕑 Zig                      | ZigBee Test Manager - V 2.0.0.0 |                                                              |                                         |                                         |                  |             |                  |           |
|----------------------------|---------------------------------|--------------------------------------------------------------|-----------------------------------------|-----------------------------------------|------------------|-------------|------------------|-----------|
| =                          |                                 |                                                              | Automation_Demo                         |                                         | • •              | . ev . 1    | 9 i.             | θ         |
| -                          | New Script                      |                                                              |                                         |                                         | 8                | Import      | Espo             |           |
| <ul> <li>Script</li> </ul> | 🖬 8 Ne                          | twork Formation                                              |                                         |                                         |                  |             | ^                | >         |
|                            | ⊠ 8.6                           | Cluster Security Policy<br>Test the SE cluster security pol. | 2 Attribute Read causing Fragme. // 🗍 🕨 |                                         |                  |             |                  | IXIT      |
| Editor                     |                                 |                                                              |                                         |                                         |                  |             | NEXT             | alue      |
| Ready                      |                                 |                                                              |                                         | ZSE 1.26 by TH MAC : N/A F/W Time : N/A | L Time : 2607855 | B Powered B | y : System Level | Solutions |
|                            |                                 |                                                              |                                         |                                         |                  |             |                  |           |

It displays all test cases available in script or exported. Select the test case/s to execute

on available DUT and verify its operation. Click on Next button to execute them. See Figure 2-39.
### Figure 2-39. Execute the Test Case

|             |                                  |      |            | Automation_Demo                                                                                     |      |         |   |       | ٠               |                  |        | i \varTheta |
|-------------|----------------------------------|------|------------|----------------------------------------------------------------------------------------------------|------|---------|---|-------|-----------------|------------------|--------|-------------|
| POUT        | Value                            | ,    |            | 8.22 : Attribute Read causing Fragmented Response                                                   | 0.%  | Donding |   | <     | # Ln. TimeStamp | Packet Informati | ion    | Node la     |
| INSTALLCODE | 83FED3407A939723A5C63982001005DD | z    |            | Test that the DUT can receive and act on an Attribute Read which would cause a fragmented Attribut. | 0 10 | Fending | - | =     |                 |                  |        |             |
| ENDPOINT    | 1                                | etw  |            | 8.6 : Cluster Security Policy<br>Test the SE cluster security policy after the key establishment    | 0 %  | Pending | • | raffi |                 |                  |        |             |
| CHANNEL     | 11                               | 웃    |            |                                                                                                    |      |         |   | c Vi  |                 |                  |        |             |
| 24N         | даад                             | Vali |            |                                                                                                    |      |         |   | ew    |                 |                  |        |             |
| MAC .       | 70F8E71000100500                 | lles |            |                                                                                                    |      |         |   |       |                 |                  |        |             |
| UDINTIMEDUT | 60                               |      |            |                                                                                                    |      |         |   |       |                 |                  |        |             |
| TXPOWER     | 03                               |      |            |                                                                                                    |      |         |   |       |                 |                  |        |             |
|             |                                  |      | Output Log |                                                                                                    |      |         |   |       |                 | •                |        |             |
|             |                                  |      |            |                                                                                                    |      |         |   |       |                 |                  |        |             |
|             | 115                              |      |            |                                                                                                    |      |         |   |       |                 | A LEAVE N        | FTWORK | > DIN       |

It displays the same buttons and test case status indication as explained in Table 2-7 and Table 2-8 respectively. On clicking Run button, it executes the test case(s) sequentially and displays the result in the HTML report in default browser as shown in Figure 2-20.

## Settings

Settings window allows to do the settings for executing the test cases. Click on Settings 😟 icon available on the top of the window. Figure 2-40. shows the settings window.

#### Figure 2-40. Settings Window

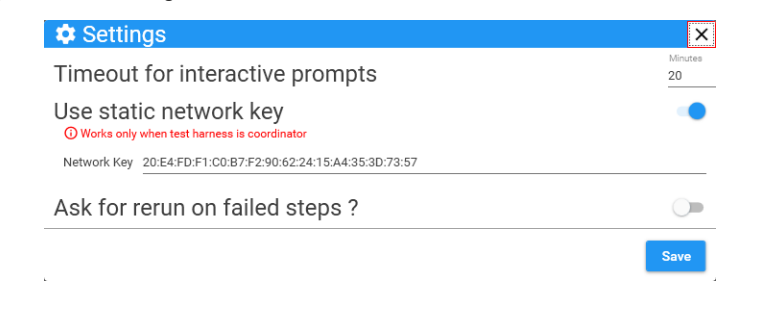

There are following settings available.

|                          | • Timeout for interactive prompts:<br>This sets the time-out for prompt screens. It ensures that prompt closes after<br>defined time-out minutes. While closing prompt after time-out it takes<br>negative value of active prompt.                                      |
|--------------------------|----------------------------------------------------------------------------------------------------|
|                          | • Use static network key:<br>To use the static network key value, enable this option. By default, this<br>setting is disabled. On enabling the this setting, it display the Network Key<br>field to be filled. Enter the 16 byte key.                                   |
|                          | • Ask for rerun on failed steps:<br>To rerun the test step if it gets failed, enable this option. It will ask always<br>on failure of the test steps. By default this setting is enabled.                                                                               |
|                          | After setting up the values, click on Save button to save and close the window.                                                                                                    |
| Sniffer<br>Configuration | Sniffer Configuration allows to choose the program to log the network transaction while testing the DUT. The tools support Ubiqua and SLS owned, packet inspector. Click on the Sniffer Configuration (1) icon and it will displays the window as shown in Figure 2-41. |

Figure 2-41. Sniffer Configuration Window

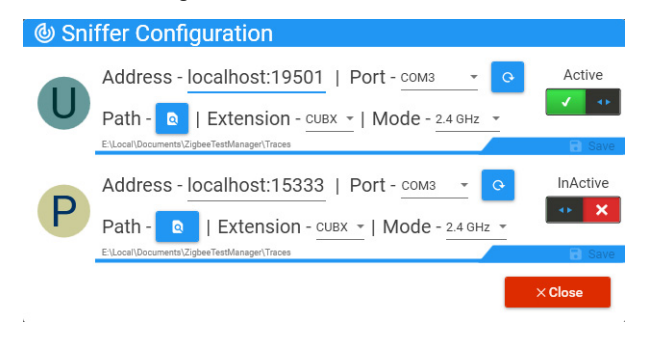

Т

| Table 2-15. Sniffer Configuration Window Options |           |                                                                                            |  |  |  |
|--------------------------------------------------|-----------|--------------------------------------------------------------------------------------------|--|--|--|
| Button/Field                                     | Name      | Description                                                                                |  |  |  |
| Active                                           | Active    | Indicates the selected sniffer tool is enabled                                             |  |  |  |
| InActive                                         | Inactive  | Indicates the selected sniffer tool is disabled                                            |  |  |  |
| Address - localhost:19501                        | Address   | Allows to enter the address of the connected sniffer tool                                  |  |  |  |
| Extension - CUBX -                               | Extension | Allows to select the extension type of the connected sniffer tool                          |  |  |  |
| Port - COM1                                      | Port      | Allows to select the port of the connected sniffer tool                                    |  |  |  |
| Mode                                             | Mode      | Allows to select the mode of<br>communication for connected sniffer<br>tool                |  |  |  |
| Path - 💿                                         | Path      | Allows to select the path for<br>saving the logs captured by the<br>connected sniffer tool |  |  |  |
| 0                                                | Refresh   | Refresh the connection of<br>connected sniffer tool                                        |  |  |  |
| Close                                            | Close     | Closes the sniffer configuration window                                                    |  |  |  |

Table 2-15 describes the button and fields displayed in sniffer configuration window.

## View Key/s

The view key allows to view the network key and link key generated after DUT connection with network for testing. Click on view key 🖙 icon to view the keys. See Figure 2-42.

Figure 2-42. Network Key Window

| Network Key :    | B478F71D0B8EE9DA4FF2AC162B24E47C |
|------------------|----------------------------------|
| MAC Address      | Link Key                         |
| 90ED9EEEEE45E3AB | > 5BF575A70D173B4DB0E78A0646E5D6 |

# Test Harness Connection

Test harness connection allows to connect with test harness over serial port from the application. Click on test harness connection 🖬 icon to set the connection details. See Figure 2-43.

### Figure 2-43. Test Harness Connection Window

| Port<br>COM15 ~<br>BAUD Rate<br>115200 ~<br>Connect Disconnect |           | )          |
|----------------------------------------------------------------|-----------|------------|
| BAUD Rates<br>115200 -                                         | Port      | _          |
| BAUD Rate<br>115200 ~                                          | COMITS    |            |
| Connect Disconnect                                             | BAUD Rate |            |
| Connect Disconnect                                             | 115200    | -          |
|                                                                | Connect   | Disconnect |
|                                                                |           |            |
|                                                                |           |            |

## Information

Information provides the details about the Zigbee test manager tools release details and the it's developer information. Click on information <sup>[1]</sup> icon to see the details of the software. See Figure 2-44.

### Figure 2-44. Information Window

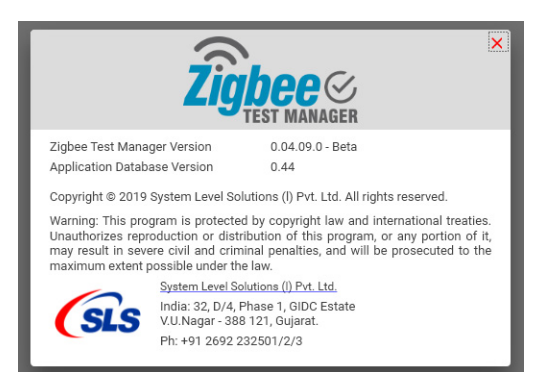

| User Profile            | User profile displays all the information about the user such as name, address, company name, and contact details. Click on user profile 😩 icon to set the connection details.                  |  |  |  |  |
|-------------------------|----------------------------------------------------------------------------------------------------|--|--|--|--|
| Status Bar              | Status bar provides the information such as local time, F/W time, current status, project profile, test harness connection status, MAC ID and developer details. See Figure 2-45.               |  |  |  |  |
| Figure 2-45. Status Bar |                                                                                                    |  |  |  |  |
| Current Status          | Test Harness ITM Tool<br>Project Connection Test Harness Firmware Local Developer<br>Profile Status MAC ID Time Time Information<br>2014 80 2014 2017 2010/01/01 (Partine Jetable) Time Jetable |  |  |  |  |